ОТКРЫТОЕ АКЦИОНЕРНОЕ ОБЩЕСТВО «ПЕЛЕНГ»

УТВЕРЖДЕН 6256.00.00.000РЭ-ЛУ

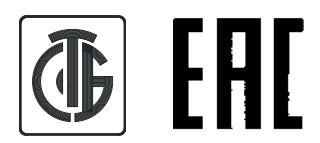

Балансомер ПЕЛЕНГ СФ-08-21 Руководство по эксплуатации

6256.00.00.000РЭ

# СОДЕРЖАНИЕ

| і терв. т примен.           | 6256.00.00.000 | Часть 1 Балансомер ПЕЛЕНГ СФ-08-21 (Аналоговый)       6         Часть 1. 1 ОПИСАНИЕ И РАБОТА       6         1.1 Назначение преобразователя       6         1.2 Технические характеристики       7         1.3 Комплектность       8         1.4 Устройство и работа       8         Часть 1. 2 ИСПОЛЬЗОВАНИЕ ПО НАЗНАЧЕНИЮ       12         2.1 Подготовка преобразователя к использованию       12                                                                                                    |                                           |  |  |  |  |  |  |  |  |  |
|-----------------------------|----------------|----------------------------------------------------------------------------------------------------|-------------------------------------------|--|--|--|--|--|--|--|--|--|
| Unpae. №                    |                | 2.2 Использование преобразователя с олоком электронным       1         2.3 Использование преобразователя по назначению       1         2.4 Использование преобразователя с блоком электронным и ПК       1         2.5 Установка и запуск ПО "Peleng Meteo Actinometry"       1         2.6 Использование ПО "Peleng Meteo Actinometry"       1         Часть 1. 3 ТЕХНИЧЕСКОЕ ОБСЛУЖИВАНИЕ       3         3.1 Порядок технического обслуживания       3         Часть 1. 4 ТРАНСПОРТИРОВАНИЕ И ХРАНЕНИЕ       3         Часть 1. 5 УТИЛИЗАЦИЯ       3                                                                                                    | 2<br>7<br>9<br>3<br>3<br>3<br>3<br>3<br>3 |  |  |  |  |  |  |  |  |  |
|                             |                | Часть 2 Балансомер ПЕЛЕНГ СФ-08-21 (Электронный)       3         Часть 2- 1 ОПИСАНИЕ И РАБОТА       3         1.1 Назначение преобразователя электронного       3         1.2 Технические характеристики       3         1.3 Комплектность       3         1.4 Устройство и работа       3         Часть 2- 2 ИСПОЛЬЗОВАНИЕ ПО НАЗНАЧЕНИЮ       4                                                                                                    | 4<br>4<br>4<br>5<br>6<br>6<br>0           |  |  |  |  |  |  |  |  |  |
| I IOUII. U UAITIA           |                | 40       2.1 Подготовка преобразователя электронного к использованию       40         2.2 Использование преобразователя электронного и ПК       40         2.3 Установка и запуск ПО "ActinometryService" (сервисная программа)       41         2.4 Использование ПО "ActinometryService" (сервисная программа)       41         2.5 Установка и запуск ПО "Peleng Meteo Actinometry"       42         2.6 Использование ПО "Peleng Meteo Actinometry"       46         2.6 Использование ПО "Peleng Meteo Actinometry"       46         2.6 Использование ПО "Peleng Meteo Actinometry"       46         2.6 Использование ПО "Peleng Meteo Actinometry"       62         3.1 Порядок технического обслуживания       62         3.1 Порядок технического обслуживания       62         Часть 2. 4 ТРАНСПОРТИРОВАНИЕ И ХРАНЕНИЕ       62         Часть 2- 5 УТИЛИЗАЦИЯ       62         Приложение А Протокол передачи данных блока электронного       63         Приложение Б Протокол передачи данных преобразователя электронного       67 |                                           |  |  |  |  |  |  |  |  |  |
| עוואפ. וע≌ טעטוו            |                |                                                                                                    |                                           |  |  |  |  |  |  |  |  |  |
| D3AM. UH6. Nº               |                |                                                                                                    |                                           |  |  |  |  |  |  |  |  |  |
| ו וטטוו. ע טמווומ           |                | 6256.00.000РЭ                                                                                                    |                                           |  |  |  |  |  |  |  |  |  |
| ИНВ. IV <sup>9</sup> 110011 |                | Изм Лист № докум. Подп. Дата<br>Разраб. Подп. Дата<br>Разраб. Пров. Подп. Дата<br>Пров. Пров. Подп. Дата<br>Пров. Пеленсомер<br>ПЕЛЕНГ СФ-08-21<br>Н. контр. Руководство по эксплуатации АЩД                                                                                                    | истов<br>69                               |  |  |  |  |  |  |  |  |  |

# БЛАГОДАРИМ ВАС за приобретение продукции ОАО «Пеленг»!

Настоящее руководство по эксплуатации (далее – РЭ) предназначено для ознакомления с конструкцией, принципом действия, характеристиками балансомера ПЕЛЕНГ СФ-08-21 (далее – изделие) и содержит указания, необходимые для правильной и безопасной эксплуатации изделия (использования по назначению, технического обслуживания, хранения и транспортирования) и сведения по утилизации изделия.

В состав изделия может входить преобразователь радиационного баланса с кабелем А (далее – преобразователь) или преобразователь радиационного баланса электронный с кабелем Ц и кабелем А (далее – преобразователь электронный), блок электронный, программное обеспечение (далее – ПО) и преобразователь интерфейсов. Состав изделия формируется в соответствие с договором поставки.

Отдел по разработке документации для пользователей будет благодарен за любые комментарии и предложения относительно качества и наглядности данного РЭ. Если обнаружены ошибки или имеются другие предложения по улучшению данного РЭ, укажите номер главы, раздела и номер страницы и отправьте свои комментарии на наш e-mail: meteo@peleng.by.

Техническую поддержку в период эксплуатации оказывает ОАО «Пеленг» 220114, г. Минск, ул. Макаенка, 25, тел.: +375 17 389 12 85.

Изготовитель оставляет за собой право вносить изменения в РЭ и конструкцию изделия, не влияющие на основные технические характеристики.

Версия РЭ: 6256.11.04.2023.

Особое внимание в тексте обращено на изложение требований к соблюдению мер безопасности при эксплуатации и ремонте изделия. Этим требованиям предшествуют следующие предупреждающие слова:

 «ПРЕДОСТЕРЕЖЕНИЕ» – используют, когда нужно идентифицировать явную опасность для человека, выполняющего те или иные действия, или риск повреждения изделия;

– «ВНИМАНИЕ» – используют, когда нужно привлечь внимание персонала к способам и приемам, которые следует точно выполнять во избежание ошибок при эксплуатации и ремонте изделия или, когда требуется повышенная осторожность в обращении с изделием.

| подп |     |      |          |       |      |
|------|-----|------|----------|-------|------|
| ş    |     |      |          |       |      |
| Н8.  |     |      |          |       |      |
| Z    | Изм | Лист | № док∨м. | Подп. | Лата |

Подп. и дата

Инв. Nº дубл

uнв. №

Взам.

Подп. и дата

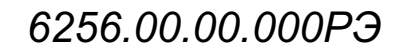

# МЕРЫ БЕЗОПАСНОСТИ

При работе с изделием следует соблюдать требования безопасности, приведенные в РЭ. Несоблюдение мер безопасности, невыполнение рекомендаций снимают с производителя всю ответственность в случае причинения ущерба людям или имуществу. Изготовитель не несет никакой ответственности в случае несоблюдения пользователем мер безопасности, представленных в данном РЭ. Общие правила, которые должен понимать и выполнять персонал, участвующий на всех этапах эксплуатации и обслуживания описываемого изделия приведены ниже.

ВНИМАНИЕ: ПЕРЕД НАЧАЛОМ РАБОТЫ С ИЗДЕЛИЕМ НЕОБХОДИМО ОЗНАКОМИТЬСЯ С НАСТОЯЩИМ РЭ И ЭКСПЛУАТАЦИОННЫМИ ДОКУМЕНТАМИ НА ДРУ-ГИЕ ИЗДЕЛИЯ, РАБОТАЮЩИЕ СОВМЕСТНО С ИЗДЕЛИЕМ!

ПРЕДОСТЕРЕЖЕНИЕ: К РАБОТЕ С ИЗДЕЛИЕМ ДОПУСКАЕТСЯ ТЕХНИЧЕСКИ ПОДГОТОВЛЕННЫЙ ПЕРСОНАЛ, ИМЕЮЩИЙ ДОПУСК К РАБОТЕ НА ЭЛЕКТРИЧЕСКИХ УСТАНОВКАХ С НАПРЯЖЕНИЕМ ДО 1000 В, ПРОШЕДШИЙ ИНСТРУК-ТАЖ ПО ТЕХНИКЕ БЕЗОПАСНОСТИ!

ПРЕДОСТЕРЕЖЕНИЕ: ОБСЛУЖИВАЮЩИЙ ПЕРСОНАЛ НИ В КОЕМ СЛУЧАЕ НЕ ДОЛЖЕН НАРУШАТЬ ЦЕЛОСТНОСТЬ ИЗДЕЛИЯ. ЛЮБАЯ ЗАМЕНА КОМПОНЕНТОВ ИЛИ ВНУТРЕННЯЯ НАСТРОЙКА ДОЛЖНЫ ВЫПОЛНЯТЬСЯ ПОДГОТОВ-ЛЕННЫМ КВАЛИФИЦИРОВАННЫМ ПЕРСОНАЛОМ.

# ОБЩИЕ УКАЗАНИЯ

ВНИМАНИЕ:

Подп. и дата

Инв.

ŝ

UHB.

Взам.

u ðama

Подп.

500

# ПРОВОДИТЬ РАБОТЫ, ТРЕБУЮЩИЕ ВСКРЫТИЯ ПЛОМБИРУЕМЫХ БЛОКОВ ИЗДЕЛИЯ, ТОЛЬКО ПО ИСТЕЧЕНИИ ГАРАНТИЙНОГО СРОКА ИЛИ С РАЗРЕ-ШЕНИЯ ПРОИЗВОДИТЕЛЯ!

# ЭЛЕКТРОМАГНИТНАЯ СОВМЕСТИМОСТЬ И РАДИОПОМЕХИ

Уровень радиопомех, создаваемых изделием, и электромагнитная совместимость соответствуют международным стандартам и подтверждаются декларацией о соответствии.

| -        |     |      |          | -    |      |
|----------|-----|------|----------|------|------|
| 2        |     |      |          |      |      |
| <u>,</u> |     |      |          |      |      |
| Ĭ        |     |      |          |      |      |
| 2        | Man | Пист | No goran | Подп | Пата |

# СОКРАЩЕНИЯ, ПРИНЯТЫЕ В РЭ

ПК – персональный компьютер;

ПО – программное обеспечение;

УЗИП – устройство защиты от импульсных перенапряжений;

ASCII – кодовая таблица символов;

КД – конструкторская документация;

RS-485 – стандарт физического уровня для асинхронного интерфейса.

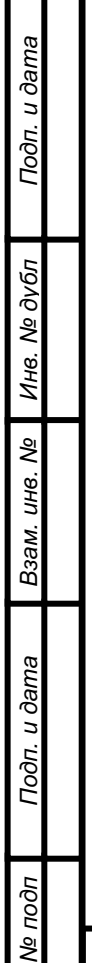

| 001 |     |      |          |       |      |                  |
|-----|-----|------|----------|-------|------|------------------|
| ş   |     |      |          |       |      |                  |
| H6. |     |      |          |       |      | 6256.00.00.000РЭ |
| Z   | Изм | Лист | № докум. | Подп. | Дата |                  |

Лист

# Часть 1 Балансомер ПЕЛЕНГ СФ-08-21 (Аналоговый) Часть 1. 1 ОПИСАНИЕ И РАБОТА

# 1.1 Назначение преобразователя

Подп. и дата

Инв. № дубл

инв. №

Взам.

Подп. и дата

нв. Nº подп

1.1.1 Преобразователь предназначен для определения радиационного баланса подстилающей поверхности в естественных условиях, соответствующего разности значений энергетической освещенности (радиации), создаваемых потоками солнечного излучения, поступающего из верхней полусферы, и теплового излучения, поступающего от земной поверхности. Может функционировать как автономно, так и в составе метеорологических измерительно-информационных систем.

1.1.2 Для отображения мгновенных значений измеренного напряжения и их передачи по интерфейсу RS-485 в виде информационных сообщений в кодах ASCII в соответствии с протоколом передачи данных использовать блок электронный.

1.1.3 Преобразователь и блок электронный устанавливаются на метеорологической (наблюдательной) площадке и используются при непрерывных или периодических измерениях.

При организации измерений и в процессе их выполнения дополнительно можно использовать руководящий документ "РД 52.04.562-96. Наставление гидрометеорологическим станциям и постам. Выпуск 5. Актинометрические наблюдения. Часть 1. Актинометрические наблюдения на станциях".

1.1.4 Преобразователь и блок электронный предназначены для работы при температуре от минус 60 °C до плюс 80 °C и верхнем значении относительной влажности воздуха 98 % при температуре 25 °C.

1.1.5 Степень защиты изделия, обеспечиваемая оболочками, по ГОСТ 14254-2015: преобразователя – IP65, блока электронного – IP65.

Термобатарея преобразователя не требует защиты от осадков (дождь, снег), так как имеет специальное покрытие. При появлении на ней пыли, соринок, росы или изморози следует их сдуть резиновой грушей либо осторожно смахнуть мягкой кисточкой.

1.1.6 Номинальные значения механических ВВФ - группа М13 ГОСТ 30631-99.

1.1.7 Выходной интерфейс блока электронного RS - 485, питание блока электронного от источника постоянного тока напряжением (24,0±2,4) В.

|     |      |          |       |      | 6256.00.00.000РЭ |
|-----|------|----------|-------|------|------------------|
| Изм | Лист | № докум. | Подп. | Дата |                  |

Лист

# 1.2 Технические характеристики

Сведения о технических характеристиках изделия приведены в таблице 1.1. **Таблица 1.1 – Технические характеристики** 

| Наименование характеристики                                                                                                    | Значение                                                                                                    |
|----------------------------------------------------------------------------------------------------|----------------------------------------------------------------------------------------------------|
| Диапазон измерения радиационного баланса, кВт/м <sup>2</sup>                                                                                                    | от 0,01 до 2,00                                                                                                   |
| Спектральная область, мкм                                                                                                    | от 0,28 до 40,00                                                                                                  |
| Коэффициент преобразования преобразователя, мВ·м²/кВт, не менее                                                                                                    | 8                                                                                                    |
| Разность коэффициентов преобразования сторон (асимметрия преобразователя), %, не более                                                                              | ±5                                                                                                    |
| Изменение поправочных множителей Ф <sub>v</sub> к показаниям преобразователя при изменении скорости ветра на 1 м/с в диапазоне ее значений от 0 до 15 м/с, не более | 0,04                                                                                                    |
| Время установления выходного сигнала преобразователя<br>с погрешностью до 5 %, с, не более                                                                          | 20                                                                                                    |
| Пределы допускаемой относительной погрешности при измерении радиационного баланса, %                                                                                | ±10                                                                                                    |
| Сопротивление изоляции между выводами термобатареи и корпусом преобразователя при напряжении не более 4 В должно быть, МОм, не менее                                | 0,5                                                                                                    |
| Диапазон сопротивлений термобатареи, Ом                                                                                                    | от 50 до 150                                                                                                    |
| Напряжение питания постоянного тока блока электронного, В                                                                                                    | 24,0 ± 2,4                                                                                                    |
| Диапазон измерений напряжения постоянного тока<br>блоком электронным на выходе преобразователя, мВ                                                                  | от минус 50,00<br>до плюс 50,00                                                                                   |
| Потребляемая мощность блока электронного, В А, не более                                                                                                    | 5                                                                                                    |
| Габаритные размеры, мм, не более<br>преобразователь<br>блок электронный (длина×ширина×высота)                                                                       | 210x110x40<br>200x200x120                                                                                         |
| Пределы абсолютной погрешности каналов блока<br>электронного при измерении напряжения, мВ                                                                           | ± (0,001·U <sub>изм</sub> + 0,01),<br>где U <sub>изм</sub> – значение напряжения<br>на выходе преобразователя, мВ |
| Масса, кг, не более                                                                                                    | 1.05                                                                                                    |
| преобразователь<br>бпок эпектронный                                                                                                    | 3 00                                                                                                    |
| Полный средний срок службы, лет. не менее                                                                                                    | 10                                                                                                    |
| Условия эксплуатации:<br>преобразователь и блок электронный, °С                                                                                                    | от минус 60 до плюс 80                                                                                            |

| Подп. и дата          |  |
|-----------------------|--|
| Инв. Nº дубл          |  |
| Взам. инв. N <u>e</u> |  |
| Подп. и дата          |  |
| Инв. № подп           |  |

П

|          |          |       |      | 6256.00.00.000РЭ |
|----------|----------|-------|------|------------------|
| Изм Лист | № докум. | Подп. | Дата |                  |

# 1.3 Комплектность

Комплектность балансомера ПЕЛЕНГ СФ-08-21 (Аналогового) приведена в таблице 1.2.

# Таблица 1.2 – Комплектность

| Наименование                                        | Количество |
|-----------------------------------------------------|------------|
| Преобразователь радиационного баланса               | 1          |
| Кабель А                                            | 1          |
| Блок электронный                                    | 1*         |
| Автоматизированное рабочее место (АРМ) оператора    | 1*         |
| Преобразователь интерфейсов RS232/RS422/RS485       | 1*         |
| Комплект тары                                       | 1**        |
| ΠΟ «ActinometryService», «Peleng Meteo Actinometry» | 1***       |
| 6256.00.00.000РЭ Руководство по эксплуатации        | 1          |
| МРБ МП.3313-2022 Методика поверки                   | 1          |
| 6256.00.00.000 ПС Паспорт                           | 1          |
|                                                     |            |

\* Комплектация определяется договором поставки.

\*\* В соответствии с КД.

Подп. и дата

Инв. № дубл

ş

UHB.

Взам.

Подп. и дата

\*\*\* Предоставляется посредством скачивания с сайта производителя; по запросу на e-mail <u>meteo@peleng.by</u> или доступно для скачивания:

https://drive.google.com/drive/folders/1emT3DXUUiwXOfCvEQ\_NzjdFLxAAxI8Yh?usp=sharing

# 1.4 Устройство и работа

Дата

# 1.4.1 Устройство и работа преобразователя

1.4.1.1 Принцип действия преобразователя основан на преобразовании тепловой энергии в электрическую. Под воздействием разности солнечного излучения и излучения от земной поверхности, поступающих, соответственно, на верхнюю и нижнюю зачерненные приемные стороны преобразователя, выходное напряжение будет пропорционально разности значений энергетической освещенности этих приемных сторон, что будет соответствовать радиационному балансу.

Общий вид балансомера ПЕЛЕНГ СФ-08-21 (Аналоговый) показан на рисунке 1.1.

Общий вид преобразователя радиационного баланса представлен на рисунке 1.2.

1.4.1.2 Преобразователь (в соответствии с рисунком 1.2) состоит из оправы верхней 1, оправы нижней 5, батареи в сборе 2, держателя 8 и основания 13. Батарея в сборе 2 своей нижней приёмной поверхностью размещена в прямоугольном отверстии нижней оправы 5 и закреплена в ней с помощью четырёх винтов 4. Верхняя приёмная поверхность 17 батареи в сборе 2 размещена в прямоугольном отверстии верхней оправы 1. Оправы 1 и 5 стягивают между собой винтами 3 и винтами 16 соединяют с держателем 8. Приемные поверхности батареи в сборе 2 размещены в сборе 2 покрыты черной матовой краской. Выводы батареи в сборе 2 размещены внутри держателя 8 и соединены методом пайки с кабелем 9, который заканчивается вилкой РСГ7ТВ 11 для подключения кабеля А (позиция 12). Преобразователь размещается в футляре 6 и закрепляется в нём с помощью винта 10. В торце держателя 8 имеется резьбовое отверстие 14 (М10-6Н), что позволяет устанавливать преобразователь на стандартных актинометрических стойках, используемых на метеорологических станциях.

6256.00.00.000РЭ

Батарея в сборе состоит из 10 батарей одинарных. Каждая батарея одинарная (в соответствии с рисунком 1.3) представляет собой покрытое электроизоляционным слоем медное ребро 4, на которое намотано 32-34 витка константановой ленты 3. Половина каждого витка гальванически покрыта тонким слоем меди 2. Места окончания медного слоя на каждом витке являются термопарами медьконстантан, которые расположены поочередно на верхней и нижней части батареи одинарной. Выводы 1 соседних батарей одинарных соединяются между собой последовательно, что обеспечивает на верхней и нижней поверхностях батареи в сборе по 320 - 340 термопар.

ТермоЭДС верхнего и нижнего термоспая на каждом витке обмотки всегда направлены навстречу друг другу и, поэтому при такой конструкции батареи суммарная термоЭДС и, соответственно, выходное напряжение преобразователя будет равно разности суммарного термонапряжения всех термоспаев, обращенных вверх и суммарного термонапряжения всех термоспаев, обращенных вниз.

# 1.4.2 Маркировка преобразователя

Подп. и дата

Инв. Nº дубл

инв. №

Взам.

дп. и дата

1.4.2.1 На основании преобразователя 13 (в соответствии с рисунком 1.2), на табличке, должны быть указаны:

а) для поставки в РБ и РФ: товарный знак завода-изготовителя, наименование (Балансомер ПЕЛЕНГ СФ-08-21, Преобразователь радиационного баланса), заводской номер, страна-изготовитель.

б) для поставки в другие страны мира: страна-изготовитель, ОАО Пеленг, наименование (Балансомер ПЕЛЕНГ СФ-08-21, Преобразователь радиационного баланса), заводской номер.

На плоской части держателя (короткой) со стороны винта (винт фиксации футляра) должен быть указан номер стороны преобразователя: цифра "1".

1.4.2.2 Рисунок с указанием места для нанесения знака поверки представлен на рисунке 1.1.

| 70      |   |     |      |    |        |   |       |      |                  |     |
|---------|---|-----|------|----|--------|---|-------|------|------------------|-----|
| டு பல்ப |   |     |      |    |        | _ |       |      |                  | Πι  |
| 1H8. N  | ł |     |      |    |        |   |       |      | 6256.00.00.000РЭ | 570 |
| Z       |   | Изм | Лист | Nº | докум. |   | Подп. | Дата |                  |     |

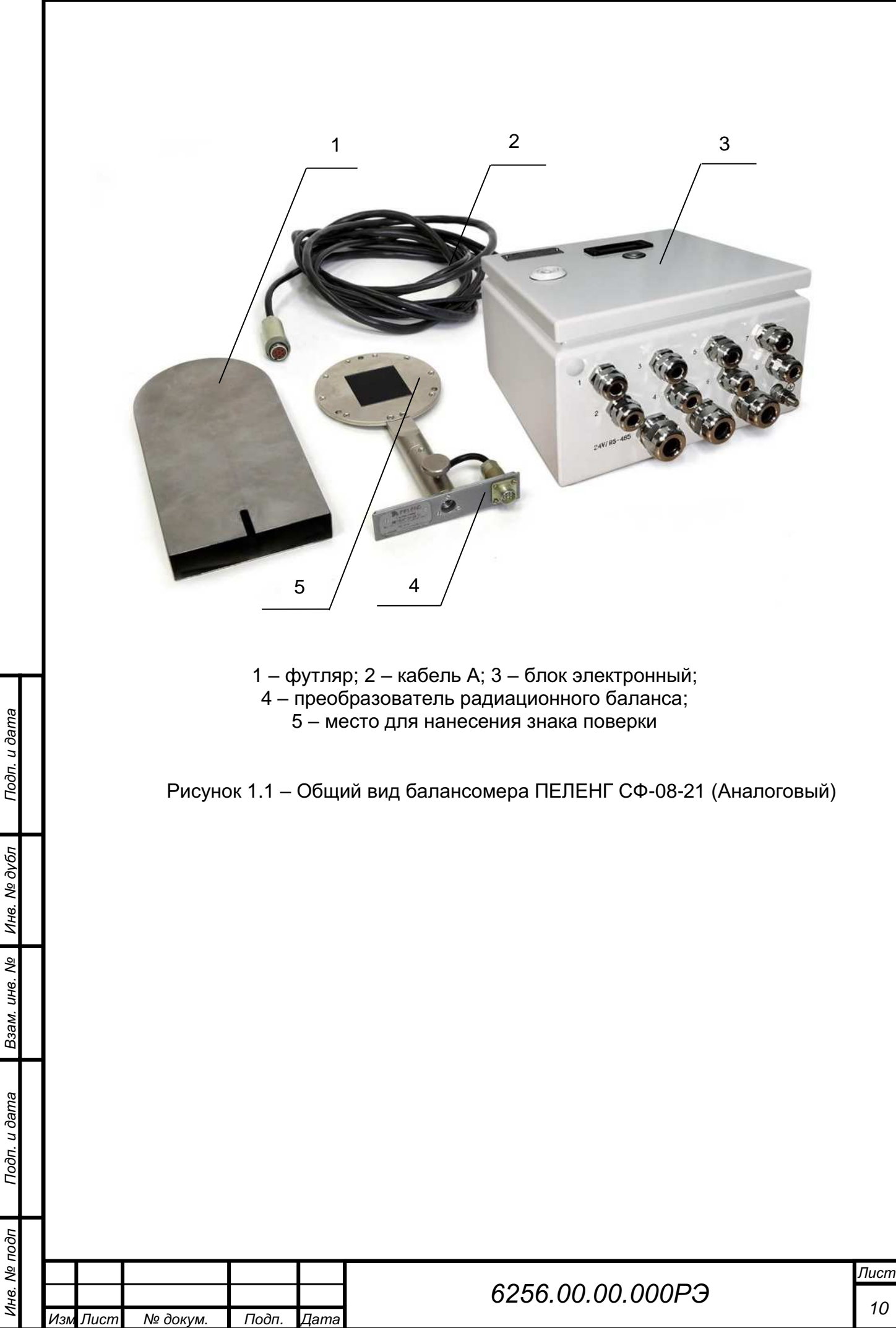

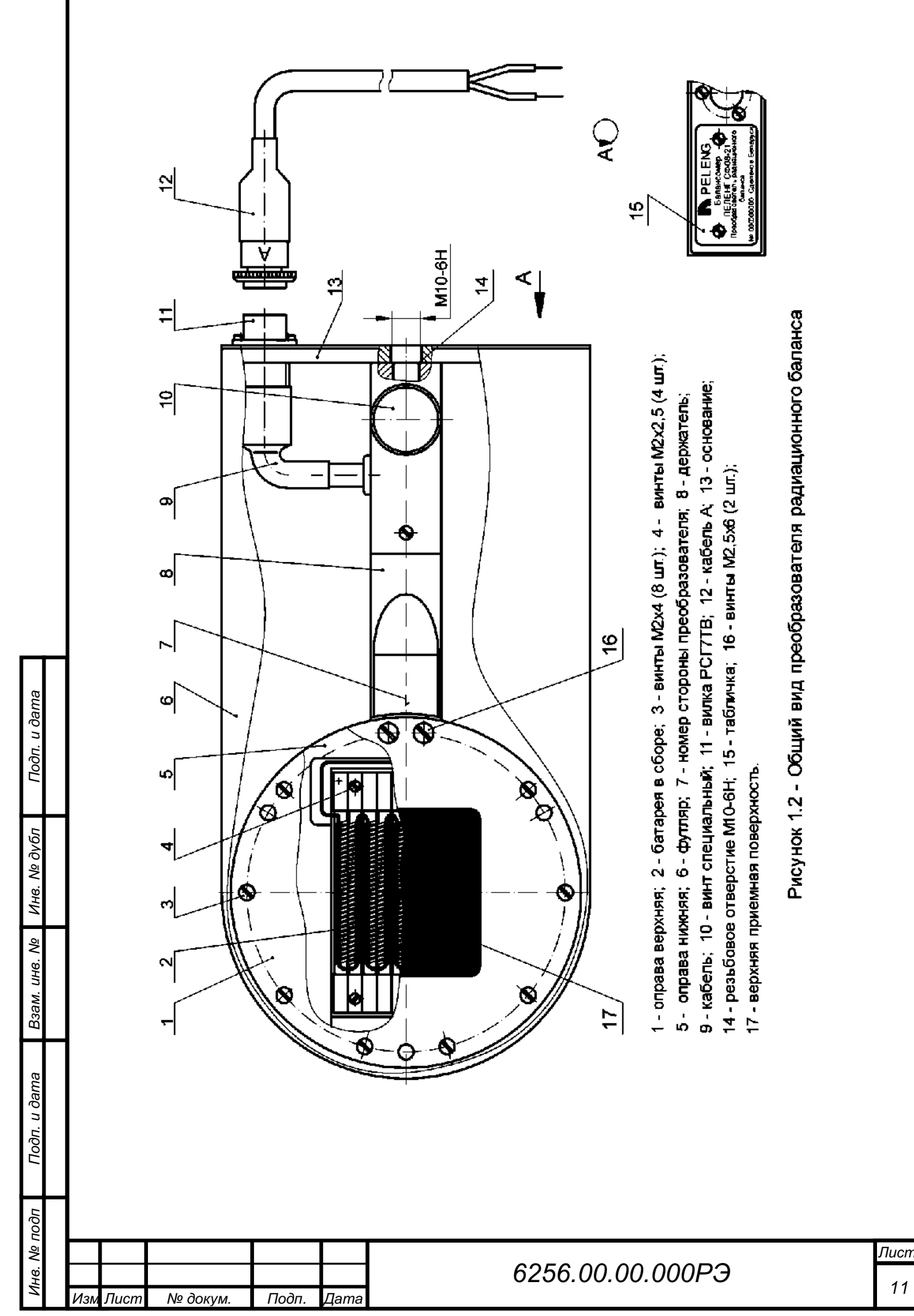

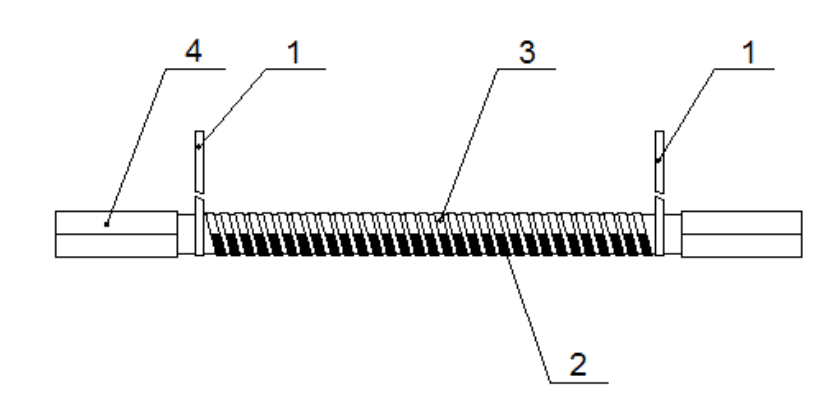

выводы; 2 – лента константановая с медным покрытием;
 лента константановая без покрытия; 4 – ребро.

Рисунок 1.3 – Батарея одинарная

# 1.4.3 Устройство и работа изделия

1.4.3.1 Принцип действия состоит в том, что аналоговый сигнал с преобразователя поступает на вход аналого-цифрового преобразователя блока электронного, преобразуется в цифровую форму, обрабатывается микроконтроллером, отображается на встроенном светодиодном индикаторе и передается по интерфейсу RS-485.

1.4.3.2 Протокол передачи данных блока электронного приведен в приложении А.

# Часть 1. 2 ИСПОЛЬЗОВАНИЕ ПО НАЗНАЧЕНИЮ

# 2.1 Подготовка преобразователя к использованию

2.1.1 При распаковке преобразователя не допускать ударов по упаковочной таре и сильных сотрясений. Вскрыв тару, проверить наличие эксплуатационной документации и комплектность преобразователя. Произвести внешний осмотр его и комплектующих деталей.

2.1.2 Установить преобразователь на неподвижной стойке соблюдая горизонтальность и присоединить к нему кабель А.

2.1.3 Подключить преобразователь к измерительному прибору. В качестве измерительного прибора рекомендуется использовать блок электронный производства ОАО «Пеленг».

# 2.2 Использование преобразователя с блоком электронным

# 2.2.1 Эксплуатационные ограничения

Подп. и дата

Инв. Nº дубл

uнв. №

Взам.

Подп. и дата

2.2.1.1 Питание блока электронного осуществляется от источника постоянного тока напряжением (24,0±2,4) В.

Примечание – Источник питания постоянного тока и кабель питания и связи в комплект поставки не входят.

# 2.2.2 Подготовка блока электронного к использованию

2.2.2.1 Распаковать коробку с блоком электронным (рисунок 1.4), проверить комплектность.

| подп |     |      |          |       |      |                  |      |
|------|-----|------|----------|-------|------|------------------|------|
| ٩    |     |      |          |       |      |                  | Лист |
| Н8.  |     |      |          |       |      | 6256.00.00.000РЭ | 10   |
| Z    | Изм | Лист | № докум. | Подп. | Дата |                  | 12   |

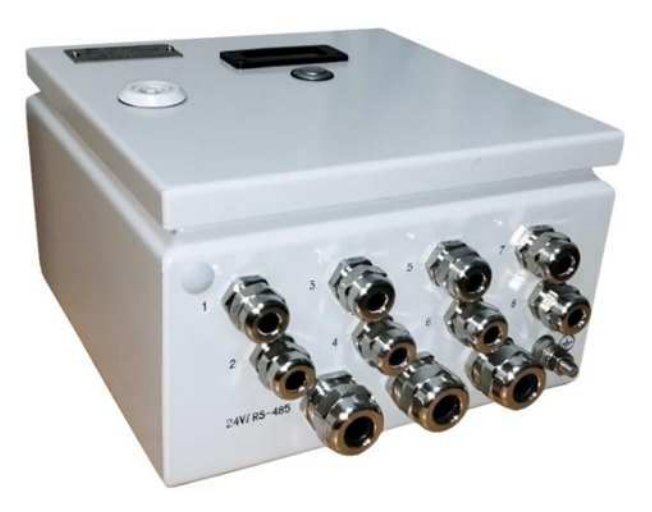

Рисунок 1.4 – Блок электронный

2.2.2.2 На рисунках 1.5, 1.6 показан внешний вид и схема распиновки розетки РС7ТВ кабеля А. Маркировка кабеля А представлена в таблице 1.3.

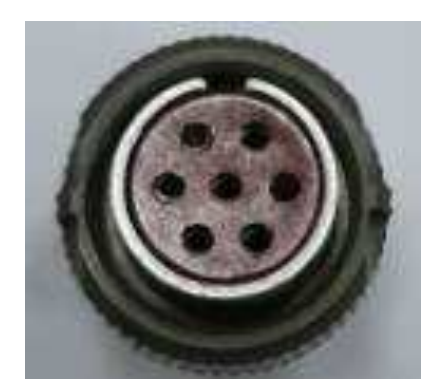

Рисунок 1.5 – Розетка РС7ТВ кабеля А

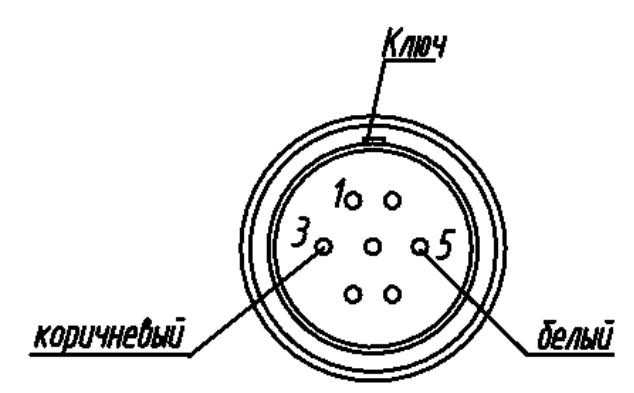

Рисунок 1.6 – Схема распиновки розетки РС7ТВ кабеля А

# Таблица 1.3– Подключение кабеля А

| Маркировка | Коричневый | Белый |
|------------|------------|-------|
| Сигнал     | +          | -     |

2.2.2.3 Открыть крышку блока электронного. Подключить кабель питания от источника постоянного тока через кабельный ввод к плюсу 24,0 В и минусу 24,0 В клемника XT1 на плате контроллера. (см. рисунок 1.10). Присоединить кабель А от преобразователя в соответствии с маркировкой (таблица 1.3) к первому каналу блока электронного, соблюдая полярность. Пример подключения блока электронного приведен на рисунке 1.7. Закрыть крышку.

| подп |          |          |       |      |                  |     |
|------|----------|----------|-------|------|------------------|-----|
| ş    |          |          |       |      |                  | Лис |
| H8.  |          |          |       |      | 6256.00.00.000РЭ | 1.  |
| Z    | Изм Лист | № докум. | Подп. | Дата |                  | 1.  |

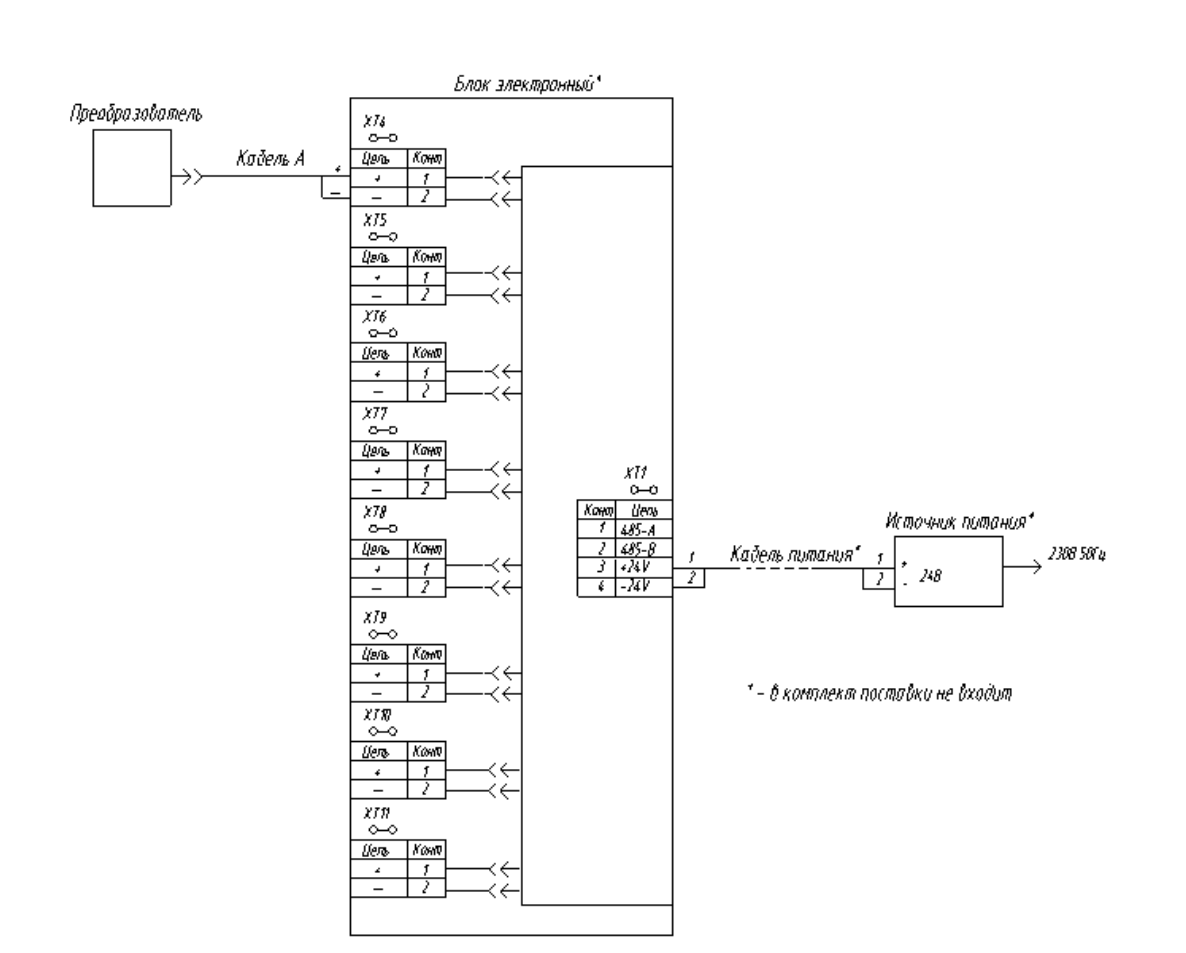

Рисунок 1.7 - Схема подключения Балансомера ПЕЛЕНГ СФ-08 -21

2.2.2.4 Подать питание на блок электронный. Нажать кнопку на передней панели блока электронного (в соответствии с рисунком 1.8). На светодиодном индикаторе отобразится измеренное значение напряжения в милливольтах первого канала. При необходимости переход на следующий канал осуществляется повторным нажатием кнопки. Время свечения светодиодного индикатора без нажатия на кнопку - 2 минуты. Если погас светодиодный индикатор, то при нажатии кнопки отобразится измеренное значение напряжения в милливольтах первого канала.

Подп. и дата

Инв. № дубл

инв. Nº

Взам.

Подп. и дата

| in nu | L |     |      |          |       |      |                  |      |
|-------|---|-----|------|----------|-------|------|------------------|------|
| Ş     |   |     |      |          |       |      |                  | Лист |
| Н8.   |   |     |      |          |       |      | 6256.00.00.000РЭ | 11   |
| Z     | ļ | Изм | Пист | № докум. | Подп. | Дата |                  | 14   |
|       |   |     |      |          |       |      |                  |      |

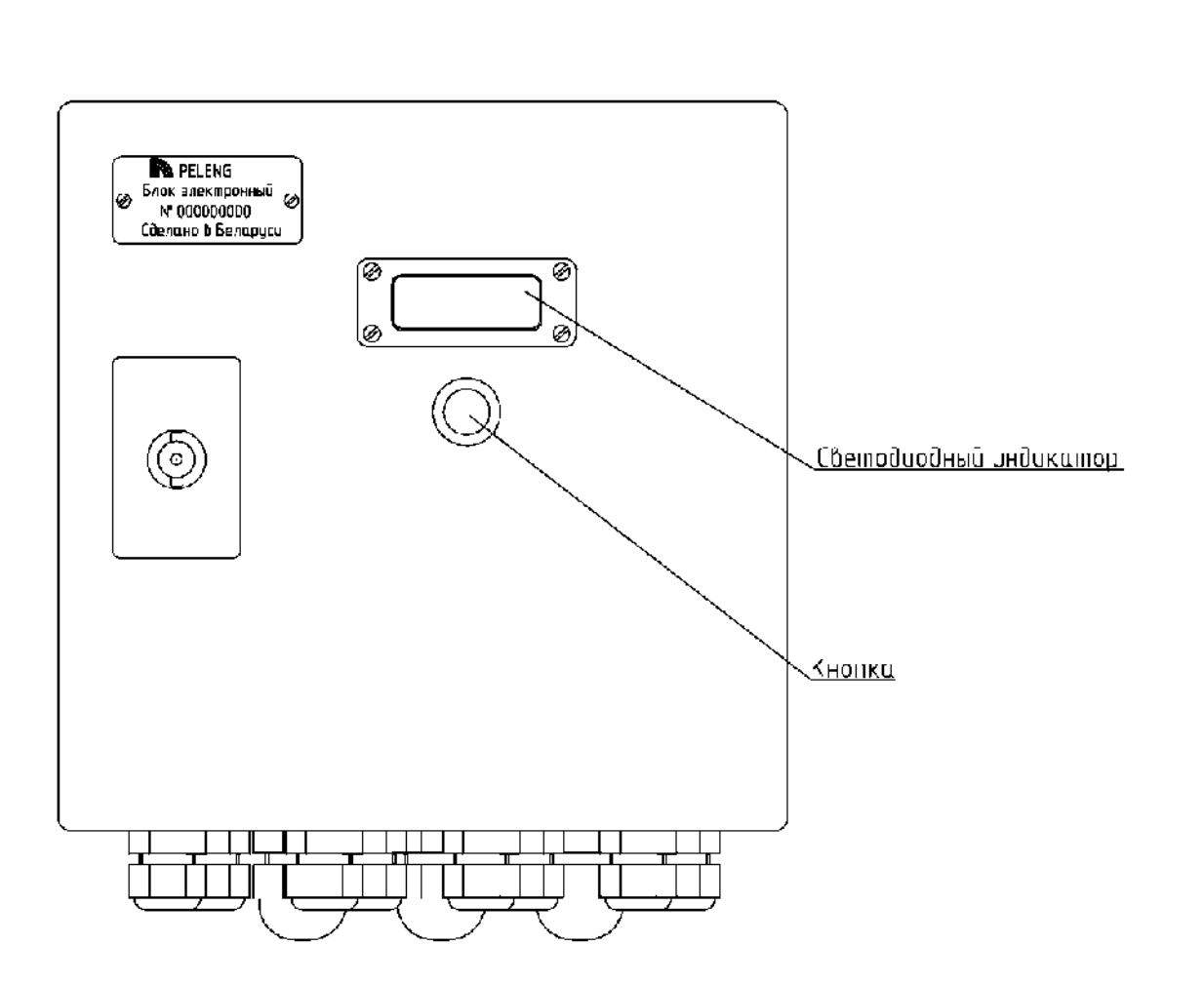

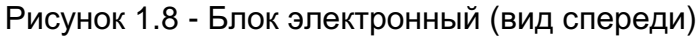

# 2.2.3 Маркировка блока электронного

2.2.3.1 На табличке, расположенной на крышке блока электронного, выполнена маркировка, содержащая следующую информацию:

а) для поставки в РБ и РФ: товарный знак изготовителя, наименование (Блок электронный), заводской номер, страна - изготовитель.

б) для поставки в другие страны мира: страна-изготовитель, ОАО "Пеленг", наименование (Блок электронный), заводской номер.

На нижней поверхности корпуса блока электронного должны быть нанесены:

- номера каналов "1"; "2"; "3"; "4"; "5"; "6"; "7"; "8";

- напряжение питания "24 V";

Подп. и дата

Инв. № дубл

инв. №

Взам.

Подп. и дата

- обозначение последовательного порта ввода-вывода RS-485;

2.2.3.2 Общий вид блока электронного показан на рисунках 1.8, 1.9, 1.10.

| 0Ľ  |     |      |          |       |      |                  |      |
|-----|-----|------|----------|-------|------|------------------|------|
| ą   |     |      |          |       |      |                  | Лист |
| Н8. |     |      |          |       |      | 6256.00.00.000РЭ | 15   |
| Z   | Изм | Лист | № докум. | Подп. | Дата |                  | 15   |
|     | _   |      |          |       |      |                  |      |

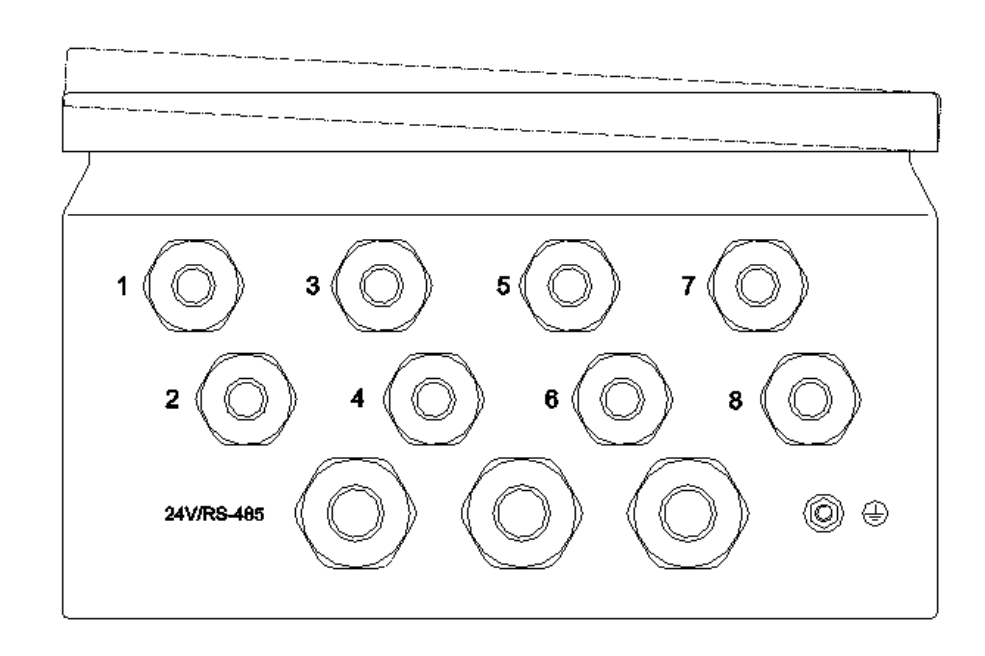

Рисунок 1.9 – Блок электронный (вид снизу)

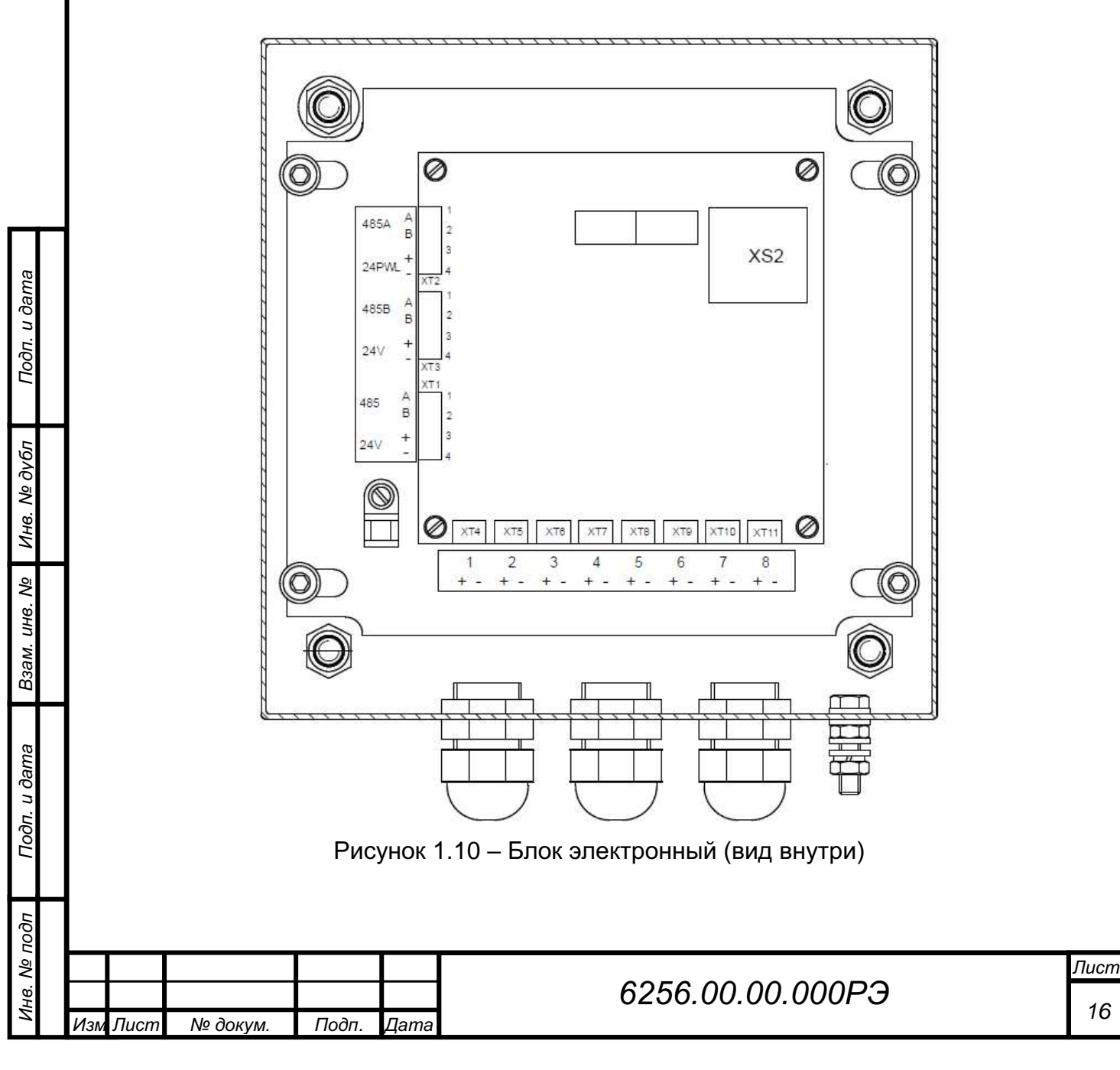

# 2.3 Использование преобразователя по назначению

2.3.1 Измерение радиационного баланса (В) начинают не ранее, чем через 2 мин после того, как был снят футляр с преобразователя, установленного в требуемом положении.

2.3.2 Перед началом измерений преобразователь выдерживают освещенным не менее 2 мин. Затем закрывают преобразователь футляром и через 2 мин измеряют значение места нуля U<sub>o</sub>, мB.

2.3.3 При измерениях вручную выполняют не менее трех отсчетов U, мВ. Значение соответствующего радиационного баланса (В) определяют по формуле В = (U – U<sub>0</sub>)/K, (1)

где В - мгновенное значение радиационного баланса, кВт/м<sup>2</sup>;

U, U₀ - соответственно показания изделия при освещенном преобразователе и место нуля, мВ;

К - коэффициент преобразования преобразователя, мВ·м<sup>2</sup>/кВт.

2.3.4 По результатам непрерывных измерений могут быть определены как мгновенные значения радиационного баланса по формуле (1), так и суммы радиации, часовые (Q), по формуле

$$Q = Y \cdot (U_c - U_{oc})/K, \qquad (2)$$

где Q - часовые суммы радиационного баланса, МДж/м<sup>2</sup>;

U<sub>c</sub> - среднее за час значение выходного напряжения преобразователя, мВ; U<sub>oc</sub> - значение места нуля, полученное как среднее между двумя соседними измерениями, мВ;

Y=3,6 – коэффициент перехода от кВт/м<sup>2</sup> к МДж/м<sup>2</sup>.

2.3.5 В результате измерений, выполненных вручную, определить мгновенные значения радиации, выражаемые в киловаттах на метр квадратный (кВт/м<sup>2</sup>). В автоматизированном режиме выполняют непрерывные измерения, по результатам которых определяют, как мгновенные значения, так и суммы радиационного баланса за требуемый интервал времени, выражаемые в мегаджоулях на метр квадратный (МДж/м<sup>2</sup>).

# 2.4 Использование преобразователя с блоком электронным и ПК

2.4.1 Подключить изделие (преобразователь с блоком электронным) к двухпроводной линия связи в соответствии с рисунком 1.11. Для обеспечения эффективной защиты от перенапряжения рекомендуется установить УЗИП на обоих концах линии связи как можно ближе к блоку электронному и к преобразователю RS-485 соответственно. Двухпроводная линия связи обеспечивается потребителем. Параметры линии – погонное сопротивление не более 150 Ом/км, погонная емкость не более 0,1 мкФ/км.

Примечание – преобразователь интерфейсов RS-485, УЗИП и ПК в комплект поставки не входят.

| Ę      |     |      |          |       |      |
|--------|-----|------|----------|-------|------|
| ٥<br>N |     |      |          |       |      |
| H8.    |     |      |          |       |      |
| Z      | Изм | Лист | № докүм. | Подп. | Дата |

Подп. и дата

Инв. Nº дубл

инв. Nº

Взам.

Подп. и дата

# 6256.00.00.000РЭ

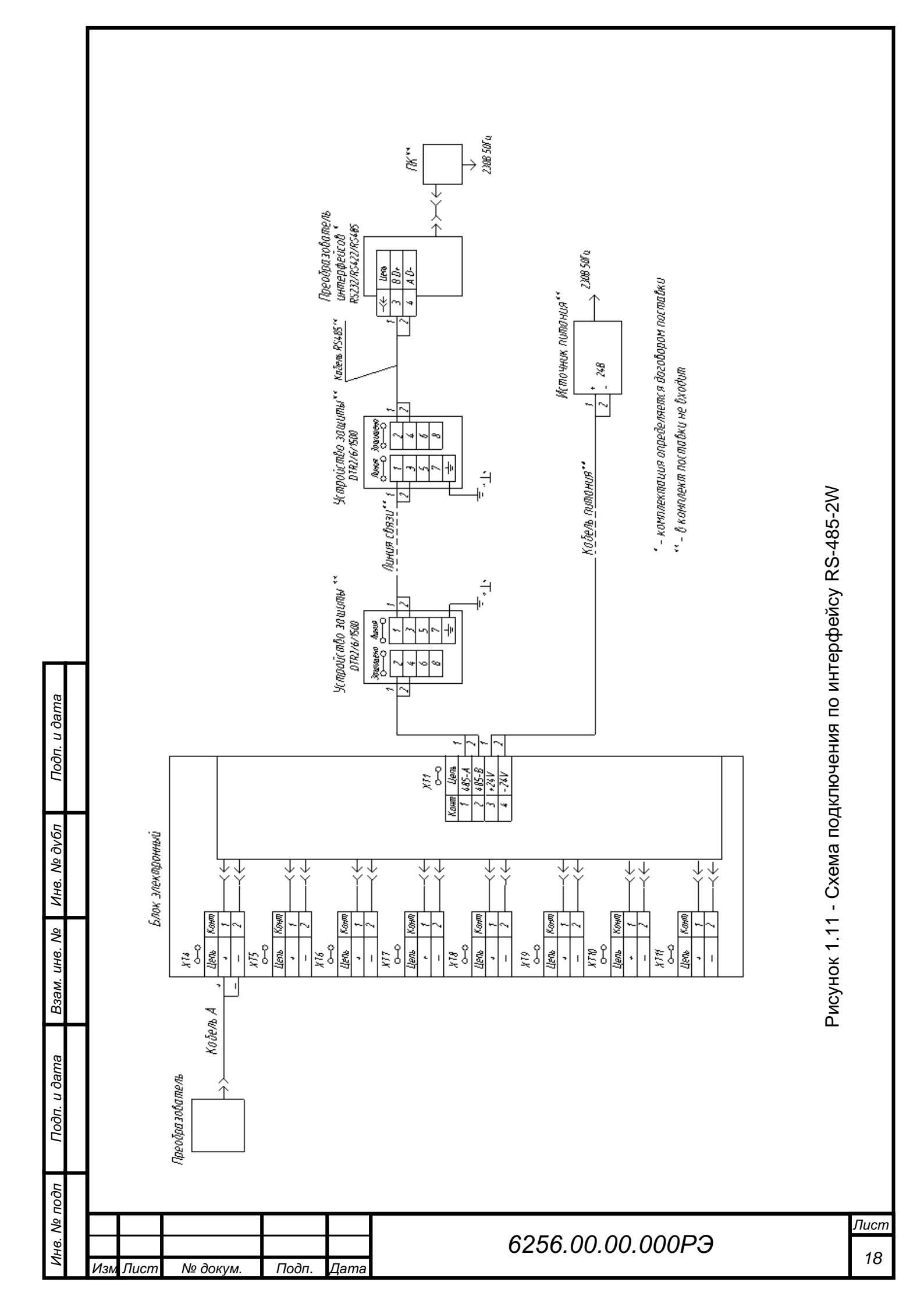

# 2.5 Установка и запуск ПО "Peleng Meteo Actinometry" 2.5.1 Требования к ПК

Для работы с ПО на ПК должны быть установлены:

лицензионная версия Windows 7 и выше;

– программы: Microsoft .NET Framework 4.0 или выше, Microsoft Report Viewer 2010 (программы можно скачать в сети интернет).

Рекомендуемые системные требования:

- 64-разрядный (х64) процессор с тактовой частотой 2 ГГц или выше;
- не менее 2 ГБ оперативной памяти (ОЗУ);
- графическое устройство DirectX 9 с драйвером WDDM версии 1.0 или

выше;

Подп. и дата

Инв. № дубл

инв. N<u>o</u>

Взам.

Подп. и дата

 не менее 2 Гб свободного места на жестком диске для программ и 8 Гб и более для архивирования данных;

USB 2.0 тип А.

# 2.5.2 Установка и запуск программы

# Для установки и запуска программы необходимо:

– скачать ПО "Peleng Meteo Actinometry", доступное к загрузке на сайте OAO «Пеленг» или получить по запросу на электронную почту meteo@peleng.by. Создать ярлык «Peleng Meteo Actinometry.exe» на рабочем столе;

- запустить ярлык «Peleng Meteo Actinometry.exe».

# 2.6 Использование ПО "Peleng Meteo Actinometry"

ПО "Peleng Meteo Actinometry" предназначено для осуществления срочных наблюдений с использованием актинометрических приборов, выпускаемых ОАО "Пеленг", ведения архива наблюдений, а также проведение их корректировки и настройки.

# Private Provember 2017/44/24/24 Provember 2017/44/24/24 Provember 2017/44/24 Provember 2017/44/24 Provember 2017/

# 2.6.1 Пользовательский интерфейс

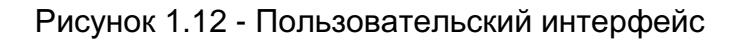

| пбоп |     |        |          |       |      |                  |      |
|------|-----|--------|----------|-------|------|------------------|------|
| ş    |     |        |          |       |      |                  | Лист |
| Н8.  |     |        |          |       |      | 6256.00.00.000РЭ | 10   |
| Z    | Изі | и Лист | № докум. | Подп. | Дата |                  | 19   |

Главное окно программы разделено на две области. Нижняя – панель "Управление датчиками" предназначена для конфигурирования датчиков с источниками данных и отображения их состояний. В верхней области размещаются окна соответствующих датчиков, установленных в нижней панели. Окна датчиков могут быть размещены в удобном для пользователя месте в верхней части окна программы.

# 2.6.2 Главное меню

Подп. и дата

Инв. Nº дубл

Взам. инв. №

Подп. и дата

Пункт меню "Настройки". Подменю "Выход" предназначен для завершения работы приложения.

| Настройки | Вид    | Архив SONE     | Справка |
|-----------|--------|----------------|---------|
| Геогра    | фическ | кие координаты | 1       |
|           |        |                |         |
| Время     |        |                | - 11    |

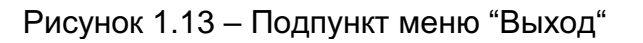

Пункт меню "Настройки". Подменю "Географические координаты" позволяет задать географические координаты, а также актинометрический индекс, используемый для задания названий папок базы текущих данных. При использовании в программе истинного солнечного время, то необходимо задать географические координаты.

| Настройки | Вид   | Архив SONE     | Справка |
|-----------|-------|----------------|---------|
| Геогра    | фичес | кие координать | 4       |
| Время     |       |                |         |
| Выход     |       | Alt+I          | F4      |

Рисунок 1.14 – Подпункт меню "Географические координаты"

| 027°57 | восточная | долгота 🚽 👻              |
|--------|-----------|--------------------------|
| 53°90  | СЕВЕРНАЯШ | ЈИРОТА -                 |
|        | M05       | Актинометрический индекс |

Рисунок 1.15 – Окно выбора координат

| подг |     |      |          |       |      |                  |      |
|------|-----|------|----------|-------|------|------------------|------|
| ş    |     |      |          |       |      |                  | Лист |
| Н8.  |     |      |          |       |      | 6256.00.00.000РЭ | 20   |
| Z    | Изм | Лист | № докум. | Подп. | Дата |                  | 20   |

Пункт меню "Настройки". В подменю "Время" выбирается время, которое используется при записи в архивы и отображении в программных модулях. Выбор времени необходимо делать перед началом работы с актинометрическими приборами.

| Настройки | Вид   | Архив SONE     | Справка |
|-----------|-------|----------------|---------|
| Геогра    | фичес | кие координать | al I    |
| Время     |       |                |         |
| Выход     |       | Alt+           | F4      |

# Рисунок 1.16 – Подменю "Время"

| ( | Местное время   | 4             |                                                                                                    |
|---|-----------------|---------------|----------------------------------------------------------------------------------------------------|
| ( | ЭВсемирное кос  | рдинированное | время                                                                                                    |
| ( | О Истинное солн | ечное время   |                                                                                                    |
|   |                 |               |                                                                                                    |
|   |                 |               | the second second second second second second second second second second second second second second second se |

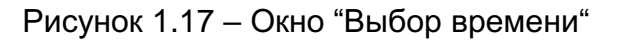

Пункт меню "Вид". Подменю "Панель управления датчиками" предназначена для конфигурирования датчиков с источниками данных и отображения их состояний. Подменю "Во весь экран" дает возможность расположить окно программы на полный экран.

Подп. и дата

Инв. № дубл

Взам. инв. №

Подп. и дата

нв. № подп

| 1.55 M               | Meteo Ad   | tinometry v. <mark>1.0</mark> . | 1.0             |            |                      |                    |      | X    |
|----------------------|------------|---------------------------------|-----------------|------------|----------------------|--------------------|------|------|
| Настрой              | ки Вид     | Архив SONE                      | Справка         |            | -                    |                    |      | <br> |
|                      | ~          | Панель управ.                   | ления датчиками | Ctrl+Space |                      |                    |      |      |
|                      |            | Во весь экран                   | (               | Alt+Enter  |                      |                    |      |      |
|                      |            |                                 |                 |            |                      |                    |      |      |
|                      |            |                                 |                 |            |                      |                    |      |      |
|                      |            | -                               |                 |            |                      |                    |      |      |
| -COM1                | е датчикам | SM)                             |                 |            |                      |                    |      |      |
| -COM2                |            |                                 |                 |            |                      |                    |      |      |
| -COM4                |            |                                 |                 |            |                      |                    |      |      |
| -COM6                |            |                                 |                 |            |                      |                    |      |      |
| -COM7                |            |                                 |                 |            |                      |                    |      |      |
| - COM7<br>- COM8     |            |                                 |                 |            |                      |                    |      |      |
| - COM7<br>- COM8     |            |                                 |                 |            |                      |                    |      | <br> |
| СОМ7<br>СОМ7<br>СОМ8 |            |                                 |                 |            |                      |                    |      | <br> |
| СОМ7<br>СОМ8         |            |                                 | Рисуно          | к 1.18 —   | Пункт мен            | о "Вид"            |      | <br> |
| СОМ7<br>СОМ8         |            |                                 | Рисуно          | к 1.18 –   | Пункт мені           | о "Вид"            |      | <br> |
| СОМ7<br>СОМ8         |            |                                 | Рисуно          | к 1.18 —   | Пункт мені           | о "Вид"            |      | đ    |
| СОМ7<br>СОМ8         |            |                                 | Рисуно          | к 1.18 —   | Пункт мен            | о "Вид"            |      | <br> |
| СОМ7<br>СОМ8         |            |                                 | Рисуно          | к 1.18 –   | Пункт мені<br>6256.0 | о "Вид"<br>00.00.0 | 00РЭ | ,i   |

Пункт меню "Архив SONE" – формирует архивы в системе SONE.

Для формирования архива необходимо указать актинометрический индекс (в соответствии с рисунком 1.15).

Архивы для системы SONE автоматически формируются для программных модулей "Аналоговые датчики ZONE" и "Цифровые датчики ZONE". Формирование архива для изделия, который работал не с программными модулями "Аналоговые датчики ZONE", "Цифровые датчики ZONE", производится вручную. В главном окне программы в панели инструментов нажать на кнопку "Архив SONE" (в соответствии с рисунком 1.12), появится диалоговое окно "Создание архива SONE".

| Выбор | Имя для<br>архива | Имя архива                                                  |   | Начал | пьна | я дата |    |   | K | DHEM | ная да | ra |   |
|-------|-------------------|-------------------------------------------------------------|---|-------|------|--------|----|---|---|------|--------|----|---|
|       |                   | Порт: 12, Подханал: 1, Прибор: Цифровой<br>пиранометр СФ-06 | ŝ |       | М.   | 2022   | F. | ñ |   | м.   | 2022   |    | r |
| •     |                   | Порт: 6, Прибор: Балансомер СФ-08                           | 5 |       | М.   | 2022   | r. | 5 |   | M.   | 2022   |    | r |
|       |                   |                                                             |   |       |      |        |    |   |   |      |        |    |   |
|       |                   | _                                                           |   |       |      |        |    |   |   |      |        |    |   |

Рисунок 1.19 – Окно "Создание архива SONE"

В диалоговом окне программы отображен список архивов, сформированных программными модулями "Балансомер", "Цифровой балансомер", "Блок 8-миканальный" и т.д. В этом списке необходимо выбрать строку с актинометрическим прибором с помощью флажка. В "Имя архива" указан: последовательный порт через который работает прибор, название прибора (например, "Пиранометр", "Цифровой пиранометр"), подканал (номер канала для приборов, подключенных через блок электронный), или идентификатор (от 1 до 9 для цифровых приборов). Подканал в названии может отсутствовать. "Имя для архива" – это имя для обозначения радиации (S, D, Q и т.д.). Имя будет указано в файлах архива. Начальная и конечная даты задают интервал времени за который будет сформирован архив. Если необходимо сформировать архив за 1 месяц необходимо указать начальную и конечную даты, советующие выбранному месяцу. После установки всех параметров нажать кнопку "Создать архив".

В случае успешного создания архива возле установленного флажка появится надпись "ОК".

| 1001     |     |      |          |       |      |  |
|----------|-----|------|----------|-------|------|--|
| No       |     |      |          |       |      |  |
| IHB.     |     |      |          |       |      |  |
| <b>`</b> | Изм | Лист | № докум. | Подп. | Дата |  |

Подп. и дата

Инв. № дубл

Взам. инв. №

Подп. и дата

| Выбор | Имя для<br>архива | Имя архива                                                  |   | Начал | њна | я дата |   |    |   | K | онеч | ная да | та |    |
|-------|-------------------|-------------------------------------------------------------|---|-------|-----|--------|---|----|---|---|------|--------|----|----|
|       |                   | Порт: 12, Подканал: 1, Прибор: Цифровой<br>пиранометр СФ-06 | 5 |       | м.  | 2022   |   | r. | 5 |   | M.   | 2022   |    | r. |
| 2 OKI | 5                 | Порт: 6, Прибор: Балансомер СФ-08                           | 5 | v     | м.  | 2022   | ~ | r. | 5 | Ŷ | M    | 2022   | 4  | r. |
|       |                   |                                                             |   |       |     |        |   |    |   |   |      |        |    |    |

Рисунок 1.20 – Успешное создание архива для системы SONE

Архив расположен относительно пути исполняемого файла P10.Meteo.Container.exe в папке DATA. В папке DATA находится все архивы программного комплекса "Peleng Meteo Actinometry". Необходимо найти папку, соответствующую названию имени архива из диалогового окна "Создание архива SONE". В папке находятся помесячно сформированные папки. В имени таких папок указан индекс станции (M05), год (2022), месяц (05), к примеру, M05202205pel. Внутри папки находятся папки:

MINpel - минутные данные, содержит файлы формата .csv;

Подп. и дата

Инв. № дубл

инв. No

Взам.

Подп. и дата

Инв. № подп

Лист

№ докум.

Подп

Дата

Hpel - среднечасовые значения радиации, содержит файлы формата .csv;

VODpel - среднечасовые значения выходного напряжения датчиков форматах, требуемых системой SONE, содержит файлы формата. vod.

Пункт меню "Справка". Подменю "Вызов справки" содержит пункты для вызова справочной информации (помощи) по работе с программой. Подменю "О программе" содержит сведения о версии программы и ее разработчике.

| Peleng Meteo Actinometry | .1.0.1.0                      | -        | > |
|--------------------------|-------------------------------|----------|---|
| Настройки Вид Архив SC   | NE Справка                    |          |   |
|                          | Вызов справки F1              |          |   |
|                          | Опрограмме                    |          |   |
|                          |                               |          |   |
|                          |                               |          |   |
| Управление датчиками     |                               |          |   |
| COM1                     |                               |          |   |
| - COM2                   |                               |          |   |
| -COM4                    |                               |          |   |
| COMS                     |                               |          |   |
| - COM7                   |                               |          |   |
| -COM8                    |                               |          |   |
|                          |                               |          |   |
| Готово                   |                               |          |   |
|                          | Рисунок 1 21 – Пункт меню "Сп | באסבר"   |   |
|                          | ГИСУНОК 1.21 – ПУНКТ МЕНЮ СП  | Лавка    |   |
|                          |                               |          |   |
|                          |                               |          |   |
|                          |                               |          |   |
|                          |                               |          |   |
|                          |                               |          |   |
|                          |                               |          |   |
|                          |                               |          |   |
|                          | 6256.00.                      | 00.000PG |   |

23

Лист

|          | Plaking Mateur Activicientity v.1.0.0.2     Hacrpolisis Bag, Apsine SONE Copeexa |  |
|----------|----------------------------------------------------------------------------------|--|
|          |                                                                                  |  |
|          |                                                                                  |  |
|          |                                                                                  |  |
|          | O nporpawae Peleng Meteo X                                                       |  |
|          | Pepceri 1.0.0.2<br>© CAO Nemer (Peleng 35C) 2022                                 |  |
|          | OK                                                                               |  |
|          |                                                                                  |  |
|          | - COM1                                                                           |  |
|          |                                                                                  |  |
|          |                                                                                  |  |
|          | Tenseo                                                                           |  |
|          | Рисунок 1.22 – Полменю "О программе"                                             |  |
|          |                                                                                  |  |
| 2.6.3 Па | нель управления датчиками                                                        |  |
|          |                                                                                  |  |

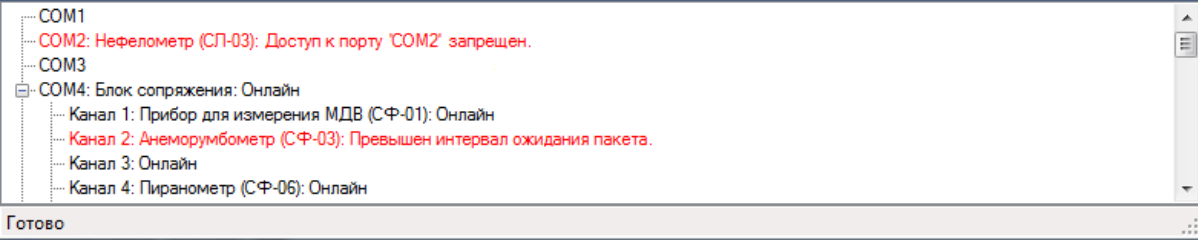

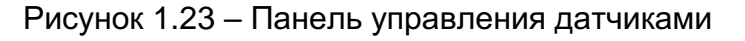

Панель управления датчиками предназначена для конфигурирования датчиков с источниками данных и отображения их состояний.

По умолчанию панель автоматически появляется при каждом запуске программы. Если необходимо изменить высоту панели перетащите указателем мыши разделительную линию над заголовком панели. Вызвать панель можно через глав-"Вид / Панель управления датчиками" или ное меню нажатием клавиш "Ctrl + Space".

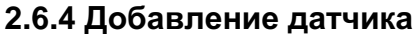

Подп. и дата

Инв. Nº дубл

ş UHB.

Взам.

Подп. и дата

Инв. № подп

|     |      | Управление датч | иками<br>начить датчик |       |                                         |           |
|-----|------|-----------------|------------------------|-------|-----------------------------------------|-----------|
|     |      | Pı              | исунок 1               | .24 – | Добавление датчика (блока электронного) |           |
| Man | Пист | No dorva        | Подп                   | Пата  | 6256.00.00.000РЭ                        | Лис<br>24 |

Для того чтобы добавить в качестве датчика "Блок электронный" необходимо в панели управления датчиками щелкнуть правой клавишей по нужному порту и в появившимся контекстном меню выбрать пункт "Назначить датчик". Появится диалоговое окно для выбора датчиков.

| Тип датчика: | Прибор для определения продолжительности солнечного си                                    |
|--------------|-------------------------------------------------------------------------------------------|
| Скорость:    | Прибор для определения продолжительности солнечного сияни<br>Блок электронный 3-канальный |
|              | Блок электронный Зканальный<br>Пиранометр (СФ-06)                                         |
|              | Балансомер (СФ-08)                                                                        |
| _            | Цифровой пиранометр (СФ-06)                                                               |
|              | Цифровой балансомер (СФ-08)<br>Цифровой актинометр (СФ-12)                                |
|              | Датчики аналоговые (ZONE)                                                                 |
|              | Датчики цифровые (2014с)<br>Виртуальный блок сопряжения (Цифровые датчики)                |

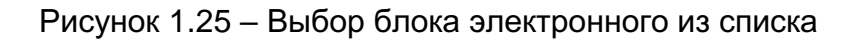

Выберите из списка тип датчика "Блок электронный", выбрать необходимую скорость передачи (по умолчанию для блока электронного скорость 1200 бод) и нажмите "ОК".

| Тип латника: | Блок электронный                                                                                                    |  |
|--------------|----------------------------------------------------------------------------------------------------|--|
| тип дотчико. | Children of the control of the control of the contr |  |
| Скорость:    | 9600                                                                                                    |  |
|              | 1200                                                                                                    |  |
|              | 9600                                                                                                    |  |

Рисунок 1.26 – Выбор скорости передачи данных блока электронного

Появится подменю блока электронного.

Подп. и дата

Инв. № дубл

инв. Nº

Взам.

Подп. и дата

Ыğ

| Управление датчиками                 | × |
|--------------------------------------|---|
| 🖃 СОМ1: Блок электронный 8-канальный |   |
| <u>.</u>                             |   |
|                                      |   |
|                                      |   |
|                                      |   |
|                                      |   |
|                                      |   |
|                                      |   |
| Готово                               | , |

Рисунок 1.27 – Окно управление датчиками (подменю блока электронного)

В окне управление датчиками в открывшимся подменю блока электронного щелкнуть левой клавишей на "+" напротив децимального номера блока электронного - появятся подканалы блока электронного.

| Ĕ   |        |   |          |       |      |                  |      |
|-----|--------|---|----------|-------|------|------------------|------|
| Š   |        |   |          |       |      |                  | Лист |
| Н8. |        |   |          |       |      | 6256.00.00.000РЭ | 25   |
| Z   | Изм Ли | m | № докум. | Подп. | Дата |                  | 25   |

| СОМ1: Блок электронный 8-канальный |  |
|------------------------------------|--|
| ⊟-6271.05.00.000                   |  |
| Подканал 0                         |  |
| — Подканал 1                       |  |
| — Подканал 2                       |  |
| — Подканал 3                       |  |
| - Подканал 4                       |  |
| Подканал 5                         |  |
| — Подканал 6                       |  |
| Подканал 7                         |  |
|                                    |  |
|                                    |  |
|                                    |  |
| 07080                              |  |

Рисунок 1.28 – Окно управление датчиками (подканалы блока электронного)

В окне управление датчиками в открывшимся подменю блока электронного щелкнуть правой клавишей по подканалу, к которому подключен балансомер и добавить его. В верхней области появится окно отображения работы балансомера ПЕЛЕНГ СФ-08-21.

| Управление датчика                      | ми         |  |
|-----------------------------------------|------------|--|
| 6271.05.00.0                            | 00         |  |
| Подкана                                 | л О        |  |
| ··· <mark>Подкан;</mark><br>··· Подкан; | Пиранометр |  |
| Подкан                                  | Актинометр |  |
| Подкан<br>Подкана                       | Балансомер |  |
| Подкана                                 | л 6        |  |
| Готово                                  |            |  |

Рисунок 1.29 – Окно управление датчиками (подключение датчика)

Выберите из списка необходимый датчик и нажмите "ОК".

# 2.6.5 Датчики аналоговые (ZONE)

Подп. и дата

Инв. Nº дубл

Взам. инв. №

Тодп. и дата

Программный модуль "Датчики аналоговые (ZONE)" предназначен для актинометрических наблюдений в гидрометеорологической сети с целью получения данных о солнечной радиации. К датчикам аналоговым (ZONE) относятся актинометрические приборы (пиранометр, балансомер, актинометр) с аналоговым выходом, подключенные к блоку электронному.

Для того, чтобы добавить программный модуль, необходимо в панели управления датчиками нажать правой клавишей мыши по необходимому последовательному порту и в появившемся контекстном меню выбрать пункт "Назначить датчик". Затем появится диалоговое окно для выбора датчика, в котором надо выбрать программный модуль "Датчики аналоговые (ZONE)" и нажмите "OK". Появится подпункт "Датчики аналоговые ZONE".

Лист

26

|   | пбоп |     |      |          |       |      |                  |
|---|------|-----|------|----------|-------|------|------------------|
|   | ş    |     |      |          |       |      |                  |
|   | Н8.  |     |      |          |       |      | 6256.00.00.000РЭ |
| L | Z    | Изм | Лист | № докум. | Подп. | Дата |                  |

| Тип датчика: | Прибор для определения продолжительности солнечного си                                                                                                    |
|--------------|----------------------------------------------------------------------------------------------------|
| Скорость:    | Прибор для определения продолжительности солнечного сияния<br>Блок электронный З-канальный<br>Пиранометр (СФ-08)<br>Балансометр (СФ-08)<br>Актинометр (СФ-12)<br>Цифровой пиранометр (СФ-06)<br>Цифровой актинометр (СФ-06)<br>Цифровой актинометр (СФ-12) |
|              | Датчики аналоговые (ZONE)                                                                                                    |

Рисунок 1.30 – Окно управление датчики аналоговые (ZONE)

Актинометрические измерения представляются в зависимости от выбора времени (в соответствии с рисунком 1.17). График отображает мгновенные значения радиации за последние 5 часов работы. В строке состояния окна выводится информация о текущем состоянии работы прибора, также могут отображаться состояния, связанные с работой самой программы (например, отсутствие данных или прием данных от другого типа датчика).

| х                                              |  |
|------------------------------------------------|--|
| 18 мая 2022 г.<br>Радиация, «Вт/м <sup>а</sup> |  |
| 9:41:54                                        |  |

Рисунок 1.31 – Подменю "Датчики аналоговые ZONE"

Подп. и дата

Инв. № дубл

инв. Nº

Взам.

Подп. и дата

нв. Nº подп

Для вызова диалогового окна настройки изделия нажмите на кнопку «Х» в строке состояния. Появится окно настроек. Выбираете необходимые каналы, которые соответствуют каналам блока электронного, и ставите, галочки и нажимаете "OK".

| Датчики | аналоговые ZON   | E        |         |        |                |                |                 |        | ×       |
|---------|------------------|----------|---------|--------|----------------|----------------|-----------------|--------|---------|
| Параме  | тры              |          |         | Q      | R              | В              | 🗆 Qk            | Qet    | □ ×     |
| Ка      | ррекция нуля,    | . мВ:    |         |        |                |                |                 |        |         |
| Коэфф   | ициент, мВ · м²) | /кВт:    |         |        |                |                |                 |        |         |
|         | OK               |          |         |        |                |                | Отм             | тена   |         |
|         |                  |          |         |        |                | _              |                 |        |         |
|         | Рисуно           | к 1.32 – | • Подме | ню "Да | атчики         | анало          | оговые          | e ZONI | ="      |
|         | Рисуно           | к 1.32 – | . Подме | ню "Да | атчики         | анало          | оговые          | e ZONI | "       |
|         | Рисуно           | к 1.32 – | • Подме | ню "Да | атчики         | анало          | ОГОВЫЄ          | e ZONI | Ξ"      |
|         | Рисуно           | к 1.32 – | • Подме | ню "Да | атчики<br>6250 | анало<br>6.00. | оговые<br>00.00 | ≥ ZONI | ≡"<br>) |

Лист

Появится окно настроек. Вводите "Коррекцию нуля, мВ" - смещение места нуля напряжения на выходе датчика для исключения влияния источников систематической погрешности и "Коэффициент, мВ·м²/кВт", выбранных каналов - коэффициент преобразования, указанный в свидетельстве о поверке, нажимаете "ОК".

| аранетры                  | ⊠ s   | D     | Q     | ⊠ R   | B     | Qk    | 🗹 Qet | X     |
|---------------------------|-------|-------|-------|-------|-------|-------|-------|-------|
| Коррекция нуля, мВ:       | 0.00  | 0,00  | 0.00  | 0.00  | 0.00  | 0.00  | 0.00  | 0.00  |
| Коэффициент, мВ · м²/кВт: | 10,00 | 10.00 | 10.00 | 10,00 | 10,00 | 10,00 | 10.00 | 10.00 |

Рисунок 1.33 – Подменю "Датчики аналоговые ZONE"

Первому каналу соответствует – S, второму – D, третьему Q и т.д.

При назначении датчика буквенное обозначение является только буквенным обозначением и не является расчётным значением.

Программа предоставляет возможность просмотреть данные в виде графика и сформировать отчеты минутные, часовые и месячные суммы солнечной радиации.

В программе имеется возможность построения графиков по метеорологическим данным и их анализа. Для просмотра графика необходимо нажать кнопку «ш» в строке состояния и в появившемся меню выбрать пункт «График» и в нём нужную дату. Границы временного интервала устанавливаются в верхней панели окна программы. Для их изменения необходимо выбрать нужный интервал и нажать кнопку «Э» для обновления графика.

| 8:39:28       | 0.0035 |          |       |
|---------------|--------|----------|-------|
| Papagan ABT/M |        |          |       |
| S 0,00290     | 0.003  |          |       |
| D 0,00270     | 0.0025 |          |       |
| Q 0,00290     | 0.002  |          |       |
| R 0,00300     | 0.0015 |          |       |
| 8 0,00280     | 0.001  | <br>     |       |
| Qk 0,00230    |        |          |       |
| Qet 0,00330   | 0.0005 |          |       |
| X 0,00250     | 0      | <br>0.38 | 55.28 |

Подп. и дата

Инв. Nº дубл

Взам. инв. №

Подп. и дата

ę

Рисунок 1.34 – Подменю "Датчики аналоговые ZONE"

| E   |    |         |          |       |      |                  |      |
|-----|----|---------|----------|-------|------|------------------|------|
| ş   |    |         |          |       |      |                  | Лисп |
| Н8. |    |         |          |       |      | 6256.00.00.000PЭ | 20   |
| Z   | Из | вм Лист | № докум. | Подп. | Дата |                  | 28   |

# 2.6.6 Удаление датчика

| Управление датчиками                          |
|-----------------------------------------------|
| COM1                                          |
| COM2                                          |
| 🚊 СОМ13: Блок электронный 8-канальный: Онлайн |
| <u>⊨</u> . 6271.05.00.000                     |
| … Подканал 0 - Пиранометр (СФ-06)             |
| ····Подканал 1 - Балансомер (СФ-08)           |
| ···· Подканал 2 - Балансомер (СФ.ОЯ)          |
| ···· Подканал 3 - Актинометр (С Переименовать |
| Подканал 4 - Балансомер (                     |
| ···· Подканал 5 - Балансомер ((Удалить        |
| ····Подканал 6 - Балансомер (СФ-08)           |
| Подканал 7 - Балансомер (СФ-08)               |
| Готово                                        |

Рисунок 1.35 – Удаление датчика

Для того чтобы удалить датчик необходимо в панели управления датчиками щелкнуть правой клавишей мыши по необходимому датчику и в появившимся контекстном меню выбрать пункт "Удалить".

# 2.6.7 Переименование датчика

Подп. и дата

Инв. Nº дубл

Взам. инв. №

Подп. и дата

нв. № подп

Имя датчика отображается в скобках после названия типа.

Для того чтобы переименовать датчик необходимо в панели управления датчиками щелкнуть правой клавишей мыши по необходимому датчику и в появившимся контекстном меню выбрать пункт "Переименовать". Появится диалоговое окно переименования датчика.

|     | y    | правление датчиками<br>— COM1<br>— COM2: Прибор для и<br>— COM3<br>— COM4: Блок сопряж<br>— Канал 1: Прибор<br>— Канал 2: Анемор<br>— Канал 3: Анемор<br>— Канал 4: Блок эл | измерения МД<br>сения<br>о для измерени<br>румбометр (СЧ<br>румбометр (СЧ<br>лектонный | <mark>LB (СФ-01)</mark><br>ия МДВ (Сч<br>P-03)<br>P-03) | Переименовать<br>Удалить<br>Р-01)                                                                                                    |      |
|-----|------|----------------------------------------------------------------------------------------------------|----------------------------------------------------------------------------------------|---------------------------------------------------------|----------------------------------------------------------------------------------------------------|------|
|     | Г    | отово                                                                                                    |                                                                                        |                                                         | i.                                                                                                    |      |
|     |      |                                                                                                    | Ρ                                                                                      | СОМ1:<br>Имя ус                                         | ок 1.36 – Переименование датчика<br>Балансомер (СФ-08) ×<br>тройства: СФ-08<br>ОК Отмена                                                    |      |
|     | ник  | Если ос<br>5. Так же в и                                                                                                    | ставить<br>имени д                                                                     | Рис<br>строн<br>атчик                                   | сунок 1.37 – Новое имя датчика<br>ку пустой, то будет установлено имя датчика по умолча<br>а нельзя использовать следующие символы: ∀?:*">< | -    |
|     |      |                                                                                                    |                                                                                        |                                                         |                                                                                                    | Лист |
|     |      |                                                                                                    |                                                                                        |                                                         | 6256.00.00.000PЭ                                                                                                    | 20   |
| Изм | Лист | № докум.                                                                                                    | Подп.                                                                                  | Дата                                                    |                                                                                                    | 29   |

| Балансомер СФ-08                                                                                                    |    |
|----------------------------------------------------------------------------------------------------|----|
| Местное время: 13:29:35                                                                                                    | 20 |
|                                                                                                    |    |
| - Coprision of the                                                                                                    | 15 |
| 17 000                                                                                                    | 15 |
| 1/000                                                                                                    |    |
| 17.000                                                                                                    | 10 |
|                                                                                                    |    |
| Ummana                                                                                                    | 5  |
| Напряжение, мв. 0.017                                                                                                    |    |
| PLUE AND A DATE AND A DATE AND A |    |

Рисунок 1.38 - Окно отображения энергетической освещенности измеренной балансомером ПЕЛЕНГ СФ-08-21, Вт/м<sup>2</sup>

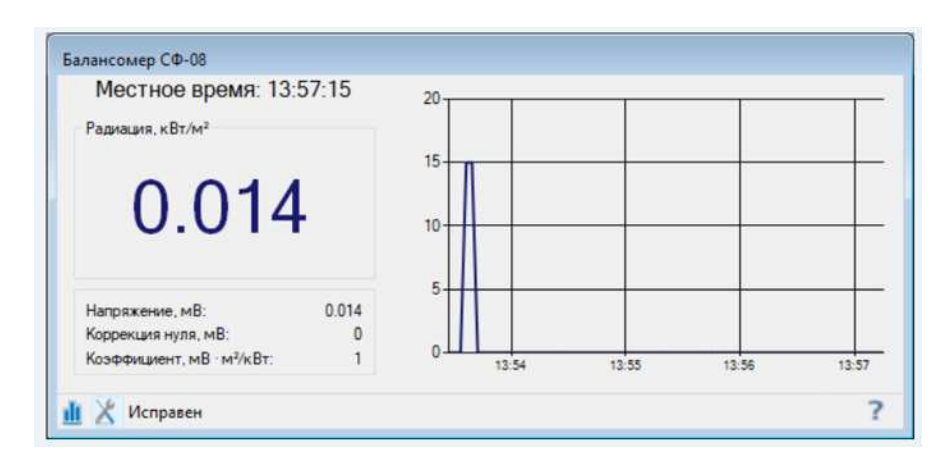

Рисунок 1.39 - Окно отображения энергетической освещенности измеренной балансомером ПЕЛЕНГ СФ-08-21, кВт/м<sup>2</sup>

"Радиация" – мгновенное значение излучения, выраженное в Вт/м<sup>2</sup> или кВт/м<sup>2</sup> или МДж/м<sup>2</sup>.

"Напряжение, мВ" – мгновенное значение напряжения на выходе датчика.

"Коррекция нуля, мВ" – смещение места нуля напряжения на выходе датчика для исключения влияния источников систематической погрешности.

"Коэффициент, мВ·м²/кВт" – коэффициент преобразования, указанный в свидетельстве о поверке.

График отображает мгновенные значения излучения за последние 5 часов работы. График можно убрать, изменяя размеры окна датчика.

В строке состояния окна выводится информация о текущем состоянии работы изделия, а также могут отображаться состояния, связанные с работой самой программы (например, отсутствие данных или прием данных от другого типа датчика).

# 2.6.9 Настройка

Подп. и дата

Инв. № дубл

ŝ

UHB.

Взам.

Подп. и дата

пбо

Для вызова диалогового окна настройки изделия нажмите на кнопку «Х» в строке состояния.

| 22<br>Z |     |      |          |       |      |                  | Лист |
|---------|-----|------|----------|-------|------|------------------|------|
| H8.     |     |      |          |       |      | 6256.00.00.000РЭ | 20   |
| Z       | Изл | Лист | № докум. | Подп. | Дата |                  | 30   |

| Балансомер СФ-08          | ×                                                             |
|---------------------------|---------------------------------------------------------------|
| Параметры                 |                                                               |
| Коррекция нуля, мВ:       | 0                                                             |
| Коэффициент, мВ · м²/кВт: | 1                                                             |
| Отображаемая величина     | кВт/м                                                         |
|                           | кВт/м <sup>2</sup><br>Вт/м <sup>2</sup><br>МДж/м <sup>2</sup> |
| OK                        | Отмена                                                        |

Рисунок 1.40 – Настройка изделия, выбор единиц измерения

Для корректной работы изделия необходимо установить коэффициент преобразования, указанный в свидетельстве о поверке, соответствующего датчика. Так же при необходимости можно задавать смещение нуля для корректировки влияния систематической погрешности.

# 2.6.10 Работа с данными

Программа предоставляет возможность просмотреть данные в виде графика или отчета суточных сумм радиации.

Для просмотра графика нажмите кнопку «ш» в строке состояния и в появившемся меню выберете пункт "График".

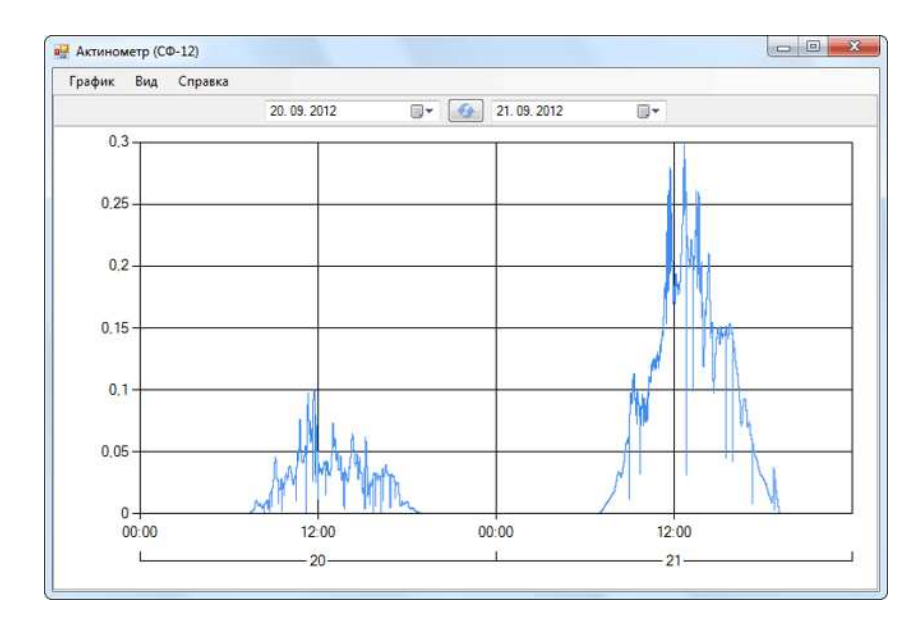

# 2.6.11 График

Подп. и дата

Инв. Nº дубл

ŝ

UHB.

Взам.

Подп. и дата

N IS

# Рисунок 1.41 – График

Приложение предназначено для построения графиков по метеорологическим данным и их анализа.

Границы временного интервала устанавливаются в верхней панели окна программы. Для их изменения выберете нужный интервал и нажмите кнопку « 🕗 », чтобы обновить график.

| подп |   |         |            |       |      |                  |      |
|------|---|---------|------------|-------|------|------------------|------|
| ş    |   |         |            |       |      |                  | Лист |
| Н8.  |   |         |            |       |      | 6256.00.00.000РЭ | 21   |
| Z    | И | ям Лисп | п № докум. | Подп. | Дата |                  | 31   |

Чтобы увеличить интересующий фрагмент графика – выделите его рамкой при нажатии левой клавишей мыши. Чтобы отобразить весь график целиком за указанный период следует выбрать пункт « Целиком» в подменю "Вид" в главном меню программы. Так же можно масштабировать график колесиком мыши для вертикальной прокрутки или пунктами « Увеличить» и « Уменьшить» в подменю "Вид" главного меню программы.

Для печати графика выберите пункт "График / Печать" главного меню.

# 2.6.12 Отчет

Подп. и дата

Инв. № дубл

инв. Nº

Взам.

Подп. и дата

Для просмотра отчета суточных сумм радиации нажмите кнопку «ш» в строке состояния и в появившемся меню выберете пункт "Отчет". Приложение предназначено для просмотра отчетов по метеорологическим данным.

| 5    | алан        | соме | p (C4  | 0-08) | )     |      |          |        |      |            |        |       |          | _      |        |       |       |        |            |       |        |       |       |       | 2.5   |
|------|-------------|------|--------|-------|-------|------|----------|--------|------|------------|--------|-------|----------|--------|--------|-------|-------|--------|------------|-------|--------|-------|-------|-------|-------|
| UT   | iet         | Спра | авка   |       |       |      |          |        |      |            |        |       |          |        |        |       |       |        |            |       |        |       |       |       |       |
|      |             |      |        |       |       |      |          |        |      |            | -      | Okt   | ябрь 2   | 012    | 4      |       |       |        |            |       |        |       |       |       |       |
| Дата | 0-1         | 1-2  | 2-3    | 3-4   | 4-5   | 5-6  | 6-7      | 7-8    | 8-9  | 9-10       | 10-11  | 11-12 | 12-13    | 13-14  | 14-15  | 15-16 | 16-17 | 17-18  | 18-19      | 19-20 | 20-21  | 21-22 | 22-23 | 23-24 | Сумм  |
| 1-я  | Декад       | 13   |        |       |       |      |          |        |      |            |        |       |          |        |        |       |       |        |            |       |        |       |       |       |       |
| 1    | 0,00        | 0.00 | 0.00   | 0,00  | 0,00  | 0,00 | 0.02     | 0.08   | 0,23 | 0,45       | 0.82   | 1,38  | 1.57     | 1,50   | 1,35   | 1,59  | 1,28  | 0,74   | 0.32       | 0.04  | 0,00   | 0,00  | 0.00  | 0,00  | 11,3  |
| 2    | 0,00        | 0,00 | 0,00   | 0,00  | 0,00  | 0,00 | 0,00     | 0,03   | 0,13 | 0,18       | 0,47   | 1,38  | 2,07     | 2,12   | 2,05   | 1,78  | 1,52  | 1,09   | 0,59       | 0,14  | 0,00   | 0,00  | 0.00  | 0,00  | 13,5  |
| 3    | 0,00        | 0,00 | 0,00   | 0,00  | 0,00  | 0,00 | 0,01     | 0,05   | 0,12 | 0,40       | 1,08   | 1,70  | 1,69     | 1,03   | 1,06   |       | -     |        | -          | -     | 270    | -     |       | -     | 7,1   |
| 4    | -           |      |        |       |       |      |          |        |      |            |        |       | 1.66     | 1,43   | 1,60   | 1,55  |       | -      | -          | -     |        | -     | -     | -     | 6,2   |
| 5    | -           | -    | -      |       | -     |      |          | 10     |      |            | 2      |       |          |        |        |       | -     | -      |            | -     | -      | -     |       | -     | 0,0   |
| 5    |             | Ξ.   | ÷      | ÷.    |       |      |          | ÷      |      |            | ÷.     | 0,45  | 0.49     | 0.83   | 0.95   | 0.85  | 0.62  | 0,28   | 0,52       | 0.07  | 0.00   | 0,00  | 0.00  | 0,00  | 5.0   |
| 7    | 0.00        | 0.00 | 0,00   | 0.00  | 0.00  | 0.00 | 0,01     | 0.08   | 0.09 | 0.26       | 0,77   | 0,62  | 0.43     | 0,18   | 0,45   | 0,66  | 0.33  | 0,30   | 0.07       | 0.00  | 0.00   | 0.00  | 0.00  | 0.00  | 4,2   |
| В    | 0,00        | 0.00 | 0,00   | 0,00  | 0.00  | 0,00 | 0.00     | 0,07   | 0,14 | 0,32       | 0,44   | 0,45  | 1,34     | 0,85   | 0,77   | 0,52  | 0,28  | 0,19   | 0,08       | 0,01  | 0.00   | 0,00  | 0,00  | 0,00  | 5,4   |
| 9    | 0.00        | 0.00 | 0.00   | 0.00  | 0.00  | 0.00 | 0.00     | 0.06   | 0,13 | 0.31       | 1.38   | 1,20  | 1.01     | 1.03   | 1.22   | 1.29  | 1.46  | 0,74   | 0,49       | 0.06  | 0.00   | 0.00  | 0.00  | 0.00  | 10.3  |
| 10   | 0.00        | 0.00 | 0.00   | 0.00  | 0.00  | 0.00 | 0.01     | 0.04   | 0.08 | 0.32       | 1.14   | 1.72  | 1.75     | 1.98   | 1.90   | 1.67  | 1.32  | 0.84   | 0.38       | 0.05  | 0.00   | 0.00  | 0.00  | 0.00  | 13.2  |
| -    | 0.00        | 0.00 | 0.00   | 0.00  | 0.00  | 0.00 | 0.05     | 0.41   | 0.92 | 2.24       | 6.10   | 8.90  | 12.01    | 10.95  | 11.35  | 9.91  | 6.81  | 4.18   | 2.45       | 0.37  | 0.00   | 0.00  | 0.00  | 0.00  | 76.6  |
| -    |             |      |        |       |       |      |          |        | 201  |            | 1920   |       |          |        | 0.000  |       | 2266  | 1000   | -          |       | 1000   |       | 100   | 2010  |       |
| 2-8  | <u>дека</u> | 0.00 | 0.00   | 0.00  | 0.00  | 0.00 | 0.01     | 0.06   | 0.09 | 0.24       | 1 35   | 1.74  | 1.92     | 1 99   | 1.70   | 1.15  | 0.95  | 0.69   | 0.26       | 0.02  | 0.00   | 0.00  | 0.00  | 0.00  | 121   |
| 12   | 0.00        | 0.00 | 0,00   | 0,00  | 0,00  | 0.00 | 0,01     | 0.00   | 0.00 | 0.24       | 1 27   | 1.69  | 1.79     | 1.99   | 1 79   | 1.24  | 1.02  | 0.00   | 0.26       | 0.05  | 0.00   | 0,00  | 0,00  | 0,00  | 12.5  |
| 12   | 0,00        | 0,00 | 0,00   | 0,00  | 0,00  | 8,00 | 0,00     | 0.04   | 0.00 | 0,24       | 1.10   | 1.67  | 1.00     | 1.95   | 1.05   | 1.45  | 0.96  | 0.72   | 0,20       | 0.07  | 0,00   | 0.00  | 0,00  | 0.00  | 11 0  |
| 1.3  | 0,00        | 0,00 | 0,00   | 0,00  | 0,00  | 0,00 | 0,00     | 0,00   | 0.11 | 0,20       | 1.10   | 0.10  | 1,03     | 0.10   | 1,00   | 0.00  | 0.00  | 0,04   | 0,23       | 0,02  | 0,00   | 0,00  | 0,00  | 0,00  | 11.   |
| 14   | 0,00        | 0,00 | 0,00   | 0,00  | 0,00  | 0,00 | 0,00     | 0,03   | 0.17 | 0,30       | 0,20   | 0,13  | 0,14     | 0,10   | 1.05   | 0,03  | 0.57  | 0.10   | 0.02       | 0,00  | 0,00   | 0,00  | 0,00  | 0,00  | 1./   |
| 10   | 0,00        | 0,00 | 0,00   | 0,00  | 0,00  | 0,00 | 0.01     | 0,07   | 0.17 | 0,33       | 1.01   | 1.01  | 1.00     | 1.04   | 1,00   | 1.00  | 0,07  | 0,13   | 0,05       | 0,01  | 0,00   | 0,00  | 0,00  | 0,00  | 0,1   |
| 10   | 0,00        | 0,00 | 0,00   | 0,00  | 0,00  | 0,00 | 0,00     | 0,09   | 0,15 | 0,29       | 1,01   | 1,21  | 1,08     | 1,84   | 1,12   | 1,22  | 0,93  | 0,39   | 0,31       | 0,01  | 0,00   | 0,00  | 0.00  | 0,00  | 3,0   |
| 17   | 0,00        | 0,00 | 0,00   | 0,00  | 0,00  | 0,00 | 0,00     | 0,03   | 0,10 | 0,22       | 0,52   | 0,90  | 0,91     | 0,94   | 0,62   | 0,47  | 0,20  | 0,12   | 0,06       | 0,00  | 0,00   | 0,00  | 0,00  | 0,00  | 0,6   |
| 18   | 0,00        | 0,00 | 0,00   | 0,00  | 0,00  | 0,00 | 0.00     | 0,05   | 0,20 | 0,26       | 0,94   | 1,35  | 1,53     | 1,69   | 1,49   | 88,0  | 0.33  | 0,12   | 0,05       | 0,00  | 0,00   | 0,00  | 0,00  | 0,00  | 8,5   |
| 19   | 0,00        | 0,00 | 0,00   | 0,00  | 0,00  | 0.00 | 0.00     | 0.06   | 0,14 | 0,28       | 0,76   | 1,10  | 0,62     | 0,75   | 1,53   | 1,31  | 0,47  | 0,25   | 0,13       | 0.00  | 0,00   | 0,00  | 0,00  | 0,00  | 1.4   |
| 20   | 0,00        | 0,00 | 0,00   | 0,00  | 0,00  | 0,00 | 0,00     | 0,01   | 0,04 | 0,10       | 0,15   | 0,25  | 0,13     | 0,15   | 0,15   | 0,11  | 0,11  | 0,06   | 0,01       | 0,00  | 0,00   | 0,00  | 0,00  | 0,00  | 1,2   |
| -    | 0.00        | 0.00 | 0,00   | 0.00  | 0.00  | 0.00 | 0.02     | 0.57   | 1,35 | 2,57       | 7,98   | 10,32 | 10.36    | 12,24  | 11,41  | 8,56  | 5,52  | 3,14   | 1,39       | 0.08  | 0.00   | 0.00  | 0.00  | 0.00  | 75,5  |
| 3-я  | Дека;       | la 👘 | 120224 | 280-2 | 19100 |      | Terioral | 101010 | 2.52 | Parente la | 10/992 | 5996  | 1004202  | -25287 | 125220 |       | 0.222 | 047520 | - transfer |       | 122220 | 1000  |       | 10122 | -<br> |
| 21   | 0,00        | 0,00 | 0,00   | 0,00  | 0,00  | 0,00 | 0,00     | 0,03   | 0,14 | 0,32       | 0,38   | 0,66  | 0,77     | 0,74   | 0,54   | 0,53  | 0,36  | 0,18   | 0,08       | 0,00  | 0,00   | 0,00  | 0,00  | 0,00  | 4,7   |
| 22   | 0,00        | 0,00 | 0,00   | 0,00  | 0,00  | 0,00 | 0,00     | 0,01   | 0.05 | 0,11       | 0,22   | 0,20  | 0,16     | 0,14   | 0,10   | 0,05  | 0,03  | 0,02   | 0,00       | 0,00  | 0,00   | 0,00  | 0,00  | 0,00  | 1,0   |
| 23   | 0.00        | 0,00 | 0,00   | 0.00  | 0.00  | 0.00 | 0.00     | 0.02   | 0.06 | 0,15       | 0,15   | 0.16  | 0.16     | 0,19   | 0.15   | 0,11  | 0.08  | 0.03   | 0.01       | 0.00  | 0,00   | 0.00  | 0.00  | 0,00  | 1,2   |
| 24   | 0,00        | 0,00 | 0,00   | 0,00  | 0,00  | 0,00 | 0,00     | 0,02   | 0,07 | 0.22       | 0,40   | 0,66  | 0,56     | 0,39   | 0.17   | 0,40  | 0,14  | 0,09   | 0,02       | 0,00  | 0.00   | 0,00  | 0,00  | 0,00  | 3,1   |
| 25   | 0,00        | 0.00 | 0,00   | 0,00  | 0,00  | 0,00 | 0,00     | 0.04   | 0,15 | 0,27       | 0,33   | 0,57  | 1,51     | 1,65   | 1,40   | 1,13  | 0,85  | 0,29   | 0.05       | 0.00  | 0,00   | 0,00  | 0.00  | 0,00  | 8.2   |
| 26   | 0,00        | 0.00 | 0.00   | 0,00  | 0,00  | 0,00 | 0,00     | 0,01   | 0,03 | 0,13       | 0.37   | 0,59  | 0,43     | 0,31   | 0.50   | 0,42  | 0,20  | 0.05   | 0.01       | 0.00  | 0,00   | 0,00  | 0.00  | 0,00  | 3,0   |
| 27   | 0,00        | 0,00 | 0,00   | 0,00  | 0,00  | 0,00 | 0,00     | 0,05   | 0,12 | 0,22       | 0,88   | 1,15  | 0,87     | 1,02   | 1,50   | 1,27  | 0,79  | 0,31   | 0,06       | 0,00  | 0,00   | 0,00  | 0,00  | 0,00  | 8,2   |
| 28   | 0.00        | 0.00 | 0.00   | 0.00  | 0.00  | 0.00 | 0.00     | 0.01   | 0.07 | 0.23       | 0.23   | 0,16  | 0.21     | 0.13   | 0.49   | 1,13  | 0.85  | 0.13   | 0.06       | 0.00  | 0,00   | 0.00  | 0.00  | 0.00  | 3,7   |
| 29   | 0,00        | 0.00 | 0,00   | 0,00  | 0,00  | 0,00 | 0.00     | 0.03   | 0,17 | 0,24       | 1.11   | 1,29  | 1,62     | 1,18   | 1,22   | 1,06  | 0,43  | 0,18   | 0,05       | 0.00  | 0.00   | 0,00  | 0.00  | 0,00  | 8,5   |
| 30   | 0,00        | 0,00 | 0,00   | 0,00  | 0,00  | 0,00 | 0,00     | 0.01   | 0,03 | 0,08       | 0.43   | 0,84  | 0.81     | 1,28   | 1,56   | 0,81  | 0,92  | 0,55   | 0,06       | 0,00  | 0,00   | 0,00  | 0,00  | 0,00  | 7.5   |
| 31   | -           | -    |        |       | -     |      |          | -      |      |            | 13     |       | <u>.</u> | Q.     |        | -     | -     |        | 1          | -     | -      | -     |       | 2     | 0,0   |
|      | 0,00        | 0,00 | 0,00   | 0,00  | 0,00  | 0,00 | 0,00     | 0,23   | 0,89 | 1,97       | 4,50   | 6,28  | 7,10     | 7,03   | 7,63   | 6,91  | 4,65  | 1,83   | 0,40       | 0,00  | 0,00   | 0,00  | 0,00  | 0,00  | 49,4  |
|      |             |      |        |       |       |      |          |        |      |            |        |       |          |        |        |       |       |        |            |       |        |       |       |       |       |

Рисунок 1.42 – Отчет

Месяц выбирается в верхней панели окна приложения. Кнопки «ᆇ » и «🗫» используются для навигации.

Отчет можно экспортировать в "Microsoft Excel", для этого выберите пункт "Отчет / Сохранить как ..." главного меню.

Внимание! Для сохранения отчетов суточных сумм радиации требуется установленный Microsoft Excel 2007 или выше.

Для печати отчета в главном меню выберите пункт "Отчет / Печать".

| HR. Nº 1 |     |      |          |       |      | 62 |
|----------|-----|------|----------|-------|------|----|
| Z        | Изм | Лист | № докум. | Подп. | Дата |    |

# Часть 1. 3 ТЕХНИЧЕСКОЕ ОБСЛУЖИВАНИЕ

# 3.1 Порядок технического обслуживания

3.1.1 В процессе эксплуатации преобразователя и блока электронного необходимо ежедневно выполнять следующее:

- при измерениях вручную перед началом измерений проверить горизонтальность преобразователя и при необходимости откорректировать;

- проверить состояние проводки.

3.1.2 При обнаружении неисправностей в преобразователе принять меры по их устранению в соответствии с перечнем, приведенным в таблице 1.3.

# Таблица 1.3 – Неисправности и методы их устранения

| Описание последствий  | Возможные        | Способ устранения    | Примечание |
|-----------------------|------------------|----------------------|------------|
| отказов и повреждении | Причины          | <b>2</b>             |            |
| 1 Нарушение изоля-    | Старение в про-  | Заменить провода /   |            |
| ции проводов или/и    | цессе эксплуата- | разъемы              |            |
| разъёмов, обрыв со-   | ции изоляции     |                      |            |
| единительного про-    | проводов под     |                      |            |
| вода                  | действием атмо-  |                      |            |
|                       | сферы            |                      |            |
| 2 Нарушение контак-   | Нарушение изо-   | Отправить изделие    |            |
| тов в батарее, замы-  | ляции в батарее  | для ремонта на пред- |            |
| кание батареи на кор- |                  | приятие-изготовитель |            |
| пус                   |                  | ОАО "Пеленг"         |            |
| 3 Преобразователь не  | Обрыв электри-   | Направить преобразо- |            |
| реагирует на солнеч-  | ческой цепи пре- | ватель в ремонт      |            |
| ный свет              | образователя     |                      |            |

# Часть 1. 4 ТРАНСПОРТИРОВАНИЕ И ХРАНЕНИЕ

4.1 Транспортирование изделия может производиться любым видом транспорта в крытых транспортных средствах, причем авиатранспортирование может осуществляться только в герметичных и отапливаемых отсеках самолетов.

4.2 Условия транспортирования в части воздействия механических факторов при транспортировании - по группе С ГОСТ 23216.

4.3 Условия транспортирования в части воздействия климатических факторов по группе 4 (Ж2) ГОСТ 15150.

4.4 Хранение должно осуществляться в упакованном виде в закрытом помещении, не содержащем агрессивных газов и паров, вызывающих коррозию. Условия хранения - по группе 1 (Л) ГОСТ 15150.

# Часть 1. 5 УТИЛИЗАЦИЯ

5.1 По окончании ресурса изделие подлежит утилизации согласно нормативной документации, действующей на предприятии.

| Изм | Лист | № док∨м. | Подп. | Лата |
|-----|------|----------|-------|------|

Подп. и дата

Инв. Nº дубл

uнв. №

Взам.

Тодп. и дата

# Часть 2 Балансомер ПЕЛЕНГ СФ-08-21 (Электронный) Часть 2. 1 ОПИСАНИЕ И РАБОТА

# 1.1 Назначение преобразователя электронного

1.1.1 Преобразователь электронный предназначен для определения радиационного баланса подстилающей поверхности в естественных условиях, соответствующего разности значений энергетической освещенности (радиации), создаваемых потоками солнечного излучения, поступающего из верхней полусферы, и теплового излучения, поступающего от земной поверхности, в виде напряжения, его преобразования и передачи по интерфейсу RS-485 информационных сообщений в кодах ASCII в соответствии с протоколом передачи данных преобразователя электронного в линию связи. (Приложение Б). Может функционировать как автономно, так и в составе метеорологических измерительно-информационных систем.

1.1.2 Преобразователь электронный устанавливается на метеорологической (наблюдательной) площадке и используется при проведении непрерывных или периодических измерений.

При организации измерений на гидрометеорологической станции и в процессе их проведения дополнительно можно использовать руководящий документ "РД 52.04.562-96. Наставление гидрометеорологическим станциям и постам. Выпуск 5. Актинометрические наблюдения. Часть 1. Актинометрические наблюдения на станциях".

1.1.3 Преобразователь электронный предназначен для работы при температуре от минус 60 °C до плюс 80 °C и верхнем значении относительной влажности воздуха 98 % при температуре 25 °C.

1.1.4 Степень защиты изделия, обеспечиваемая оболочками, по ГОСТ 14254-2015: преобразователя электронного – IP65.

Термобатарея преобразователя электронного не требует защиты от осадков (дождь, снег), так как имеет специальное покрытие. При появлении на ней пыли, соринок, росы или изморози следует их сдуть резиновой грушей либо осторожно смахнуть мягкой кисточкой.

1.1.5 Номинальные значения механических ВВФ - группа М13 ГОСТ 30631-99.

Подп. и дата

Инв. № дубл

инв. №

Взам.

Подп. и дата

|               |          |       |      | 6256.00.00.000PЭ |
|---------------|----------|-------|------|------------------|
| Ś<br>Изм Лист | № докум. | Подп. | Дата |                  |

Лист

34

# 1.2 Технические характеристики

Сведения о технических характеристиках изделия приведены в таблице 2.1. **Таблица 2.1 – Технические характеристики** 

| Наименование характеристики                                  | Значение               |
|--------------------------------------------------------------|------------------------|
| Диапазон измерения радиационного баланса, кВт/м <sup>2</sup> | от 0,01 до 2,00        |
| Спектральная область, мкм                                    | от 0,28 до 40,00       |
| Коэффициент преобразования преобразователя, мВ·м²/кВт,       | 8                      |
| не менее                                                     | -                      |
| Разность коэффициентов преобразования сторон                 | +5                     |
| (асимметрия преобразователя электронного), %, не более       | 20                     |
| Изменение поправочных множителей Ф <sub>v</sub> к показаниям |                        |
| преобразователя при изменении скорости ветра на 1 м/с в      | 0,04                   |
| диапазоне ее значений от 0 до 15 м/с, не более               |                        |
| Время установления выходного сигнала преобразователя         | 20                     |
| с погрешностью до 5 %, с, не более                           | 20                     |
| Пределы допускаемой относительной погрешности при            | +10                    |
| измерении радиационного баланса, %                           | 10                     |
| Сопротивление изоляции между выводами термобатареи и         |                        |
| корпусом преобразователя при напряжении не более 4 В         | 0,5                    |
| должно быть, МОм, не менее                                   |                        |
| Диапазон сопротивлений термобатареи, Ом                      | от 50 до 150           |
| Диапазон напряжения питания постоянного тока                 | ot 6 no 24             |
| преобразователя электронного, В                              | 01 0 до 24             |
| Габаритные размеры, мм, не более                             |                        |
| преобразователь электронный                                  | 210x115x25             |
| Масса, кг, не более                                          |                        |
| преобразователь электронный                                  | 1,20                   |
| Полный средний срок службы, лет, не менее                    | 10                     |
| Условия эксплуатации:                                        |                        |
| преобразователь электронный, °С                              | от минус 60 до плюс 80 |

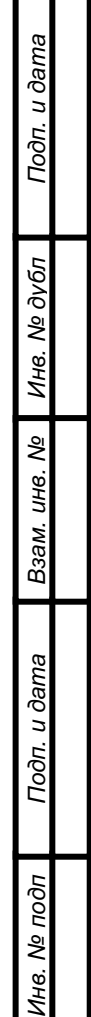

|     |      |          |       |      |                  | Лист |
|-----|------|----------|-------|------|------------------|------|
|     |      |          |       |      | 6256.00.00.000РЭ | 25   |
| Изм | Лист | № докум. | Подп. | Дата |                  | 30   |

# 1.3 Комплектность

Комплектность балансомера ПЕЛЕНГ СФ-08-21 (Электронного) приведена в таблице 2.2.

# Таблица 2.2 – Комплектность

| Наименование                                        | Количество |
|-----------------------------------------------------|------------|
| Преобразователь радиационного баланса электронный   | 1          |
| Кабель А                                            | 1*         |
| Кабель Ц                                            | 1          |
| Автоматизированное рабочее место (АРМ) оператора    | 1*         |
| Преобразователь интерфейсов RS232/RS422/RS485       | 1*         |
| Комплект тары                                       | 1**        |
| ПО «ActinometryService», «Peleng Meteo Actinometry» | 1***       |
| 6256.00.00.000РЭ Руководство по эксплуатации        | 1          |
| МРБ МП.3313-2022 Методика поверки                   | 1          |
| 6256.00.00.000 ПС Паспорт                           | 1          |
|                                                     |            |

\* Комплектация определяется договором поставки.

\*\* В соответствии с КД.

Подп. и дата

Инв. № дубл

ş

UHB.

Взам.

Подп. и дата

\*\*\* Предоставляется посредством скачивания с сайта производителя; по запросу на e-mail <u>meteo@peleng.by</u> или доступно для скачивания:

https://drive.google.com/drive/folders/1emT3DXUUiwXOfCvEQ\_NzjdFLxAAxI8Yh?usp=sharing

# 1.4 Устройство и работа

# 1.4.1 Устройство и работа преобразователя электронного

1.4.1.1 В преобразователе электронном аналоговый сигнал с чувствительного элемента поступает в аналого-цифровой преобразователь, преобразуется в цифровой сигнал который поступает в микроконтроллер и пересчитывается в значение радиационного баланса посредством использования коэффициента преобразования, внесенного во внутреннюю память микроконтроллера. Полученные значения с преобразователя электронного по протоколу обмена поступают в двухпроводную линию связи интерфейса RS-485 (при длине линии связи до 400 м).

Общий вид балансомера ПЕЛЕНГ СФ-08-21 (Электронный) показан на рисунке 2.1.

Общий вид преобразователя радиационного баланса электронного представлен на рисунке 2.2.

1.4.1.2 Преобразователь электронный (в соответствии с рисунком 2.2) состоит из оправы верхней 1, оправы нижней 5, батареи в сборе 2, держателя 7. Батарея в сборе 2 своей нижней приёмной поверхностью размещена в прямоугольном отверстии нижней оправы 5 и закреплена в ней с помощью четырёх винтов 4. Верхняя приёмная поверхность 19 батареи в сборе 2 размещена в прямоугольном отверстии верхней оправы 1. Оправы 1 и 5 стягивают между собой винтами 3 и винтами 18 соединяют с держателем 7. Приемные поверхности батареи в сборе 2 покрыты черной матовой краской. Выводы батареи в сборе 2 размещены внутри держателя 7 и соединены методом пайки с платой АЦПиП 11, а потом с разъёмом (вилкой РСГ7ТВ) 15 для подключения кабеля Ц (позиция 16). Преобразователь электронный размещается в футляре 6 и закрепляется в нём с помощью специального винта 8. В торце держателя 7 имеется резьбовое отверстие 13 (М10-6Н), что позволяет устанавливать преобразователь электронный на стандартных актинометрических стойках, используемых на метеорологических станциях. Батарея в сборе состоит из 10 батарей одинарных. Каждая батарея одинарная (в соответствии с рисунком 2.3) представляет собой покрытое электроизоляционным слоем медное ребро 4, на которое намотано 32-34 витка константановой ленты 3. Половина каждого витка гальванически покрыта тонким слоем меди 2. Места окончания медного слоя на каждом витке являются термопарами медьконстантан, которые расположены поочередно на верхней и нижней части батареи одинарной. Выводы 1 соседних батарей одинарных соединяются между собой последовательно, что обеспечивает на верхней и нижней поверхностях батареи в сборе по 320 - 340 термопар.

ТермоЭДС верхнего и нижнего термоспая на каждом витке обмотки всегда направлены навстречу друг другу и, поэтому при такой конструкции батареи суммарная термоЭДС и, соответственно, выходное напряжение преобразователя электронного будет равно разности суммарного термонапряжения всех термоспаев, обращенных вверх и суммарного термонапряжения всех терращенных вниз.

При необходимости измерения аналоговой величины преобразователя электронного необходимо вместо кабеля Ц подключить кабель А. Описание и работа преобразователя электронного с кабелем А описана в п.1.1 Части 1.

# 1.4.2 Маркировка преобразователя электронного

1.4.2.1 На корпусе преобразователя электронного, на табличке, должны быть указаны:

а) для поставки в РБ и РФ: товарный знак завода-изготовителя, наименование (Балансомер ПЕЛЕНГ СФ-08-21, Преобразователь радиационного баланса электронный), заводской номер, страна-изготовитель.

б) для поставки в другие страны мира: страна-изготовитель, ОАО Пеленг, наименование (Балансомер ПЕЛЕНГ СФ-08-21, Преобразователь радиационного баланса электронный), заводской номер.

На плоской части держателя (короткой), винт (винт фиксации футляра) справа, должен быть указан номер стороны преобразователя электронного: цифра "1".

1.4.2.2 Рисунок с указанием места для нанесения знака поверки представлен на рисунке 2.1.

| лен      |
|----------|
|          |
|          |
|          |
| Изм Лист |
|          |

Подп. и дата

Взам. инв. Nº Инв. Nº дубл

Подп. и дата

Инв. Nº подп

|     |      |          |       |      | 6256.00.00.000РЭ |
|-----|------|----------|-------|------|------------------|
| Изм | Лист | № докум. | Подп. | Дата |                  |

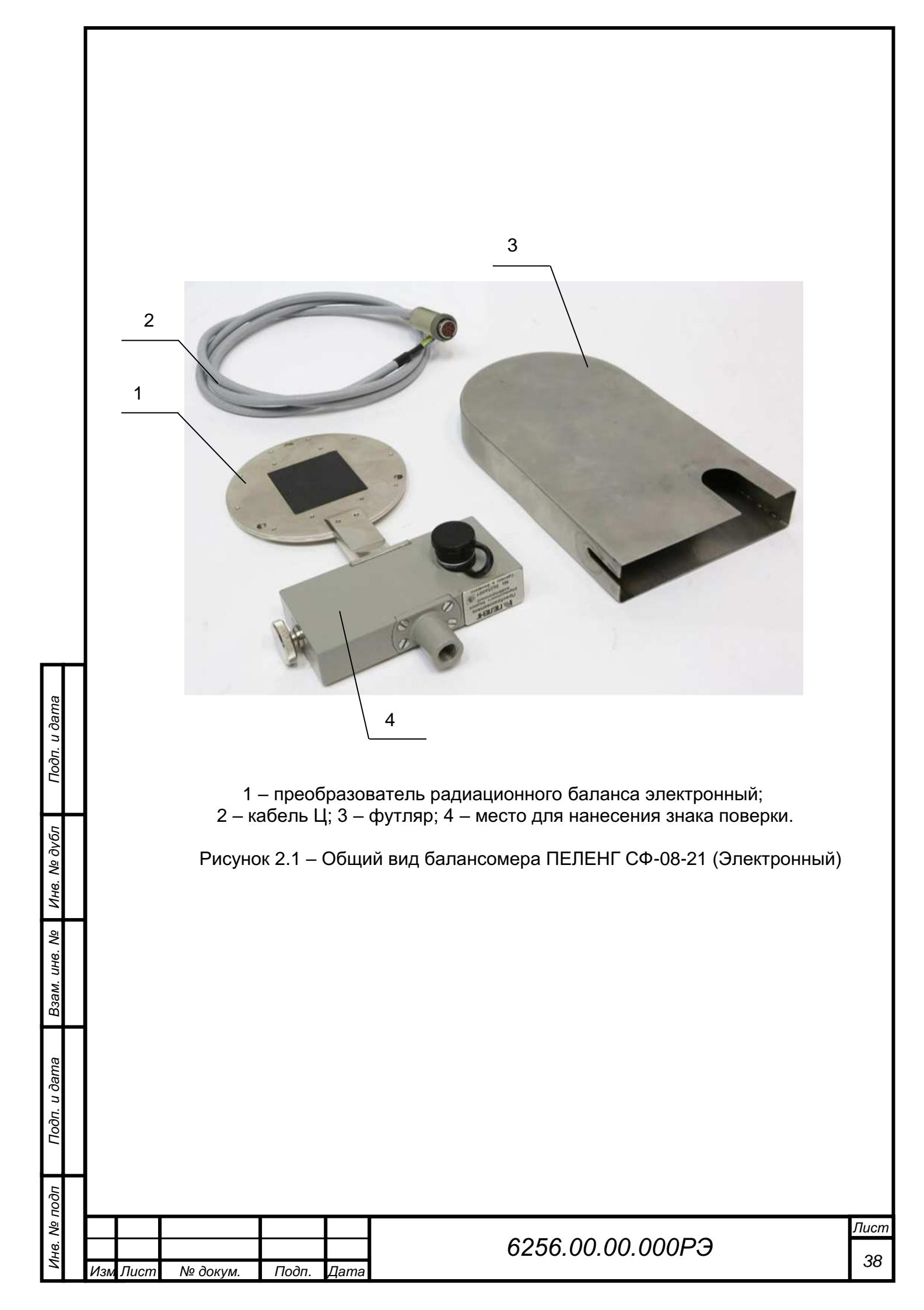

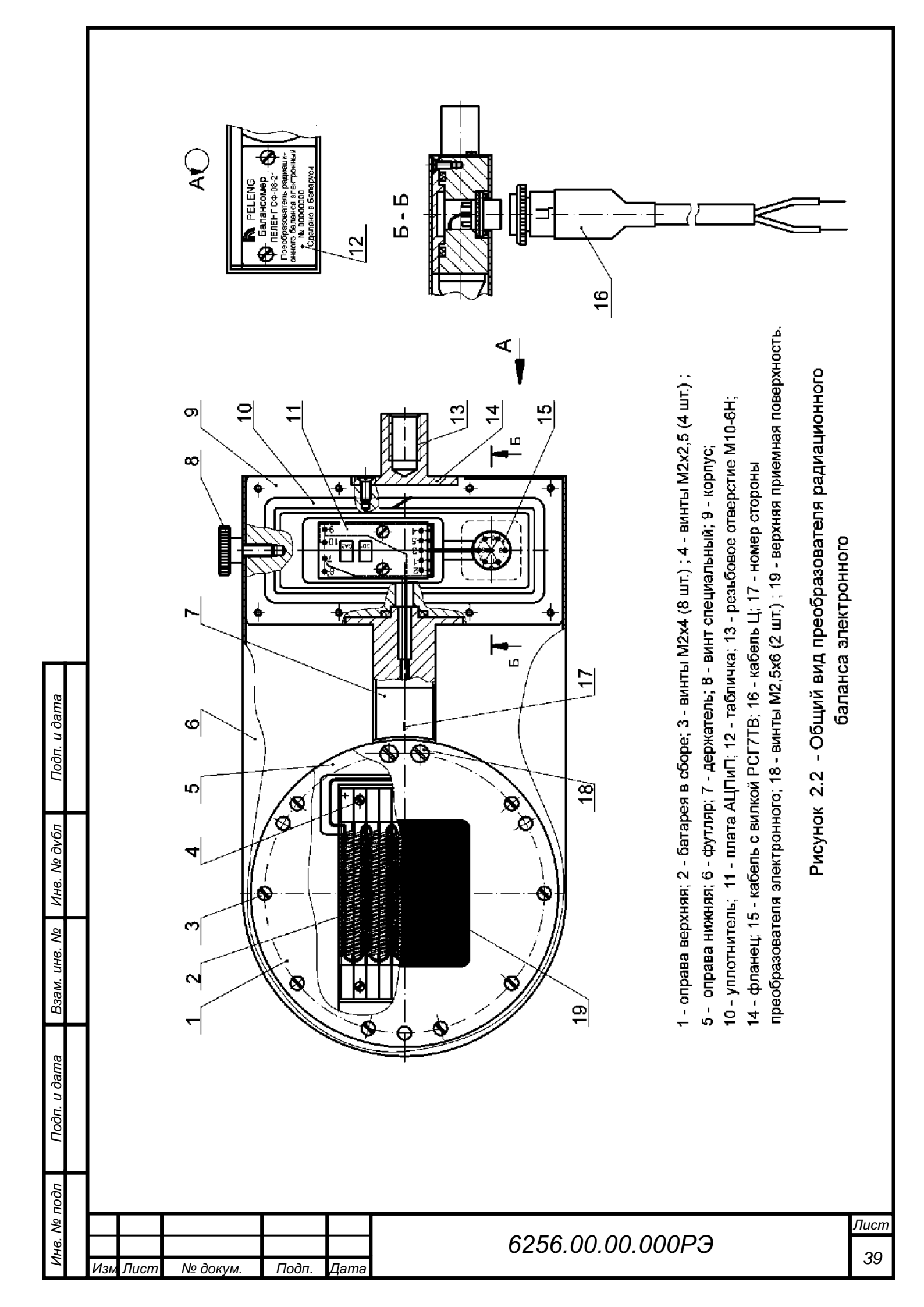

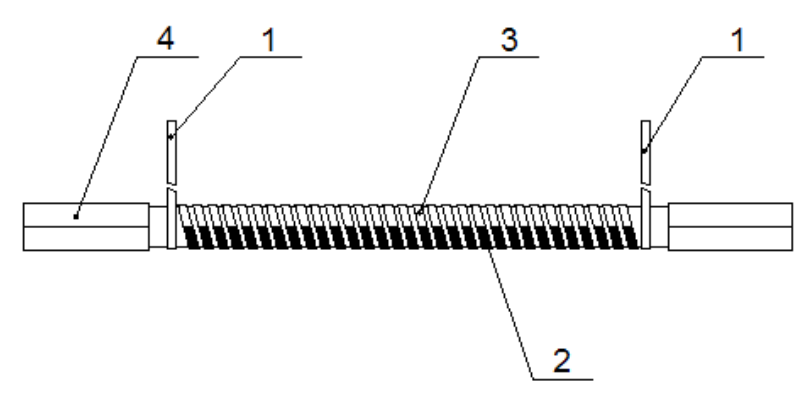

выводы; 2 – лента константановая с медным покрытием;
 лента константановая без покрытия; 4 – ребро.

Рисунок 2.3 – Батарея одинарная

# Часть 2. 2 ИСПОЛЬЗОВАНИЕ ПО НАЗНАЧЕНИЮ

# 2.1 Подготовка преобразователя электронного к использованию

2.1.1 При распаковке преобразователя электронного не допускать ударов по упаковочной таре и сильных сотрясений. Вскрыв тару, проверить наличие эксплуатационной документации и комплектность преобразователя электронного. Произвести внешний осмотр его и комплектующих деталей.

2.1.2 Установить преобразователь электронный на неподвижной стойке соблюдая горизонтальность и подключить кабель Ц.

2.1.3 На рисунках 2.4, 2.5 показан внешний вид и схема распиновки розетки РС7ТВ кабеля Ц. Маркировка кабеля Ц представлена в таблице 2.3.

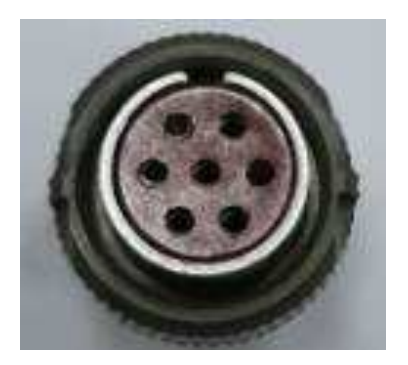

Рисунок 2.4 – Розетка РС7ТВ кабеля Ц

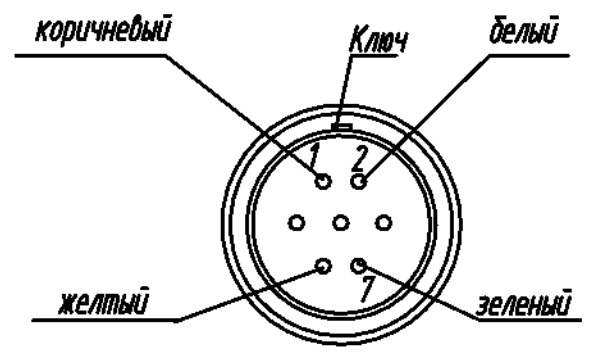

Рисунок 2.5 – Схема распиновки розетки РС7ТВ кабеля Ц

| таолица 2.3– подключение кабеля ц |            |       |                 |                 |  |  |  |  |  |
|-----------------------------------|------------|-------|-----------------|-----------------|--|--|--|--|--|
| Номер контакта розетки РС7ТВ      | 1          | 2     | 6               | 7               |  |  |  |  |  |
| Цвет жилы кабеля                  | Коричневый | Белый | Желтый          | Зеленый         |  |  |  |  |  |
| Сигнал                            | +24 B      | -24 B | RS 485<br>+ (B) | RS 485<br>- (A) |  |  |  |  |  |

# 2.2 Использование преобразователя электронного и ПК

2.2.1 Подключить преобразователь электронный к двухпроводной линии связи и линии питания постоянного тока напряжением от 6 до 24 В в соответствии с рисунком 2.6.

|     |      |          |       |      |                  | Лисп |
|-----|------|----------|-------|------|------------------|------|
|     |      |          |       |      | 6256.00.00.000РЭ | 10   |
| Изм | Лист | № докум. | Подп. | Дата |                  | 40   |

Инв. № подп Подп. и дата Взам. инв. № Инв. № дубл Подп. и дата

Для обеспечения эффективной защиты от перенапряжения рекомендуется установить УЗИП на обоих концах линии связи как можно ближе к преобразователю электронному и преобразователю интерфейсов RS-485 соответственно.

Примечание – преобразователь интерфейсов RS-485, кабель RS-485, источник питания постоянного тока, УЗИП и ПК в комплект поставки не входят.

Двухпроводная линия связи обеспечивается потребителем. Параметры линии – погонное сопротивление не более 150 Ом/км, погонная емкость не более 0,1 мкФ/км.

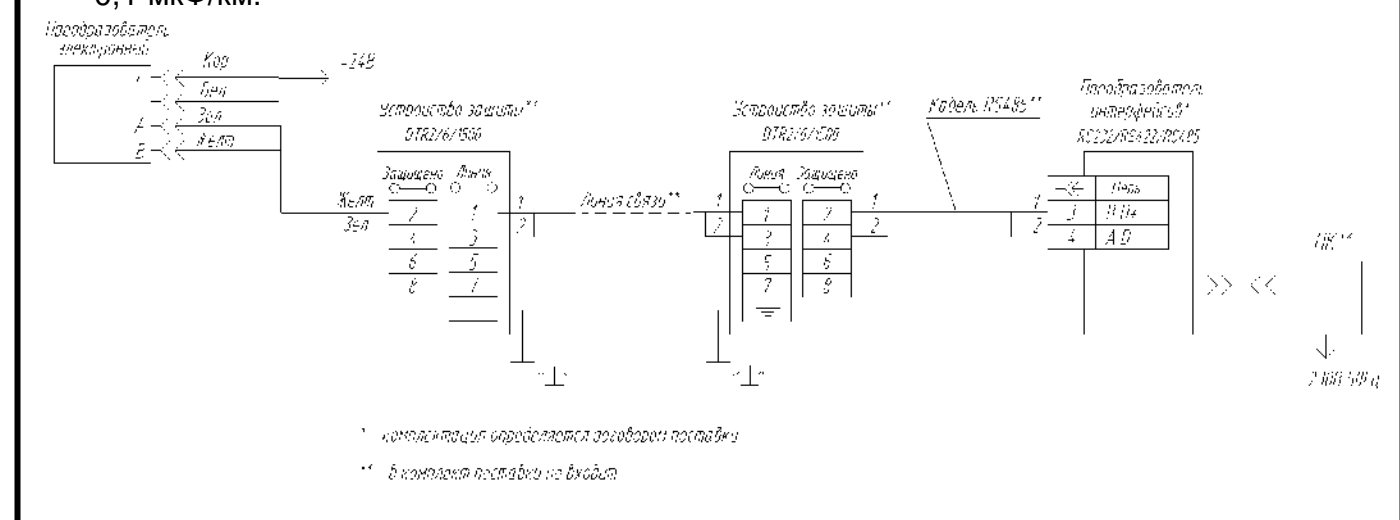

Рисунок 2.6 - Схема подключения по интерфейсу RS-485-2W

# 2.3 Установка и запуск ПО "ActinometryService" (сервисная программа) 2.3.1 Требования к ПК

Для работы с ПО на ПК должны быть установлены:

лицензионная версия Windows 7 и выше;

– программы: Microsoft .NET Framework 4.0 или выше, Microsoft Report Viewer 2010 (программы можно скачать в сети интернет).

Рекомендуемые системные требования:

- 64-разрядный (x64) процессор с тактовой частотой 2 ГГц или выше;
- не менее 2 ГБ оперативной памяти (ОЗУ);
- графическое устройство DirectX 9 с драйвером WDDM версии 1.0 или выше;

 не менее 2 Гб свободного места на жестком диске для программ и 8 Гб и более для архивирования данных;

USB 2.0 тип А.

Подп. и дата

№ дубл

Инв.

ş

UHB.

Взам.

u ðama

Подп.

# 2.3.2 Установка и запуск программы Для установки и запуска программы необходимо:

– скачать ПО "ActinometryService", доступное к загрузке на сайте ОАО «Пеленг» или получить по запросу на электронную почту meteo@peleng.by. Создать ярлык «ActinometryService.exe» на рабочем столе;

– запустить ярлык «ActinometryService.exe».

| подп |     |      |          |       |      |                  |      |
|------|-----|------|----------|-------|------|------------------|------|
| ٥    |     |      |          |       |      |                  | Лист |
| Н8.  |     |      |          |       |      | 6256.00.00.000РЭ | 44   |
| Z    | Изм | Лист | № докум. | Подп. | Дата |                  | 41   |

# 2.4 Использование ПО "ActinometryService"

ПО "ActinometryService" предназначено для проверки работоспособности и настройки преобразователя электронного с подключенным кабелем Ц (далее – ПЭЦ).

ПО преобразователя электронного с кабелем А описано в п.2.6 Части 1.

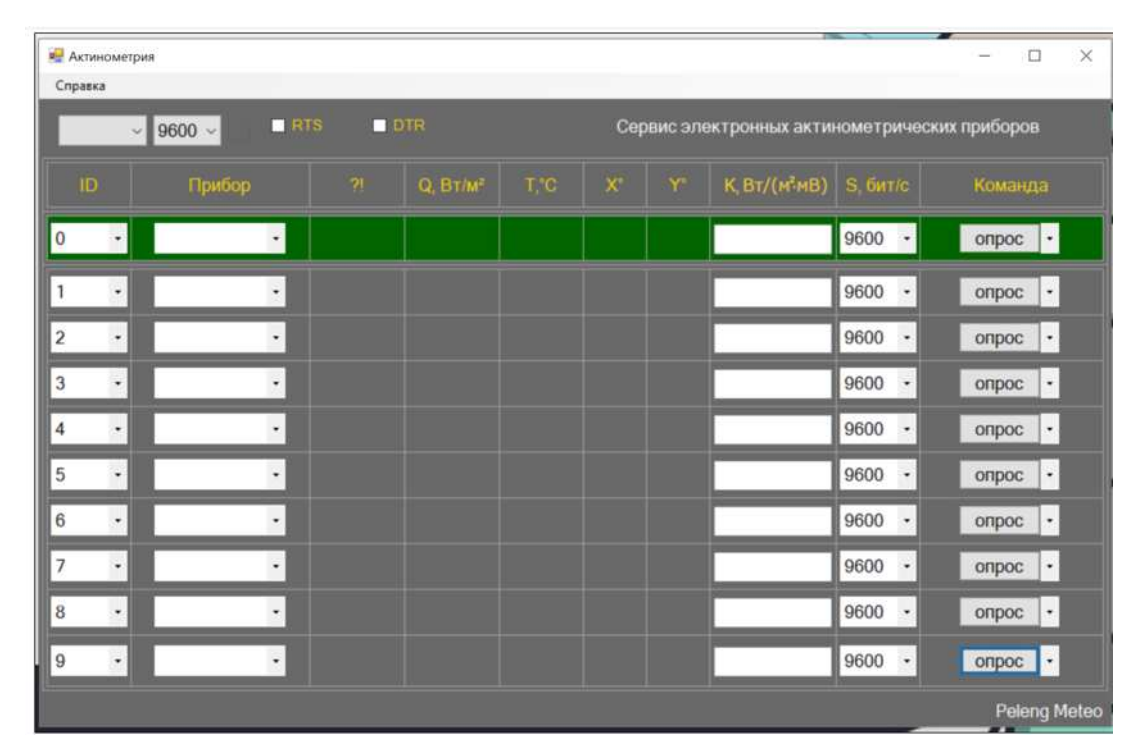

# 2.4.1 Пользовательский интерфейс

Подп. и дата

Инв. Nº дубл

инв. Nº

Взам.

Рисунок 2.7 – Главное окно программы

Для того чтобы открыть СОМ-порт, требуется в выпадающих списках выбрать имя СОМ-порта и скорость работы СОМ-порта (9600 бод). Зеленый индикатор сигнализирует, что СОМ-порт готов работать. Индикатор красного цвета указывает, что СОМ-порт недоступен, или не выбран.

| Подп. и дата |                         |                        |                |           |
|--------------|-------------------------|------------------------|----------------|-----------|
| Инв. № подп  | изм Лист № докум. Подп. | 625<br><sub>Дата</sub> | 56.00.00.000РЭ | ucn<br>42 |
|              |                         |                        |                |           |

| Справка  |              | _    | _                    | _ |    |          | _              | _           |             |
|----------|--------------|------|----------------------|---|----|----------|----------------|-------------|-------------|
| сомз 🗸 🗸 | 9600 - 🗖 🗖 R | TS 🗖 |                      |   | Ce | рвис эли | ектронных акти | нометрическ | их приборов |
| ID       |              |      | Q, BT/M <sup>2</sup> |   |    |          | К, Вт/(м⁼мВ)   |             |             |
| ÷        | •            |      |                      |   |    |          |                | 9600 •      | onpoc ·     |
|          |              |      |                      |   |    |          |                | 9600 -      | onpoc -     |
|          |              |      |                      |   |    |          | _              | 9600 -      | onpoc -     |
| 1        |              |      |                      |   |    |          |                | 9600 -      | onpoc -     |
|          |              |      |                      |   |    |          |                | 9600 •      | onpoc -     |
|          |              |      |                      |   |    |          |                | 9600 -      | onpoc -     |
|          | 1            |      |                      |   |    |          |                | 9600 •      | опрос       |
|          |              |      |                      |   |    |          |                | 9600 +      | onpoc -     |
|          |              |      |                      |   |    |          |                | 9600 -      | опрос       |
|          |              |      |                      |   |    |          |                | 9600 -      | onpoc -     |

Рисунок 2.8 – Настройка параметров работы СОМ-порта

| Справка |        |                     |
|---------|--------|---------------------|
| ~       | 9600 ~ | 0600 ×              |
| COM1    |        | 1200                |
|         | Прі    | 9600 <sub>500</sub> |

Рисунок 2.9 – Выпадающие списки выбора имени СОМ-порта и скорость работы

| л. и оата          | Рису     | нок 2.9 – Вь  | ыпадающие спи | ски выбора   | имени СО   | М-порта  | и скор | ость ра( |
|--------------------|----------|---------------|---------------|--------------|------------|----------|--------|----------|
| 1100               |          | 🖳 Актинометри | ия            |              |            |          |        |          |
| ╇                  |          | Справка       |               |              |            |          |        |          |
|                    |          | COM3 ~        | 9600 ~        | RTS 🗖 E      | DTR        |          | Cep    | овис эле |
| Инв. 1             |          | ID            | Прибор        | ?!           | Q, Bt/m²   | T,°C     | X°     | Y        |
| нв. N <sup>2</sup> |          | 0 -           | •             | 0b0010       | +0044,4    | +21,8    | -09    | +307     |
| 3am. u             |          | 1 -           | Актинометр    |              |            |          |        |          |
| 1                  |          | 2 -           | Пиранометр    |              |            |          |        |          |
|                    |          |               | _             |              |            |          |        |          |
| 2                  | Рисун    | юк 2.10 – В   | ыпадающие спи | іски с выбор | оом типа а | ктиномет | рическ | кого при |
| 2                  |          |               |               |              |            |          |        |          |
|                    |          |               |               |              |            |          |        |          |
| DU aN              |          |               |               |              |            |          |        |          |
| VIH8.              |          |               |               | 6            | 5256.00.0  | 00.000   | РЭ     |          |
| -                  | Изм Лист | № докум. Г    | Іодп. Дата    |              |            |          |        |          |

| СОМЗ | × 9600 × 🗖 🗖 | NTS 🗖 E | DTR                  |       | Cep | овис эл |
|------|--------------|---------|----------------------|-------|-----|---------|
| ID   | Прибор       |         | Q, BT/M <sup>2</sup> | T,°C  | ×   |         |
| 0 •  | Балансомер 🔹 | 0b0010  | +0043,0              | +21,7 | -09 | +306    |
|      | •            |         |                      |       |     |         |
| 3    |              |         |                      |       |     |         |
| 5    |              |         |                      |       |     |         |
| 7    |              |         |                      |       |     |         |
|      |              |         |                      |       |     |         |
|      |              |         |                      |       |     |         |

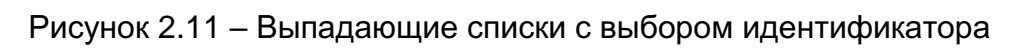

| Актинометр<br>Спортика | рия             |        |                      |       |     |          |                           |        |        | - 1        | o x                    |
|------------------------|-----------------|--------|----------------------|-------|-----|----------|---------------------------|--------|--------|------------|------------------------|
| COM3                   | - 9600 - 🗖 🗖 RT | rs 🗖 D | TR                   |       | Cep | овис эле | эктронных акти            | нометр | ически | их приборо | в                      |
| ID                     | Прибор          |        | Q, BT/M <sup>2</sup> |       |     |          | К, Вт/(м <sup>а</sup> мВ) |        |        |            |                        |
| 1•                     | Балансомер 🔹    | 060010 | +0043,8              | +21,7 | -09 | +307     | +999.00                   | 9600   | •      | опрос      | ·                      |
| 1 .                    |                 |        |                      |       |     |          |                           | 9600   | -      | опрос      | опрос<br>запись<br>[O] |
| 2 *                    | 1               |        |                      |       |     |          |                           | 9600   | -      | опрос      |                        |

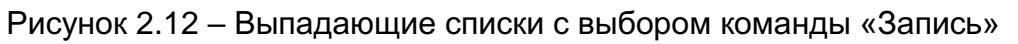

| 0       •       •       Image: Comparison of the state of the state of the s | iD f    | Прибор ?!        | Q, BT/M <sup>2</sup> T, |         |      | К.Вт/(м*мВ) |        |        |
|----------------------------------------------------------------------------------------------------|---------|------------------|-------------------------|---------|------|-------------|--------|--------|
| 1         Балансомер         0b0010         +0042,6         +21,8         -09         +306         +100.00         9600         •         запись           2         •         •         •         •         •         •         •         9600         •         0npoc           3         •         •         •         •         •         •         •         •         •         •         •         •         •         •         •         •         •         •         •         •         •         •         •         •         •         •         •         •         •         •         •         •         •         •         •         •         •         •         •         •         •         •         •         •         •         •         •         •         •         •         •         •         •         •         •         •         •         •         •         •         •         •         •         •         •         •         •         •         •         •         •         •         •         •         •         •         •         •         •         <                                                                                                    | 0 •     | •                |                         |         |      |             | 9600 • | onpoc  |
| 2       •       •       9600 •       onpoc         3       •       9600 •       onpoc         4       •       •       9600 •       onpoc         5       •       •       9600 •       onpoc         6       •       •       9600 •       onpoc         7       •       •       9600 •       onpoc         8       •       •       9600 •       onpoc         9       •       •       9600 •       onpoc                                                                                                    | 1 • Бал | ансомер • 060010 | +0042,6 +2              | 1,8 -09 | +306 | +100.00     | 9600 • | запись |
| 3       •       •       9600 •       onpoc         4       •       •       9600 •       onpoc         5       •       •       9600 •       onpoc         6       •       •       9600 •       onpoc         7       •       •       9600 •       onpoc         8       •       •       9600 •       onpoc         9       •       •       9600 •       onpoc                                                                                                    | 1H 2 ·  | •                |                         |         |      | 12. Yr      | 9600 • | onpoc  |
| 4       •       9600 •       onpoc         5       •       9600 •       onpoc         6       •       •       9600 •       onpoc         7       •       •       9600 •       onpoc         8       •       9600 •       onpoc         9       •       •       9600 •       onpoc                                                                                                    | 3 •     | •                |                         |         |      |             | 9600 • | опрос  |
| 5       •       9600 •       onpoc         6       •       9600 •       onpoc         7       •       9600 •       onpoc         8       •       9600 •       onpoc         9       •       •       9600 •       onpoc                                                                                                    | 4 •     | ÷                |                         |         |      |             | 9600 • | onpoc  |
| 6       •       9600 •       onpoc         7       •       9600 •       onpoc         8       •       9600 •       onpoc         9       •       9600 •       onpoc                                                                                                    | 5 -     | •                |                         |         |      |             | 9600 • | onpoc  |
| 7       •       9600       •       onpoc         8       •       •       9600       •       onpoc         9       •       •       9600       •       onpoc                                                                                                    | 6 •     | •                |                         |         |      |             | 9600 • | опрос  |
| 8         •         9600         •         onpoc           9         •         •         9600         •         onpoc                                                                                                    | 7 -     | •                |                         |         |      |             | 9600 • | опрос  |
| 9 • 9600 • onpoc                                                                                                    | 8 •     | •                |                         |         |      |             | 9600 • | опрос  |
|                                                                                                    | 9 -     | ÷                |                         |         |      |             | 9600 - | onpoc  |
| Peler                                                                                                    | 6       |                  |                         |         |      |             |        | Pelen  |
|                                                                                                    |         | ГИСУНОК          | Z. 13 – Ha              | астрои  | ra U | allanco     | wepa   |        |

Ине. № подп Подп. и дата Взам. ине. № Ине. № дубл Подп. и дата

Большая часть окна программы представляет собой таблицу. В каждой строке есть:

- выпадающие списки с выбором идентификатора, типа актинометрического прибора, скорости СОМ-порта, команды;

- поля для вывода состояния прибора, световой поток (Q), температуры (T), угла X, угла Y;

- текстовое поле для ввода коэффициента;

- кнопка с командой.

Заводские настройки прошиты в энергонезависимой памяти преобразователя электронного (микроконтроллере). При первом подключении, если преобразователь электронный работает с заводским настройками, мы увидим в строке зеленого цвета с идентификатором «0» энергию светового потока, состояние и углы X, Y.

При настройке необходимо внести изменения в настройки преобразователя электронного:

1) Выбрать идентификатор отличный от «0»;

2) Выбрать тип актинометрического прибора;

3) Ввести коэффициент К в формате ±XXX.XX (для удобства задаем начальный коэффициент преобразователя К<sub>0</sub> = +100.00 Вт/(мВ·м<sup>2</sup>));

4) Выбрать скорость работы СОМ-порта;

5) Выбрать в списке команд команду «Запись»;

6) Нажать кнопку «Запись».

Подп. и дата

Инв. № дубл

Взам. инв. №

Тодп. и дата

Для того чтобы получить расширенные данные от прибора с определенным идентификатором, требуется выбрать команду «опрос» в списке команд и нажать на кнопку «опрос». Номер строки с кнопкой соответствует идентификатору актинометрического прибора.

Для того чтобы записать настройки в изделие, требуется выбрать в выпадающем списке команду «запись». Выбрать изменяемые параметры (идентификатор, тип прибора, скорость работы СОМ-порта, коэффициент). Коэффициент имеет строгий формат записи (±XXX.XX). Измененные поля, но не записанные в актинометрический прибор, помечены желтым задним фоном.

Есть возможность сбросить к заводским настройкам, для этого требуется выбрать команду «сброс». Прибор начинает работать в режиме периодической отправки данных с идентификатором «0». Поля с идентификаторами от 1 до 9 становятся недоступны.

| подп |     |      |          |       |      |                  |
|------|-----|------|----------|-------|------|------------------|
| ٩    |     |      |          |       |      |                  |
| ИНВ. |     | _    |          |       |      | 6256.00.00.000PJ |
|      | Изм | Лист | № докум. | Подп. | Дата |                  |

| Актиноме<br>Справка | трия         |          |         |       |    |          |                           |        |        | - [      | ×               |
|---------------------|--------------|----------|---------|-------|----|----------|---------------------------|--------|--------|----------|-----------------|
| COM3                | ~ 9600 ~ 🛄 🗖 | etts 🗖 t |         |       | Ce | рвис эле | эктронных акти            | юметри | ческих | приборон | 8               |
| ID                  |              |          |         |       |    |          | К, Вт/(м <sup>2</sup> мВ) |        |        |          |                 |
| 0.                  | •            |          |         |       |    |          |                           | 9600   | •      | опрос    | ·               |
| 1 ·                 | Балансомер • | 0b0010   | +0025,4 | +21,9 |    | +306     | +100.00                   | 9600   | •      | опрос    | ·               |
| 2.                  |              |          |         |       |    |          |                           | 9600   | •      | опрос    | опрос<br>запись |
| 3•                  |              |          |         |       |    |          |                           | 9600   | •      | опрос    |                 |
| 4 ·                 |              |          |         |       |    |          |                           | 9600   | ·      | опрос    | ·               |
| 5•                  | •            |          |         |       |    |          |                           | 9600   | ·      | опрос    | ·               |
| 6 •                 | ·            |          |         |       |    |          |                           | 9600   | ·      | опрос    | ŀ               |
| 7 ·                 | •            |          |         |       |    |          |                           | 9600   | ·      | опрос    | ŀ               |
| 8 •                 | •            |          |         |       |    |          |                           | 9600   | •      | onpoc    |                 |
| 9.                  | •            |          |         |       |    |          |                           | 9600   | •      | опрос    | •               |

Рисунок 2.14 – Сброс параметров балансомера

Закрыть сервисную программу "ActinometryService".

# 2.5 Установка и запуск ПО "Peleng Meteo Actinometry" Для установки и запуска программы необходимо:

– скачать ПО "Peleng Meteo Actinometry", доступное к загрузке на сайте ОАО «Пеленг» или получить по запросу на электронную почту meteo@peleng.by. Создать ярлык «Peleng Meteo Actinometry.exe» на рабочем столе;

– запустить ярлык «Peleng Meteo Actinometry.exe».

# 2.6 Использование ПО "Peleng Meteo Actinometry"

Программное обеспечение "Peleng Meteo Actinometry" предназначено для осуществления срочных наблюдений с использованием актинометрических приборов, выпускаемых ОАО "Пеленг", ведения архива наблюдений, а также проведение их корректировки и настройки.

# 2.6.1 Программный модуль для работы с актинометрическими изделиями

2.6.1.1 Пользовательский интерфейс

Подп. и дата

Инв. Nº дубл

Взам. инв. №

Подп. и дата

| ō۷  |     |      |          |       |      |                  |
|-----|-----|------|----------|-------|------|------------------|
| Н8. |     |      |          |       |      | 6256.00.00.000РЭ |
| Z   | Изм | Лист | № докум. | Подп. | Дата |                  |

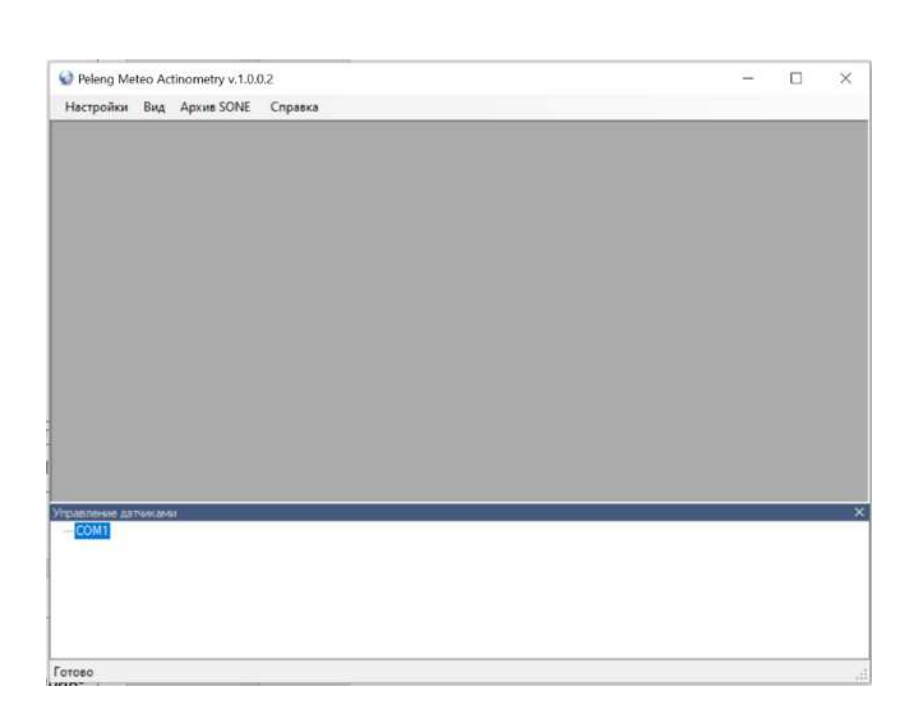

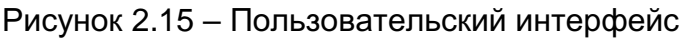

Главное окно программы разделено на две области. Нижняя – панель "Управление датчиками" предназначена для конфигурирования датчиков с источниками данных и отображения их состояний. В верхней области размещаются окна соответствующих датчиков, установленных в нижней панели. Окна датчиков могут быть размещены в удобном для пользователя месте в верхней части окна программы.

# 2.6.1.2 Главное меню

Подп. и дата

Инв. № дубл

инв. №

Взам.

Подп. и дата

Ъ

Пункт меню "Настройки". Подменю "Выход" предназначен для завершения работы приложения.

| Настройки | Вид    | Архив SONE     | Справка |
|-----------|--------|----------------|---------|
| Геогра    | фическ | кие координать |         |
| Deserve   |        |                |         |
| время     |        |                |         |

| Рисунок 2.16 – | Подпункт і | меню "Выход" |
|----------------|------------|--------------|
|----------------|------------|--------------|

Пункт меню "Настройки". Подменю "Географические координаты" позволяет задать географические координаты, а также актинометрический индекс, используемый для задания названий папок базы текущих данных. При использовании в программе истинного солнечного время, то необходимо задать географические координаты.

|  |  | - |  |
|--|--|---|--|
|  |  |   |  |
|  |  |   |  |
|  |  |   |  |

| Настройки | Вид   | Архив SONE     | Справка |
|-----------|-------|----------------|---------|
| Геогра    | фичес | кие координать | 1       |
| Время     |       |                |         |
| Выход     |       | Alt+I          | F4      |

Рисунок 2.17 – Подпункт меню "Географические координаты"

| 027°57 | восточная | 1 ДОЛГОТА | ÷ <del>,</del>  |
|--------|-----------|-----------|-----------------|
| 53°90  | СЕВЕРНАЯ  | ШИРОТА    |                 |
|        | M05       | Актиномет | рический индекс |

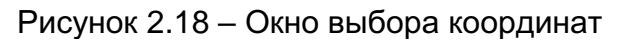

Пункт меню "Настройки". В подменю "Время" выбирается время, которое используется при записи в архивы и отображении в программных модулях. Выбор времени необходимо делать перед началом работы с актинометрическими приборами.

| Настройки | Вид    | Архив SONE     | Справка |
|-----------|--------|----------------|---------|
| Геогра    | фическ | кие координать | d I     |
| Время     |        |                |         |
| Выход     |        | Alt+           | F4      |

Подп. и дата

Инв. Nº дубл

Взам. инв. №

Подп. и дата

# Рисунок 2.19 – Подменю "Время"

| v | выбор врен | мени     |         |         |       | ×     |
|---|------------|----------|---------|---------|-------|-------|
|   | Mecтн      | юе врем  | мя      |         |       |       |
|   | ОВсеми     | ирное ко | оордини | ованное | время |       |
|   | О Истин    | ное сол  | пнечное | время   |       |       |
|   |            |          |         |         | Coxp  | анить |

Рисунок 2.20 – Окно "Выбор времени"

| ΠΟŌΙ |     |      |          |       |      |                  |      |
|------|-----|------|----------|-------|------|------------------|------|
| Š    |     |      |          |       |      |                  | Лист |
| Н8.  |     |      |          |       |      | 6256.00.00.000РЭ | 40   |
| Z    | Изм | Лист | № докум. | Подп. | Дата |                  | 48   |

Пункт меню "Вид". Подменю "Панель управления датчиками" предназначена для конфигурирования датчиков с источниками данных и отображения их состояний. Подменю "Во весь экран" дает возможность расположить окно программы на полный экран.

|                                                                                   | 1      |                           |               |   |  |  |
|-----------------------------------------------------------------------------------|--------|---------------------------|---------------|---|--|--|
| Настройки                                                                         | Вид    | Архив SONE Справка        |               |   |  |  |
|                                                                                   | ~      | Панель управления датчика | ми Ctrl+Space |   |  |  |
|                                                                                   |        | Во весь экран             | Alt+Enter     |   |  |  |
|                                                                                   |        |                           |               |   |  |  |
|                                                                                   |        |                           |               |   |  |  |
|                                                                                   |        |                           |               |   |  |  |
|                                                                                   |        |                           |               |   |  |  |
| завление да                                                                       | тчикам | и                         |               |   |  |  |
| равление да<br>- <mark>СОМ1</mark>                                                | тчикам | и                         |               | _ |  |  |
| авление да<br>- СОМ1<br>- СОМ2<br>- СОМ4                                          | тчикам | и                         |               | - |  |  |
| оавление да<br>- СОМ1<br>- <mark>СОМ2</mark><br>- СОМ4<br>- СОМ5                  | тчикам | и                         |               | _ |  |  |
| равление да<br>СОМ1<br><mark>СОМ2</mark><br>СОМ4<br>СОМ5<br>СОМ6                  | тчикам | и                         |               |   |  |  |
| равление да<br>- COM1<br>- COM2<br>- COM4<br>- COM5<br>- COM6<br>- COM7           | тчикам | и                         |               |   |  |  |
| равление да<br>- COM1<br>- COM2<br>- COM4<br>- COM5<br>- COM6<br>- COM7<br>- COM8 | тчикам | и                         |               |   |  |  |
| равление да<br>- COM1<br>- COM2<br>- COM4<br>- COM5<br>- COM6<br>- COM7<br>- COM8 | тчикам | ¥                         |               |   |  |  |

Рисунок 2.21 – Пункт меню "Вид"

Пункт меню "Архив SONE" – формирует архивы в системе SONE.

Для формирования архива необходимо указать актинометрический индекс (в соответствии с рисунком 2.18).

Архивы для системы SONE автоматически формируются для программных модулей "Аналоговые датчики ZONE" и "Цифровые датчики ZONE". Формирование архива для актинометрического прибора, который работал не с программными модулями "Аналоговые датчики ZONE", "Цифровые датчики ZONE", производится вручную. В главном окне программы в панели инструментов нажать на кнопку "Архив SONE" (в соответствии с рисунком 2.15), появится диалоговое окно "Создание

| дп. и дата   | вручную. В гл<br>хив SONE" (в<br>архива SONE | авном окне<br>соответсте | е программы в па<br>вии с рисунком 2.                                                           | нели инструме<br>15), появится д | нтов нажать<br>иалоговое о | на кнопку "Ар-<br>кно "Создание |
|--------------|----------------------------------------------|--------------------------|-------------------------------------------------------------------------------------------------|----------------------------------|----------------------------|---------------------------------|
| 2            |                                              | 🥹 Созалние арнике SONE   |                                                                                                 |                                  | - J ×                      |                                 |
|              |                                              | Выбор Имя для архива     | Имя архива                                                                                      | Начальная дата                   | Конечная дата              |                                 |
| Инв. Nº дубл |                                              |                          | Торт: 12, Подканал: 1, Прибор: Цифровой<br>мранометр СФ-06<br>Торт: 6, Прибор: Баланссмер СФ-08 | 5 M. 2022 · F. 5                 | м. 2022 г.<br>м. 2022 г.   |                                 |
| Взам. инв. № |                                              |                          |                                                                                                 |                                  |                            |                                 |
| Подп. и дата |                                              | Рисун                    | ок 2.22 – Окно "С                                                                               | оздание архив                    | Cosgath apputs             |                                 |
| подп         |                                              |                          |                                                                                                 |                                  |                            |                                 |
| Инв. Nº      | Изм Лист № докум.                            | Подп. Да                 | ama                                                                                             | 6256.00.0                        | 0.000РЭ                    | Лист<br>49                      |

В диалоговом окне программы отображен список архивов, сформированных программными модулями "Пиранометр", "Цифровой пиранометр", "Блок 8-ми канальный" и т.д. В этом списке необходимо выбрать строку с актинометрическим прибором с помощью флажка. В "Имя архива" указан: последовательный порт через который работал прибор, название прибора (например, "Пиранометр", "Цифровой пиранометр"), подканал (номер канала для приборов, подключенных через блок электронный), или идентификатор (от 1 до 9 для цифровых приборов). Подканал в названии может отсутствовать. "Имя для архива" – это имя для обозначения радиации (S, D, Q и т.д.). Имя будет указано в файлах архива. Начальная и конечная даты задают интервал времени за который будет сформирован архив. Если необходимо сформировать архив за 1 месяц необходимо указать начальную и конечную даты, советующие выбранному месяцу. После установки всех параметров нажать кнопку "Создать архив".

В случае успешного создания архива возле установленного флажка появится надпись "ОК".

| высор   | архива | Имя архива                                                  | 1 | Началі | ьна | я дата | _ | _  |   | K | онеч | ная да | та |    |
|---------|--------|-------------------------------------------------------------|---|--------|-----|--------|---|----|---|---|------|--------|----|----|
|         |        | Порт: 12, Подканал: 1, Прибор: Цифровой<br>пиранометр СФ-06 | 5 |        | M.  | 2022   |   | r. | 5 |   | M.   | 2022   |    | ŕ. |
| а окі [ | S      | Порт: 6, Прибор: Балансомер СФ-08                           | 5 | *      | м.  | 2022   | v | r. | 5 | Ŷ | M    | 2022   | 4  | r. |
|         |        |                                                             |   |        |     |        |   |    |   |   |      |        |    |    |
|         |        |                                                             |   |        | _   |        |   | _  |   |   |      |        |    |    |

Рисунок 2.23 – Успешное создание архива для системы SONE

Архив расположен относительно пути исполняемого файла P10.Meteo.Container.exe в папке DATA. В папке DATA находится все архивы программного комплекса "Peleng Meteo Actinometry". Необходимо найти папку, соответствующую названию имени архива из диалогового окна "Создание архива SONE". В папке находятся помесячно сформированные папки. В имени таких папок указан индекс станции (M05), год (2022), месяц (05), к примеру, M05202205pel. Внутри папки находятся папки:

MINpel - минутные данные, содержит файлы формата .csv;

Hpel - среднечасовые значения радиации, содержит файлы формата .csv;

VODpel - среднечасовые значения выходного напряжения датчиков форматах, требуемых системой SONE, содержит файлы формата. vod.

Пункт меню "Справка". Подменю "Вызов справки" содержит пункты для вызова справочной информации (помощи) по работе с программой. Подменю "О программе" содержит сведения о версии программы и ее разработчике.

| подп |     |      |          |       |      |                  |
|------|-----|------|----------|-------|------|------------------|
| ٥N   |     |      |          |       |      |                  |
| Н8.  |     |      |          |       |      | 6256.00.00.000РЭ |
| Z    | Изм | Лист | № докум. | Подп. | Дата |                  |

Лист

| Настройки Вид                                  | Архив SONE | Справка                         |        |  |
|------------------------------------------------|------------|---------------------------------|--------|--|
|                                                |            | Вызов справки F1<br>О программе |        |  |
| Управление датчиками                           | ×          |                                 |        |  |
| COM1<br>COM2<br>COM4                           |            |                                 |        |  |
|                                                |            |                                 |        |  |
| COM5<br>COM6                                   |            |                                 |        |  |
|                                                |            |                                 |        |  |
| - СОМ5<br>- СОМ6<br>- СОМ7<br>- СОМ8<br>Готово |            |                                 |        |  |
| - СОМ5<br>- СОМ6<br>- СОМ7<br>- СОМ8<br>Готово | Ρ          | исунок 2.24 – Пункт меню "Спр   | равка" |  |

| TOODNESS ASTRONOM |  |
|-------------------|--|
| -COM1             |  |
|                   |  |
|                   |  |
|                   |  |
|                   |  |
|                   |  |
|                   |  |
|                   |  |

Рисунок 2.25 – Подменю "О программе"

# 2.6.1.3 Панель управления датчиками

Подп. и дата

Инв. № дубл

инв. Nº

Взам.

Подп. и дата

Ыδ

| Управлению датчиками       | ×  |
|----------------------------|----|
| -COM1                      |    |
| E COM2: Блок электронный   |    |
| - COM3: Пиранометр (СФ-06) |    |
| ОМ4: Блок электронный      |    |
| СОМ5: Виртуальный блок     |    |
| —Канал 1                   |    |
| — Канал 2                  |    |
| — Канал 3                  |    |
| — Канал 4                  |    |
| — Канал 5                  |    |
| — Канал б                  |    |
| — Канал 7                  |    |
| — Канал 8                  |    |
| — Канал 9                  |    |
| Готово                     | i. |
|                            |    |

Рисунок 2.26 – Панель управления датчиками

Панель управления датчиками предназначена для конфигурирования датчиков с источниками данных и отображения их состояний.

По умолчанию панель автоматически появляется при каждом запуске программы. Если необходимо изменить высоту панели перетащите указателем мыши разделительную линию над заголовком панели. Вызвать панель можно через главное меню "Вид / Панель управления датчиками" или нажатием клавиш "Ctrl + Space".

| É   |     |      |          |       |      |                  |            |
|-----|-----|------|----------|-------|------|------------------|------------|
| Š   |     |      |          |       |      |                  | Лист       |
| H6. |     |      |          |       |      | 6256.00.00.000РЭ | <b>E</b> 4 |
| Z   | Изм | Лист | № докум. | Подп. | Дата |                  | 51         |

# 2.6.2 Программный модуль "Цифровой балансомер (СФ-08)" (ПЭЦ)

2.6.2.1 Пользовательский интерфейс аналогично п.2.6.1.1

Программный модуль "Цифровой балансомер (СФ-08)" может быть использован при подключении по последовательному порту (RS-485) одного балансомера с цифровым выходом.

Для работы с одиночным актинометрическим прибором необходимо нажать правой кнопкой мыши по имени последовательного порта в панели "Управление датчиками". Выбрать в меню "Назначить датчик". В появившемся диалоговом окне, выбрать "Цифровой балансомер (СФ-08)", указать скорость передачи данных по последовательному порту (по умолчанию 9600 бод), указать индекс прибора от 1 до 9. Индексы записываются в память датчика с помощью сервисной программы "ActinometryService".

# 2.6.2.2 Добавление датчика

Подп. и дата

Инв. Nº дубл

Ś

UHB.

Взам.

Подп. и дата

Инв. № подп

Изм

Лист

№ док∨м.

Подп.

Дата

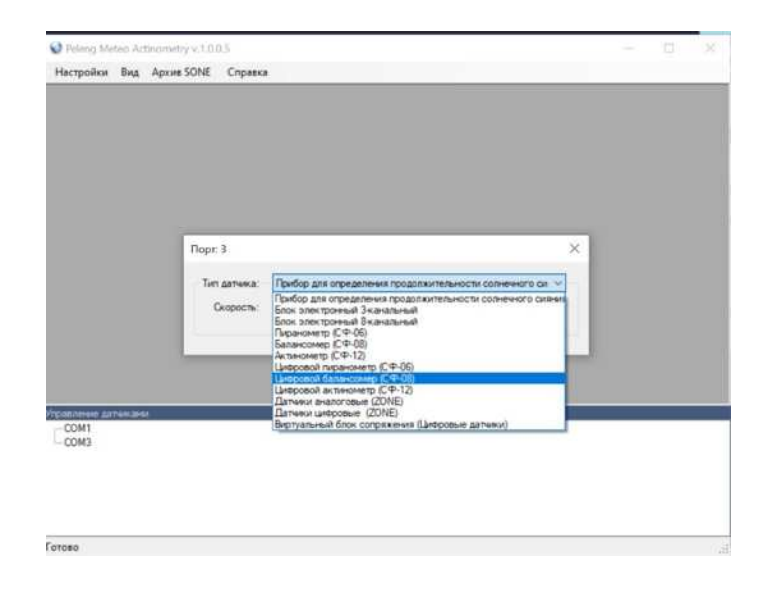

Рисунок 2.27- Выбор из списка датчика (Цифровой балансомер (СФ-08))

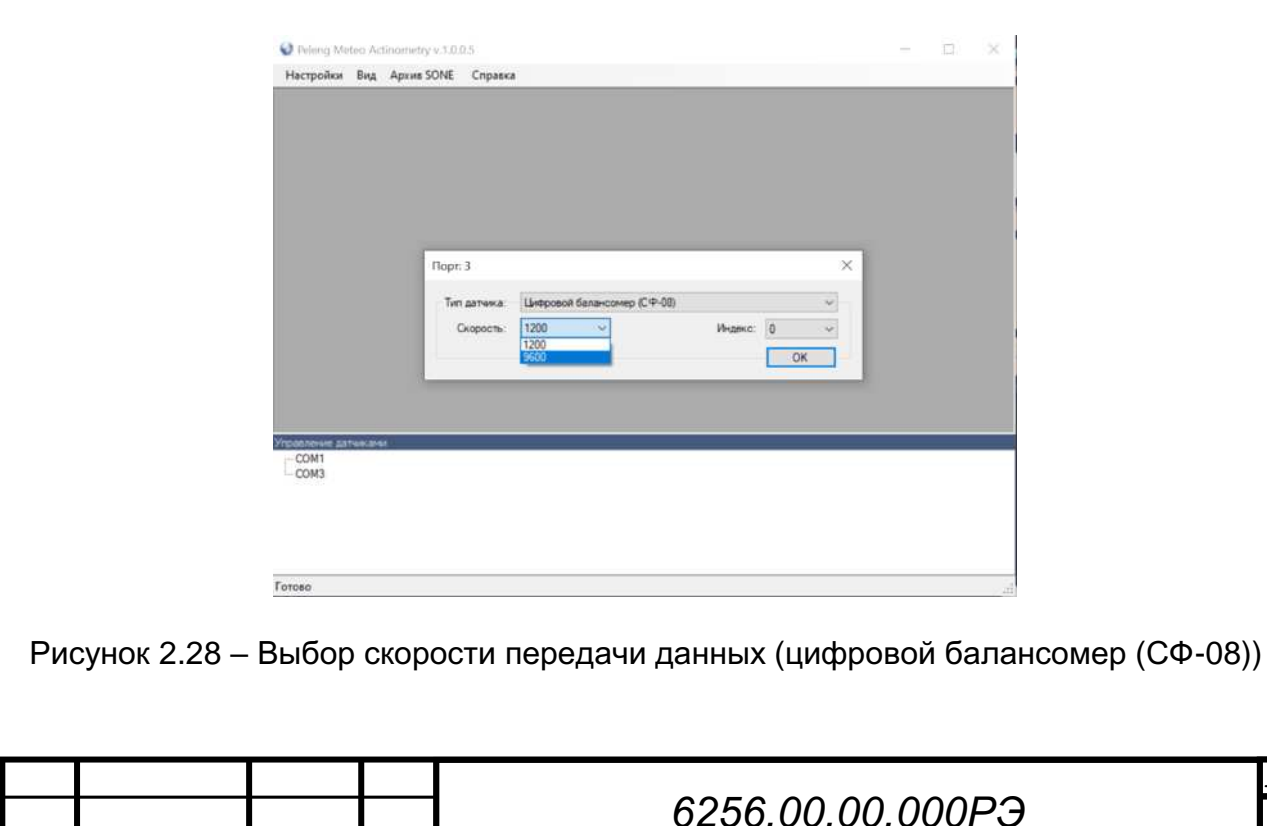

Лист

| Настройки Вид        | Архив SONE Cnpas | a                           |           |   | 2, 1 mm |  |
|----------------------|------------------|-----------------------------|-----------|---|---------|--|
|                      |                  |                             |           |   |         |  |
|                      |                  |                             |           |   |         |  |
|                      |                  |                             |           |   |         |  |
|                      |                  |                             |           |   |         |  |
|                      | Порт: 3          |                             |           | × |         |  |
|                      | Тип датчика:     | Цифровой балансомер (СФ-08) |           | ~ |         |  |
|                      | Скорость         | 9600 ~                      | Индекс: 0 | ~ |         |  |
|                      |                  |                             | 2         |   |         |  |
|                      |                  |                             | 345       |   |         |  |
| DAT DENSIE DATHIN AN | 94               |                             | 678       |   | _       |  |
| COM1<br>COM3         |                  |                             | 9         |   |         |  |
|                      |                  |                             |           |   |         |  |
|                      |                  |                             |           |   |         |  |

Рисунок 2.29 – Выбор индекса (Цифровой балансомер (СФ-08))

После добавления программного модуля появится окно. В левой части окна отображаются: время, радиация (Вт/м<sup>2</sup>), коэффициент (Вт/(мВ\*м<sup>2</sup>)). В правой части окна отображается график мгновенных значений. В строке состояния окна выводится информация о текущем состоянии работы прибора, а также могут отображаться состояния, связанные с работой самой программы.

| dama          | Peleng Meteo Actinometry v.1.0.1.0 — □ ×<br>Настройки Вид Архив SONE Справка         |
|---------------|--------------------------------------------------------------------------------------|
| Подп. и       | Цифровой балансомер СФ-08<br>Местное время: 11:38:48<br>Радиация, Вт/м <sup>2</sup>  |
| Инв. Nº дубл  | 96.400                                                                               |
| Взам. инв. №  | -50 <u>7-1-7-1</u><br>11:37 11:38 11:38<br>Управление датижания<br>СОМ1<br>СОМ4      |
| Подп. и дата  | Рисунок 2.30– Окно отображения работы балансомера ПЕЛЕНГ СФ-08-21, Вт/м <sup>2</sup> |
| е подп        |                                                                                      |
| <i>⊦</i> 8. № | 6256.00.00.000РЭ                                                                     |

Лист

№ докум.

Подп.

Дата

Данный балансомер работает по запросу, в программе можно установить период опроса и время ожидания ответа на запрос. Для этого необходимо нажать на кнопку "". В появившемся диалоговом окне установить период опроса, TimeOut (время ожидания ответа), для подтверждения введенных настроек нажать кнопку "ОК".

| Параметры          |      |
|--------------------|------|
| Период опроса, мс: | 2000 |
| TimeOut, мс        | 1000 |

Рисунок 2.31 – Окно настроек времени запроса

# 2.6.3 Программный модуль для работы с датчиками цифровыми (ZONE) (ПЭЦ)

2.6.3.1 Пользовательский интерфейс аналогично 2.6.1.1

Подп. и дата

Инв. Nº дубл

ŝ

UHB.

Взам.

Подп. и дата

Инв. № подп

Программный модуль "Датчики цифровые (ZONE)" предназначен для актинометрических наблюдений в гидрометеорологической сети с целью получения данных о солнечной радиации. К цифровым датчикам (ZONE) относятся актинометрические приборы (цифровой пиранометр, цифровой балансомер, цифровой актинометр).

Для того, чтобы добавить программный модуль, необходимо в панели управления датчиками щёлкнуть правой кнопкой мыши по необходимому последовательному порту и в появившемся контекстном меню выбрать пункт «Назначить датчик». Затем появится диалоговое окно для выбора программный модуль, в котором надо выбрать программный модуль "Датчики цифровые (ZONE)", скорость передачи данных по последовательному порту и нажмите "OK".

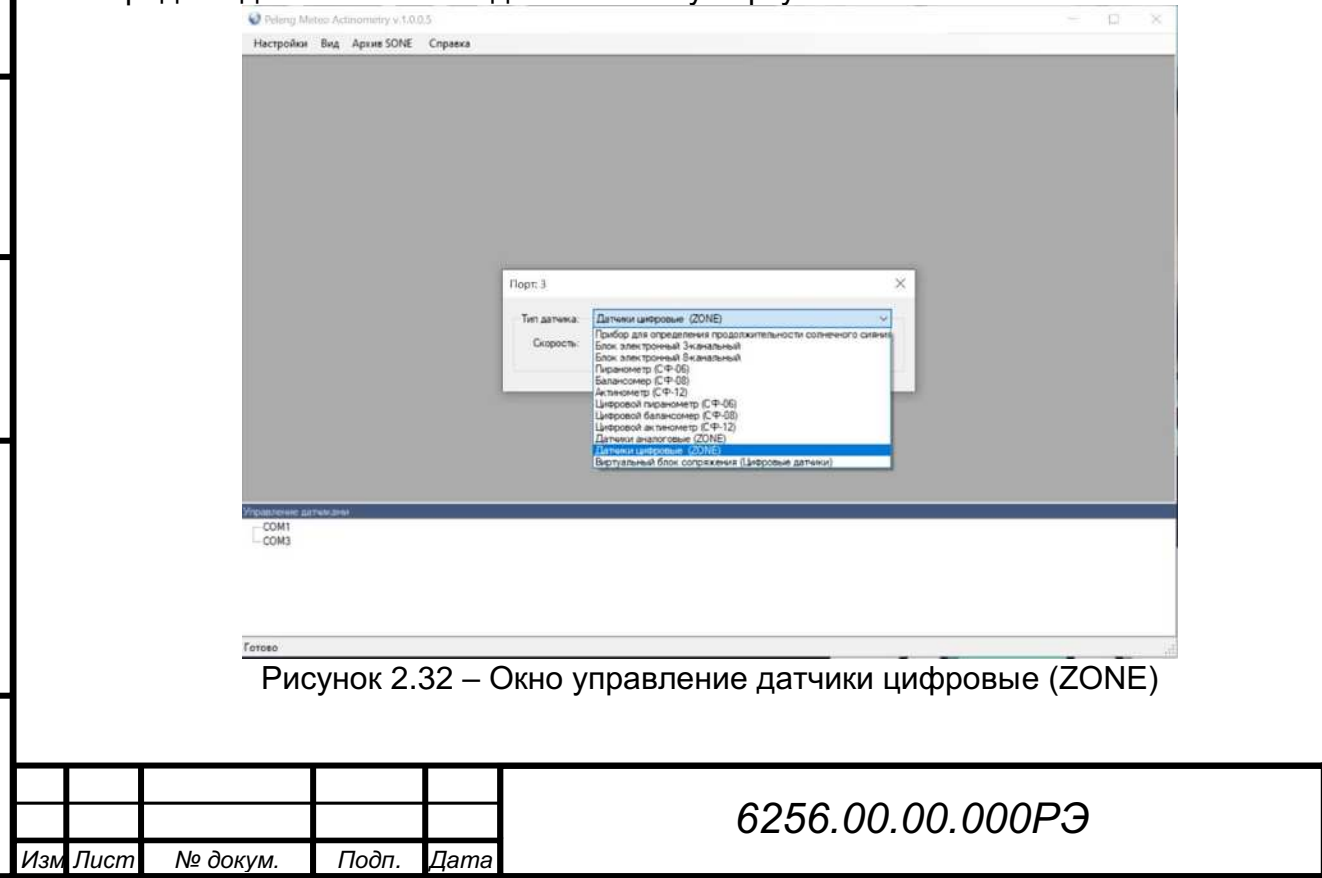

Лист

54

| Насторійна | Ruz    | Anves SONE     | Сполька |               |                                  |    |     |  |
|------------|--------|----------------|---------|---------------|----------------------------------|----|-----|--|
| Theopenia  | Urga . | repoint point. | coprov  | _             |                                  |    |     |  |
|            |        |                |         |               |                                  |    |     |  |
|            |        |                |         |               |                                  |    |     |  |
|            |        |                |         |               |                                  |    |     |  |
|            |        |                |         |               |                                  |    |     |  |
|            |        |                |         |               |                                  |    |     |  |
|            |        |                |         |               |                                  |    |     |  |
|            |        |                |         |               |                                  |    |     |  |
|            |        |                |         |               |                                  |    |     |  |
|            |        |                |         |               |                                  |    |     |  |
|            |        |                |         | 0             |                                  |    | 100 |  |
|            |        |                |         | flopt: 3      |                                  |    | ×   |  |
|            |        |                |         | Ten ennera    | Remain Listers in (2005)         |    | 100 |  |
|            |        |                |         | nini Mariend. | TTTT AND THAT THAT DODDE (COLAR) |    |     |  |
|            |        |                |         | Скорость:     | 1200 ~                           |    |     |  |
|            |        |                |         |               | 9600                             | OK |     |  |
|            |        |                |         | 1             |                                  |    |     |  |
|            |        |                |         |               |                                  |    |     |  |
|            |        |                |         |               |                                  |    |     |  |
|            |        |                |         |               |                                  |    |     |  |
|            |        |                |         |               |                                  |    |     |  |
|            |        |                |         |               |                                  |    |     |  |
|            |        |                |         |               |                                  |    |     |  |

Готово Рисунок 2.33 – Подменю "Датчики цифровые (ZONE)" – выбор скорости передачи данных Появится подменю "Датчики цифровые ZONE".

|          | Датчики цифровые ZON                                                    |                       |        |                                                              |
|----------|-------------------------------------------------------------------------|-----------------------|--------|--------------------------------------------------------------|
| ľ        |                                                                         |                       |        |                                                              |
|          |                                                                         |                       |        |                                                              |
| 1        | 0                                                                       |                       |        |                                                              |
|          | 1                                                                       |                       |        |                                                              |
|          | 3 —                                                                     |                       |        |                                                              |
|          | 5 <u>—</u>                                                              |                       |        |                                                              |
|          | 8                                                                       |                       |        |                                                              |
|          |                                                                         |                       |        |                                                              |
|          | Настройки                                                               |                       | _      |                                                              |
|          |                                                                         |                       |        |                                                              |
|          |                                                                         |                       |        |                                                              |
|          |                                                                         |                       |        |                                                              |
|          |                                                                         |                       |        |                                                              |
|          |                                                                         |                       |        |                                                              |
|          |                                                                         |                       |        |                                                              |
|          |                                                                         |                       |        |                                                              |
|          |                                                                         |                       |        |                                                              |
| Y        | правление датниками<br>— COM1                                           |                       | _      |                                                              |
| Y        | правление датнякаеми<br>СОМ1<br>СОМ3: Датняки цифровы                   | e (ZONE)              |        |                                                              |
| yr       | правление датниками<br>СОМ1<br>СОМ3: Датчики цифровы                    | e (ZONE)              |        |                                                              |
| yr       | правление датниками<br>СОМ1<br>СОМ3: Датчики цифровы                    | e (ZONE)              |        |                                                              |
| yı       | правление датниками<br>СОМ1<br>СОМ3: Датники цифровы                    | e (ZONE)              |        |                                                              |
| ye<br>Fe | правление датниками<br>СОМ1<br>СОМ3: Датники цифровы<br>отово           | (20NE)                | Пол    |                                                              |
| M        | правление датниками<br>СОМ1<br>СОМ3: Датники цифровы<br>отово<br>Рисунс | » (ZONE)<br>ЭК 2.34 - | - Поди | меню "Датчики цифровые ZONE" (настройки)                     |
| y,       | правление датниками<br>СОМ1<br>СОМ3: Датчики цифровы<br>отово<br>Рисунс | • (ZONE)<br>DK 2.34 - | - Поди | меню "Датчики цифровые ZONE" (настройки)                     |
| ye<br>Fe | правление датнаками<br>СОМ1<br>СОМ3: Датники цифровы<br>отово<br>Рисунс | • (ZONE)<br>ЭК 2.34 - | - Поди | меню "Датчики цифровые ZONE" (настройки)                     |
| y.       | правление да неками<br>СОМ1<br>СОМ3: Датчики цифровы<br>отово<br>Рисунс | • (ZONE)<br>DK 2.34 - | - Подм | меню "Датчики цифровые ZONE" (настройки)                     |
| F        | правление датниками<br>СОМ1<br>СОМ3: Датники цифровы<br>отово<br>Рисунс | • (ZONE)<br>DK 2.34 - | - Поди | меню "Датчики цифровые ZONE" (настройки)                     |
| Fe       | правление датниками<br>СОМ1<br>СОМ3: Датники цифровы<br>отово<br>Рисунс | ® (ZONE)<br>DK 2.34 - | - Поди | меню "Датчики цифровые ZONE" (настройки)                     |
| y.       | правление датниками<br>СОМ1<br>СОМ3: Датчики цифровы<br>отово<br>Рисунс | • (ZONE)<br>DK 2.34 - | - Подм | меню "Датчики цифровые ZONE" (настройки)                     |
| Fr       | Правление да Некани<br>СОМ1<br>СОМ3: Датежи цифровы<br>отово<br>Рисунс  | ¢ (20NE)<br>DK 2.34 - | - Поди | меню "Датчики цифровые ZONE" (настройки)                     |
| Уr<br>Гс | правление датниками<br>СОМ1<br>СОМ3: Датники цифровы<br>отово<br>Рисунс | • (ZONE)<br>)К 2.34 - | - Поди | меню "Датчики цифровые ZONE" (настройки)                     |
| F        | правлючне датниками<br>СОМ1<br>СОМ3: Датники цифровы<br>отово<br>Рисунс | • (ZONE)<br>ЭК 2.34 - | - Подм | меню "Датчики цифровые ZONE" (настройки)<br>6256.00.00.000РЭ |

Подп. и дата

Взам. инв. № Инв. № дубл

Подп. и дата

Инв. № подп

Для вызова диалогового окна настройки программного модуля необходимо нажать на кнопку "Х" в строке состояния. В диалоговом окне необходимо выбрать используемые каналы с помощью флажков, задать имя (имя должно быть не более 3 символов), тип датчика. Нажать кнопку "ОК".

| астройки | тдатчиков            |             |
|----------|----------------------|-------------|
| КАНАЛ    | Наименование датчика | Тип датчика |
| 0 🗆      |                      |             |
| 1        |                      |             |
| 2        |                      |             |
| 3        |                      |             |
| 4        |                      |             |
| 5        |                      |             |
| 6        |                      |             |
| 7        |                      |             |
| 8        |                      |             |
| 9        |                      |             |
|          |                      |             |
| OK       |                      | Отмена      |

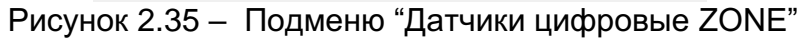

Подп. и дата

Инв. № дубл

Взам. инв. №

Подп. и дата

1нв. № подп

|     |      |          |          | цатчики цифј<br>Настройки | ровые ZONE<br>Датчиков |            | - 0    | ×     |                    |      |
|-----|------|----------|----------|---------------------------|------------------------|------------|--------|-------|--------------------|------|
|     |      |          |          |                           |                        |            |        |       |                    |      |
|     |      |          |          | КАНАЛ                     | Наименование датчика   | Тип датч   | ика    |       |                    |      |
|     |      |          |          | 0 🗆                       |                        |            |        |       |                    |      |
|     |      |          |          | 1                         | В                      | балансомер | ~      |       |                    |      |
|     |      |          |          | 2                         |                        |            |        |       |                    |      |
|     |      |          |          | □ 3                       |                        |            |        |       |                    |      |
|     |      |          |          | □ 4                       |                        |            |        |       |                    |      |
|     |      |          |          | 5                         |                        |            |        |       |                    |      |
|     |      |          |          | 6                         |                        |            |        |       |                    |      |
|     |      |          |          | 7                         |                        |            |        |       |                    |      |
|     |      |          |          | 8                         |                        |            |        |       |                    |      |
|     |      |          |          | 9                         |                        |            |        |       |                    |      |
|     |      |          |          |                           |                        |            |        |       |                    |      |
|     |      |          |          | OK                        |                        |            | Отмена |       |                    |      |
|     |      |          |          |                           |                        |            |        |       |                    |      |
|     |      | Рисуно   | ж 2.36 - | – Под                     | меню "Датчики          | и цифровые | e ZONE | Е" (н | астройка датчиков) |      |
|     |      | -        |          |                           |                        |            |        |       |                    |      |
|     |      |          |          |                           |                        |            |        |       |                    |      |
|     |      |          |          |                           |                        |            |        |       |                    |      |
|     |      |          |          |                           |                        |            |        |       |                    |      |
|     |      |          |          |                           |                        |            |        |       |                    |      |
|     |      |          |          |                           |                        |            |        |       |                    |      |
|     |      |          |          |                           |                        |            |        |       |                    | Лист |
|     |      |          |          |                           |                        | 6256.0     | 0.00.  | 000   | )РЭ                | 56   |
| 1зм | Лист | № докум. | Подп.    | Дата                      | 1                      |            |        |       |                    | ŰŰ   |

В программе есть возможность для просмотра архивов. Для того, чтобы просмотреть архив необходимо в панели управления датчиками необходимо щелкнуть правой клавишей мыши по значку «ш», выбрать пункт меню «Архив». Архив откроется в отдельном окне. Период отображения данных в архиве устанавливается в верхней панели инструментов окна программы (по умолчанию установлены текущие сутки). Для его изменения необходимо задать начало и окончание и нажать кнопку «Э» для обновления данных. Кнопки «Э» и «Э» на панели инструментов окна служат для навигации по страницам. В поле между ними отображается текущей номер страницы и общее количество страниц в отчете.

По умолчанию архив отображается в полноэкранном режиме, чтобы просмотреть его в том виде, в котором он будет напечатан, необходимо выбрать пункт «Вид / Страницы».

Для просмотра архивов SONE необходимо нажать кнопку «ш» в строке состояния и в появившемся меню выбрать пункт "Архив SONE". Далее необходимо выбрать "Минутные", "Часовые", "Месячные суммы".

| Настройки Вид Архив SONE                                                                                         | з<br>Справка                               |   |   | > |
|----------------------------------------------------------------------------------------------------|--------------------------------------------|---|---|---|
| Датчики цифровые ZONE                                                                                            |                                            |   |   |   |
| -                                                                                                    |                                            |   |   |   |
| -                                                                                                    |                                            |   |   |   |
| Канал Энергия, Коэо<br>Вт/м <sup>2</sup> Вт/м                                                                    | ффициент, Состояние<br><sup>2**</sup> MB   |   |   |   |
|                                                                                                    |                                            |   |   |   |
|                                                                                                    |                                            |   |   |   |
|                                                                                                    |                                            |   |   |   |
|                                                                                                    |                                            |   |   |   |
| <br>۱                                                                                                    | 7                                          |   | - |   |
| н X<br>Дахив                                                                                                    | 7                                          |   | - | ļ |
| 11 X<br>Дахив<br>11 График                                                                                       | ?                                          |   |   |   |
| 10 🔆<br>В Архив<br>11 График<br>Архивы ПО-Б (ZONE) →                                                             | Минутные                                   |   | - |   |
| Щ X<br>Дахив<br>Дахив<br>График<br>Архивы ПО-Б (ZONE) →<br>-COM5<br>-COM5                                        | 7<br>Минутные<br>Часовые<br>Месеные суммы  | _ |   |   |
| Щ 🗶<br>Дахив<br>Дахиве<br>График<br>Архивы ПО-Б (ZONE) ↓<br>СОМ5<br>- СОМ5<br>- СОМ7                             | 7<br>Минутные<br>Часовые<br>Месячные суммы | _ | - |   |
| Архив     Архив     Архив     График     Архивы ПО-5 (ZONE)     ОМ5     СОМ5     СОМ5     СОМ7     СОМ7     СОМ7 | 7<br>Минутные<br>Часовые<br>Месячные суммы |   |   |   |
| Архив     Архив     Архив     График     Сом5     Сом5     Сом5     Сом7     Сом3: Датчеки цифровые 20NE         | 7<br>Минутные<br>Часовые<br>Месячные суммы |   | - |   |

Рисунок 2.37 – Выбор просмотра архива SONE

Отчет можно экспортировать в Microsoft Excel, Microsoft Word и Portable Document Format (PDF). Для этого необходимо выбрать пункт «Отчет / Экспорт» главного меню.

# 2.6.4 Программный модуль для работы с цифровыми датчиками "Виртуальный блок сопряжения" (ПЭЦ)

2.6.4.1 Пользовательский интерфейс аналогично 2.6.1.1

Подп. и дата

Инв. № дубл

Взам. инв. №

Подп. и дата

Виртуальный блок сопряжения предназначен для работы с актинометрическим приборами с цифровым выходом. Для работы с программным модулем необходимо нажать правой кнопкой мыши на имя последовательного порта, выбрать "Назначить датчик", в появившемся диалоговом окне выбрать "Виртуальный блок сопряжения", скорость передачу данных по последовательному порту, подтвердить кнопкой "ОК".

| подп |     |      |          |       |      |                  |      |
|------|-----|------|----------|-------|------|------------------|------|
| ٥N   |     |      |          |       |      |                  | Лист |
| Нв.  |     |      |          |       |      | 6256.00.00.000РЭ | 57   |
| Z    | Изм | Лист | № докум. | Подп. | Дата |                  | 57   |

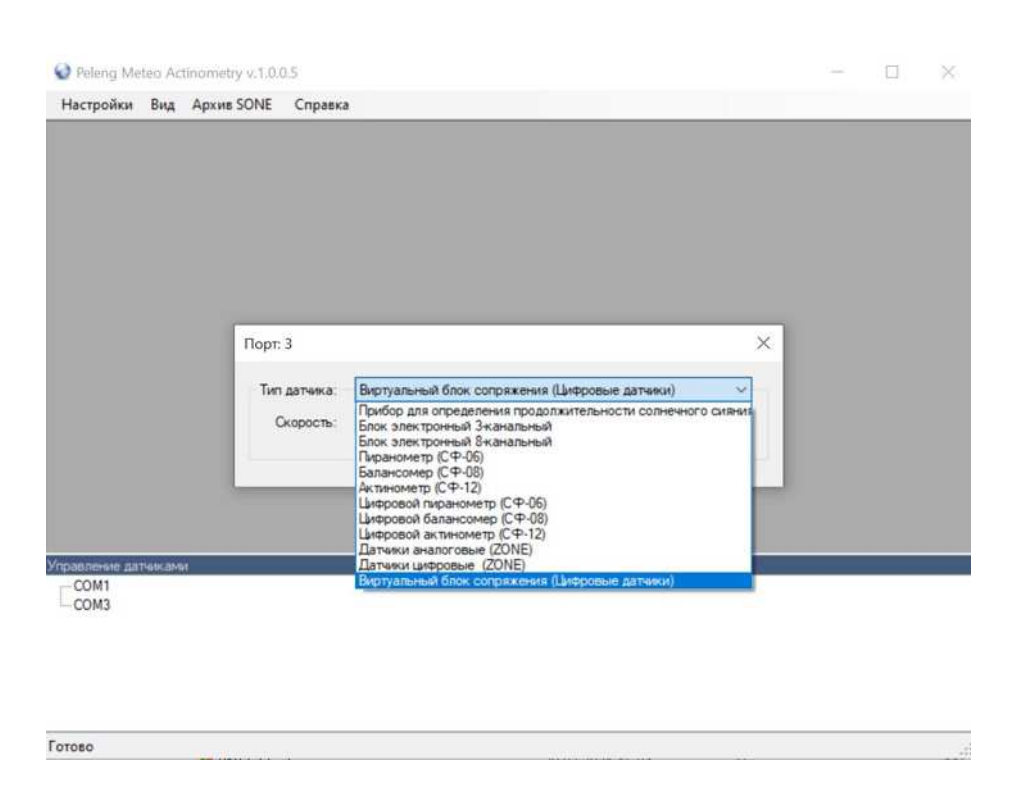

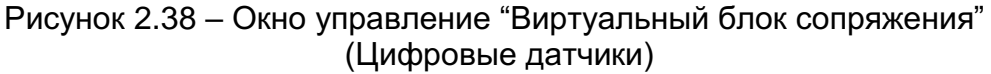

После добавления виртуального блока сопряжения нажмите на "+", идентификатор прибора соответствует номеру канала. Нажмите правой кнопкой мыши на канал, выберите "Назначить датчик". В появившемся диалоговом окне, выберите прибор, подтвердите свой выбор нажатием кнопки "ОК", предварительно выбрав скорость обмена (по умолчанию 9600 бод).

| Подп. и дати |          | <ul> <li>Peleng N</li> <li>Настройка</li> </ul> | Veteo Actinometr<br>и Вид Архив | y v.1.0.0.5<br>SONE Cnp | - C X                                              |      |
|--------------|----------|-------------------------------------------------|---------------------------------|-------------------------|----------------------------------------------------|------|
| Инв. № дубл  |          |                                                 |                                 | Порт: 3                 | ка: Виртуальный блок сопряжения (Цифровые датчяки) |      |
| Взам. инв. № |          | Vinandeses                                      | DATIAN ALAL                     | Скорос                  | ль: 1200<br>1200<br>9600<br>ОК                     |      |
| Подп. и дата |          | Готово                                          | Рисун                           | нок 2.3                 | 39 – Выбор скорости передачи данных                |      |
| อ подп       |          |                                                 |                                 |                         |                                                    | Писп |
| Инв. Л       | Изм Лист | № докум.                                        | Подп.                           | Дата                    | 6256.00.00.000РЭ                                   | 58   |

| 🔮 Peleng M                                                                                                    | eteo Actinon                                                                       | etry v.1.0.0.          | 5                 |        |  |  | - | 3 |
|----------------------------------------------------------------------------------------------------|------------------------------------------------------------------------------------|------------------------|-------------------|--------|--|--|---|---|
| Настройки                                                                                                    | Вид Ар                                                                             | ME SONE                | Справка           |        |  |  |   |   |
|                                                                                                    |                                                                                    |                        |                   |        |  |  |   |   |
|                                                                                                    |                                                                                    |                        |                   |        |  |  |   |   |
|                                                                                                    |                                                                                    |                        |                   |        |  |  |   |   |
|                                                                                                    |                                                                                    |                        |                   |        |  |  |   |   |
|                                                                                                    |                                                                                    |                        |                   |        |  |  |   |   |
|                                                                                                    |                                                                                    |                        |                   |        |  |  |   |   |
|                                                                                                    |                                                                                    |                        |                   |        |  |  |   |   |
|                                                                                                    |                                                                                    |                        |                   |        |  |  |   |   |
|                                                                                                    |                                                                                    |                        |                   |        |  |  |   |   |
|                                                                                                    |                                                                                    |                        |                   |        |  |  |   |   |
|                                                                                                    |                                                                                    |                        |                   |        |  |  |   |   |
|                                                                                                    |                                                                                    |                        |                   |        |  |  |   |   |
|                                                                                                    |                                                                                    |                        |                   |        |  |  |   |   |
|                                                                                                    |                                                                                    |                        |                   |        |  |  |   |   |
|                                                                                                    |                                                                                    |                        |                   |        |  |  |   |   |
|                                                                                                    |                                                                                    |                        |                   |        |  |  |   |   |
|                                                                                                    |                                                                                    |                        |                   |        |  |  |   |   |
|                                                                                                    |                                                                                    |                        |                   |        |  |  |   |   |
|                                                                                                    |                                                                                    |                        |                   |        |  |  |   |   |
|                                                                                                    |                                                                                    |                        |                   |        |  |  |   |   |
|                                                                                                    |                                                                                    |                        |                   |        |  |  |   |   |
|                                                                                                    |                                                                                    |                        |                   |        |  |  |   |   |
|                                                                                                    |                                                                                    |                        |                   |        |  |  |   |   |
|                                                                                                    |                                                                                    |                        |                   |        |  |  |   |   |
|                                                                                                    |                                                                                    |                        |                   |        |  |  |   |   |
|                                                                                                    |                                                                                    |                        |                   |        |  |  |   |   |
|                                                                                                    |                                                                                    |                        |                   |        |  |  |   |   |
| Traction consume to                                                                                                    | 1764/2644                                                                          |                        |                   |        |  |  |   |   |
| Trocorrent A                                                                                                    | a7444.8M44                                                                         |                        |                   |        |  |  |   |   |
| COM3<br>⊖ COM3 Be                                                                                                    | anexanas                                                                           | ж согражен             | ия (Цифровые дат  | aeca)  |  |  |   |   |
| COM1<br>COM1<br>Com1<br>Kasa                                                                                                    | атнаканы<br>ртуалының бл<br>1                                                      | ж сопряж <del>ен</del> | на (Цифровые дат  | east)  |  |  |   |   |
| COM3: Be<br>COM3: Be<br>- Kasan<br>- Kasan                                                                                                    | атнаканак<br>ртуальный бл<br>1<br>2                                                | ж сопряжен             | ия (Цифровые дат  | eacu)  |  |  |   |   |
| COM1<br>COM3<br>COM3: Be<br>CoM3: Be<br>Kasan<br>Kasan<br>Kasan                                                                                                    | атнікани<br>ртуальный бл<br>1<br>2<br>3                                            | ж сопражен             | ия (Цифровые дат  | east)  |  |  |   |   |
| Гсаасанаа<br>⊂ ОМ<br>— COM3: Ви<br>— Канал<br>— Канал<br>— Канал<br>— Канал                                                                                                    | атнаканак<br>ртуальный бл<br>1<br>2<br>3<br>4                                      | ж согражен             | ия (Циёровые дат  | east)  |  |  |   |   |
| rcoordeata<br>→ COM3: Bu<br>→ Kavan<br>→ Kavan<br>→ Kavan<br>→ Kavan                                                                                                    | ราชห.เลงร<br>pryara-พงศ ธีภ<br>1<br>2<br>3<br>4<br>5                               | ж сопражен             | ия (Цифробые дат  | eacet) |  |  |   |   |
| COM<br>⊂ COM3: But<br>– Kavan<br>– Kavan<br>– Kavan<br>– Kavan<br>– Kavan                                                                                                    | атакланы<br>ртуальный бл<br>1<br>2<br>3<br>4<br>5<br>5<br>6                        | ж сопражен             | ия (Шеровые дат   | 1904)  |  |  |   |   |
| Геолологияна 2<br>СОМЗ: Ви<br>СОМЗ: Ви<br>Качал<br>Качал<br>Качал<br>Качал<br>Качал<br>Качал<br>Качал                                                                                                    | <del>379K.055</del><br>อางุลาษคงพิ ธีก<br>1<br>2<br>3<br>4<br>5<br>5<br>6<br>7     | ж conpaxee             | ня (Цанфровые дат | eaci)  |  |  |   |   |
| COM3: Be<br>COM3: Be<br>COM3: Be<br>Com3: Be<br>Com3: | атеманы<br>ртуальный бл<br>1<br>2<br>3<br>4<br>5<br>5<br>5<br>6<br>7<br>7<br>8     | ж сопряжен             | ия (Цифровые дат  | esca)  |  |  |   |   |
| СОЛА<br>СОЛА<br>СОЛА<br>Канал<br>Канал<br>Канал<br>Канал<br>Канал<br>Канал<br>Канал<br>Канал                                                                                                    | атекиення бл<br>1<br>2<br>3<br>4<br>5<br>6<br>6<br>7<br>7<br>8<br>9<br>9           | ж сопражен             | ия (Цафровые дат  | eacu)  |  |  |   |   |
| Колология С.<br>СОМЛ: Ви<br>— СОМЛ: Ви<br>— Качал<br>— Качал<br>— Качал<br>— Качал<br>— Качал<br>— Качал                                                                                                    | атчиканог<br>prysars-ный бл<br>1<br>2<br>3<br>4<br>5<br>5<br>6<br>7<br>8<br>9<br>9 | ж сопражен             | ия (Цифровые дат  | ear)   |  |  |   |   |

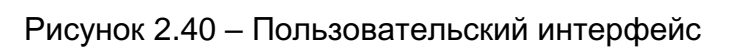

|   | Настройки Вид А                     | рхив SONE Cnpae       | a              |                                             |
|---|-------------------------------------|-----------------------|----------------|---------------------------------------------|
|   |                                     |                       |                |                                             |
|   |                                     |                       |                |                                             |
|   |                                     |                       |                |                                             |
|   |                                     |                       |                |                                             |
|   |                                     |                       |                |                                             |
|   |                                     |                       |                |                                             |
|   |                                     |                       |                |                                             |
|   |                                     |                       |                |                                             |
|   | Управление делинани<br>СОМ1         |                       |                |                                             |
|   | Назначи                             | олок сопражения (цик  | ровые датчики) |                                             |
|   | Kavan 5<br>Kavan 5                  |                       |                |                                             |
|   | - Канал 7<br>- Канал 8<br>- Канал 9 |                       |                |                                             |
|   | 1007-000-05-2                       |                       |                |                                             |
|   | Готово                              |                       |                | a                                           |
|   | Рисуно                              | к 2 41 —              | Лоба           | вление датчика (Виртуальный блок сопряжения |
|   | i nojno                             |                       | Поса           | (Цифровые датчики))                         |
|   |                                     |                       |                |                                             |
|   |                                     |                       |                |                                             |
|   |                                     |                       |                |                                             |
| Т |                                     |                       |                |                                             |
|   |                                     |                       |                | 6256.00.00.000РЭ                            |
|   | No Pourus                           | <b>D</b> = <b>2</b> = | <b>—</b>       |                                             |

Лист

59

Подп. и дата

Инв. Nº дубл

Взам. инв. №

Подп. и дата

Инв. № подп

| Peleng Meteo Actinometry V.1.0.0.5                                                                                                    |                     |                                                           |    | - 0 |  |
|----------------------------------------------------------------------------------------------------|---------------------|-----------------------------------------------------------|----|-----|--|
| астройки Вид Архив SONE Cnp                                                                                                    | aska                |                                                           |    |     |  |
|                                                                                                    |                     |                                                           |    |     |  |
|                                                                                                    |                     |                                                           |    |     |  |
|                                                                                                    |                     |                                                           |    |     |  |
|                                                                                                    |                     |                                                           |    |     |  |
|                                                                                                    |                     |                                                           |    |     |  |
|                                                                                                    |                     |                                                           |    |     |  |
|                                                                                                    |                     |                                                           |    |     |  |
|                                                                                                    |                     |                                                           |    |     |  |
|                                                                                                    |                     |                                                           |    |     |  |
|                                                                                                    |                     |                                                           |    |     |  |
|                                                                                                    |                     |                                                           |    |     |  |
|                                                                                                    |                     |                                                           |    |     |  |
|                                                                                                    |                     |                                                           |    |     |  |
|                                                                                                    |                     |                                                           |    |     |  |
|                                                                                                    |                     |                                                           |    |     |  |
|                                                                                                    | 1                   |                                                           |    |     |  |
|                                                                                                    | Порт: 3, Идентифика | rop; 1                                                    | ×  |     |  |
|                                                                                                    |                     |                                                           | 11 |     |  |
|                                                                                                    | Тип датчика: Ци     | еровой пиранометр (СФ-06)                                 | ~  |     |  |
|                                                                                                    |                     | ровой пиранометр (СФ-06)                                  |    |     |  |
|                                                                                                    |                     |                                                           |    |     |  |
|                                                                                                    |                     | ровой балансомер (СФ-08)                                  |    |     |  |
|                                                                                                    |                     | ровой балансомер (СФ-08)<br>ровой актинометр (СФ-12)      |    |     |  |
|                                                                                                    |                     | гровой баленсомер (СФ-08)<br>вровой актинометр (СФ-12)    |    |     |  |
|                                                                                                    |                     | гровой баленсомер (СФ-08)<br>аровой актинометр (СФ-12)    |    |     |  |
|                                                                                                    |                     | ровой баленсонер (СФ-10)<br>вровой актинометр (СФ-12)     |    |     |  |
|                                                                                                    |                     | ровой баленсониет (СФ-18)<br>вровой актинометр (СФ-12)    |    |     |  |
| al periode gather and a                                                                                                    |                     | ровой баланскиер (СФ-18)<br>вровой актинометр (СФ-12)     |    |     |  |
| полого датимани<br>СОМ1<br>Вертальные блак сопрежения (С                                                                                                    |                     | ровой былансканор (С.Ф-10)<br>вровой актичениетр (С.Ф-12) |    |     |  |
| полосог должилаем<br>СОМ1<br>СОМ3 Вергульный блок сопряжения (U<br>– Канал                                                                                               | иеровые датники)    | роеви быланскиер (СФ-10)<br>вровой актичкиер (СФ-12)      |    |     |  |
| абления датимана<br>СОМ1<br>СОМ3: Виртуальный блок сопряжения (U<br>— Кана 1<br>— Кана 2                                                                                 | иеровые датчики)    | россой быланскомер (СФ-10)<br>вроссой актичкиметр (СФ-12) |    |     |  |
| авление датимани<br>СОМ1<br>— Канал 1<br>— Канал 2<br>— Канал 3                                                                                                    | иеровые датчики)    | ровой былексонер (СФ-10)<br>вровой актичениер (СФ-12)     |    |     |  |
| солекия датичнания<br>СОМ1<br>— Кана 1<br>— Кана 2<br>— Кана 3<br>— Кана 4                                                                                               | иеровые датники)    | росси быльносинер (СФ-10)<br>воросой актическиетр (СФ-12) |    | _   |  |
| авления датимани<br>СОМ1<br>СОМ3: Виртуальный блок сопряжения (U<br>— Канал 1<br>— Канал 2<br>— Канал 3<br>— Канал 5                                                     | иеровые датинки)    | ровой быланскиер (С.Ф-10)<br>вровой актичениер (С.Ф-12)   |    |     |  |
| шлония датижания<br>СОМ1<br>СОМ3 Вертуальный блок сопряжения (U<br>– Канал 2<br>– Канал 3<br>– Канал 4<br>– Канал 5                                                      | иеровые датчеки)    | ровой былексонер (СФ-10)<br>вровой актичениер (СФ-12)     |    |     |  |
| абление датникани<br>COM1<br>COM3: Виртуальный блок сопряжения (L<br>— Канал 1<br>— Канал 2<br>— Канал 3<br>— Канал 5<br>— Канал 5<br>— Канал 7                          | иеровые датчики)    | роеой была-сомер (СФ-10)<br>вола актичениетр (СФ-12)      |    |     |  |
| авлонии датимани<br>COM1<br>с Канал 2<br>- Канал 3<br>- Канал 3<br>- Канал 5<br>- Канал 5<br>- Канал 5<br>- Канал 5<br>- Канал 5<br>- Канал 5<br>- Канал 8               | иеровые датчики)    | ровой быланскиер (СФ-10)<br>вровой актичкиетр (СФ-12)     |    |     |  |
| Ishnower Jahrweuteel<br>COM1<br>COM2 Bepryanu-sel finox conpexerves (J<br>- Kavan 2<br>- Kavan 3<br>- Kavan 4<br>- Kavan 5<br>- Kavan 5<br>- Kavan 7<br>- Kavan 9        | иеровые датнеки)    | роеой была-сомер (СФ-10)<br>вроеой актичеметр (СФ-12)     |    |     |  |
| азление датижите<br>СОМ1<br>СОМ3: Виртуальный блок сопряжения (U<br>– Канал 2<br>– Канал 3<br>– Канал 4<br>– Канал 5<br>– Канал 5<br>– Канал 7<br>– Канал 8<br>– Канал 9 | иеровые датчеки)    | ровой быланскиер (С.Ф-10)<br>вровой актичениетр (С.Ф-12)  |    |     |  |

![](_page_59_Figure_1.jpeg)

| 07:29:07<br>Радиация, Вт/М <sup>2</sup><br>4.900<br>Козфоркцанент, Вт/(м <sup>2 *</sup> мВ) 10                                                                        |                                                |    |
|----------------------------------------------------------------------------------------------------|------------------------------------------------|----|
| и Исправем                                                                                                    | 0                                              |    |
| Управление дотникани                                                                                                    |                                                |    |
| СОМ1<br>СОМ3: Виртуальный блок сопряжения (Цифровые<br>Какия 1: Цетоской баланские (Сф. 00: Она                                                                       | е датеми); Online<br>айн                       |    |
| - Канал 2<br>- Канал 3<br>- Канал 3                                                                                                    |                                                |    |
| - Канал 2<br>- Канал 2<br>- Канал 3<br>- Канал 3<br>- Канал 5<br>- Канал 5<br>- Канал 6<br>- Канал 7<br>- Канал 8<br>- Канал 9                                        |                                                |    |
| - Канал 2<br>- Канал 2<br>- Канал 3<br>- Канал 4<br>- Канал 5<br>- Канал 5<br>- Канал 7<br>- Канал 7<br>- Канал 7<br>- Канал 7<br>- Канал 7<br>- Канал 8<br>- Канал 9 |                                                |    |
| Готово<br>Качал 2<br>Качал 3<br>Качал 4<br>Качал 5<br>Качал 5<br>Качал 7<br>Качал 7<br>Качал 8<br>Качал 9                                                             | - Окно отображения работы цифрового балансомер | ba |
| Готово<br>Готово<br>Готово<br>Рисунок 2.43 —                                                                                                    | - Окно отображения работы цифрового балансомер | )a |
| Готово<br>Готово<br>Рисунок 2.43 —                                                                                                    | - Окно отображения работы цифрового балансомер | ba |

Подп. и дата

Подп. и дата Взам. инв. № Инв. № дубл

Инв. Nº подп

![](_page_60_Figure_0.jpeg)

![](_page_60_Figure_1.jpeg)

![](_page_60_Figure_2.jpeg)

# Часть 2. 3 ТЕХНИЧЕСКОЕ ОБСЛУЖИВАНИЕ

# 3.1 Порядок технического обслуживания

3.1.1 В процессе эксплуатации преобразователя электронного необходимо ежедневно выполнять следующее:

- перед началом измерений проверить горизонтальность преобразователя электронного;

- проверить состояние проводки.

3.1.2 При обнаружении неисправностей в преобразователе электронном принять меры по их устранению в соответствии с перечнем, приведенным в таблице 2.4.

| Таблиц | a 2.4– | Неисп | равности | и метс | оды их | устранения |
|--------|--------|-------|----------|--------|--------|------------|
|        | -      |       |          |        |        |            |

| Описание последствий     | Возможные         | Способ                 | Примецацие |
|--------------------------|-------------------|------------------------|------------|
| отказов и повреждений    | причины           | устранения             | примечание |
| 1 Нарушение изоляции     | Старение в про-   | Заменить провода /     |            |
| проводов или/и разъ-     | цессе эксплуата-  | разъемы                |            |
| ёмов, обрыв соедини-     | ции изоляции про- |                        |            |
| тельного провода         | водов под дей-    |                        |            |
|                          | ствием атмо-      |                        |            |
|                          | сферы             |                        |            |
| 2 Нарушение контактов    | Нарушение изоля-  | Отправить изделие      |            |
| в батарее, замыкание ба- | ции в батарее     | для ремонта на пред-   |            |
| тареи на корпус          |                   | приятие - изготовитель |            |
|                          |                   | ОАО "Пеленг"           |            |
| 3 Преобразователь элек-  | Обрыв электриче-  | Направить преобразо-   |            |
| тронный не реагирует на  | ской цепи преоб-  | ватель электронный в   |            |
| солнечный свет           | разователя элек-  | ремонт                 |            |
|                          | тронного          |                        |            |

# Часть 2. 4 ТРАНСПОРТИРОВАНИЕ И ХРАНЕНИЕ

4.1 Транспортирование изделия может производиться любым видом транспорта в крытых транспортных средствах, причем авиатранспортирование может осуществляться только в герметичных и отапливаемых отсеках самолетов.

4.2 Условия транспортирования в части воздействия механических факторов при транспортировании - по группе С ГОСТ 23216.

4.3 Условия транспортирования в части воздействия климатических факторов по группе 4 (Ж2) ГОСТ 15150.

4.4 Хранение должно осуществляться в упакованном виде в закрытом помещении, не содержащем агрессивных газов и паров, вызывающих коррозию. Условия хранения - по группе 1 (Л) ГОСТ 15150.

# Часть 2. 5 УТИЛИЗАЦИЯ

Подп. и дата

Инв. № дубл

инв. Nº

Взам.

5.1 По окончании ресурса изделие подлежит утилизации согласно нормативной документации, действующей на предприятии.

| Подп. и |     |      |          |       |      |                  |      |
|---------|-----|------|----------|-------|------|------------------|------|
| подп    |     |      |          |       |      |                  |      |
| ١٥      |     |      |          |       |      |                  | Лист |
| Н8.     |     |      |          |       |      | 6256.00.00.000РЭ | 62   |
| Z       | Изм | Лист | № докум. | Подп. | Дата |                  | 02   |

# Приложение А

(справочное)

# Протокол передачи данных блока электронного

Структура сообщений

Все сообщения имеют следующую структуру (таблица А.1):

- заголовок сообщения;
- текст сообщения;
- окончание сообщения.

Заголовок сообщения имеет следующую структуру:

"SP" – код символа Space = 0x20 (32);

Текст сообщения от изделия состоит из произвольного количества байт и представляет собой данные в формате, использующем для каждого конкретного датчика.

Окончание сообщения имеет следующую структуру:

- "CRC" контрольная сумма;
- "CR" код символа Carriage Return = 0x0D (13).

# Таблица А.1- Структура сообщений

| Номер<br>байта | Значение (шестна-<br>дцатеричное) | Название байта            | Назначение         |
|----------------|-----------------------------------|---------------------------|--------------------|
| 1              | 0x20                              | Старт-байт                | Начало блока       |
| 2              | 0x30-0x39, 0x41-<br>0x99          | Тип изделия               | Тип изделия        |
|                | 0x3X                              | Информацион-<br>ная часть | _                  |
| n-3            |                                   | Цифры кон-                | Контрольная сумма  |
| n-2            | 0740-0741                         | трольной суммы            | Коптрольная суміма |
| n-1            | 0x0D                              | Стоп-байт                 | Конец блока        |
| n – длин       | а блока в байтах                  |                           |                    |

Контрольная сумма "CRC" используется для контроля качества передачи данных. Контрольная сумма получается суммированием информационных байт (со 2-го по (n-4)-ый включительно) с учетом переноса. Восемь разрядов контрольной суммы разбиваются на две тетрады, и к каждой из них прибавляется число 0х40 (для передачи в ASCII-кодах). Блоки (пакеты), контрольная сумма которых не совпадает с вычисленной, отбрасывается (игнорируются).

# Сообщение блока электронного

Режим работы интерфейса:

– скорость обмена – 1200 (по умолчанию), 2400, 4800, 9600, 14400, 19200 бод.

– 8 бит данных.

– 1 стоп-бит.

Подп. и дата

Инв. Nº дубл

uнв. №

Взам.

Подп. и дата

Частота выдачи данных: 1 посылка за период измерений 3 секунды.

Посылаемое информационное сообщение данных представляет собой 59 байт (в ASCII-кодах), имеющих значения, приведенные в таблице А.2.

| подп |     |      |          |       |      |                  | _    |
|------|-----|------|----------|-------|------|------------------|------|
| ٥N   |     |      |          |       |      |                  | Лист |
| Н8.  |     |      |          |       |      | 6256.00.00.000РЭ | 62   |
| Z    | Изм | Лист | № докум. | Подп. | Дата |                  | 03   |

# Таблица А.2 – Посылка данных

| Номер<br>байта в | Значение          | Функция                                             | Примечание                                                   |
|------------------|-------------------|-----------------------------------------------------|--------------------------------------------------------------|
|                  | 0.20              | CTODT                                               | <u>"Пробод»</u>                                              |
| <u> </u>         |                   |                                                     |                                                              |
| 2                | 0x73              | Пипизделия                                          | Блок электронный                                             |
| 3                | UXXX              | Баит состояния                                      | Баит состояния табл.А.3)                                     |
| 4                | 0x31              | Режим работы                                        | Зарезервировано                                              |
| 5                | 0x2b/0x2d         | Знак напряжения в канале 1                          | 0x2b " + " / 0x2d " – "<br>"1" – выход за пределы            |
|                  |                   |                                                     | (±50mV)                                                      |
| 6                | 0x3X              | Напряжение в канале 1                               | Старший разряд (хх.ххх)                                      |
| 7                | 0x3X              |                                                     | Вес мпалшего разряла –                                       |
| 8                | 0x3X              |                                                     | 0.001 mV                                                     |
| 9                | 0x3X              |                                                     | Лиапазон допустимых                                          |
| 0                | 0,0,7             |                                                     | значений – 0.0-50.0 mV                                       |
| 10               | 0x3X              |                                                     |                                                              |
| 10               | 0,0,7             |                                                     | $0x^{2}b$ "+" $0x^{2}d$ "-"                                  |
| 11               | 0v2h/0v2d         | Знак наподжения в канале 2                          |                                                              |
| 11               |                   |                                                     | вылод за пределы<br>  (+50m\/)                               |
| 10               | 0v2V              |                                                     |                                                              |
| 12               |                   | папряжение в канале 2                               | Вод младшого разряд                                          |
| 13               | 0x3X              |                                                     | Вес младшего разряда –                                       |
| 14               | 0x3X              |                                                     |                                                              |
| 15               | 0x3X              |                                                     | диапазон допустимых                                          |
|                  |                   |                                                     | значении – 0.0-50.0 mV                                       |
| 16               | 0x3X              |                                                     | Младший разряд (xx,xxx)                                      |
|                  |                   |                                                     | 0x2b " + " / 0x2d " – "                                      |
| 17               | 0x2b/0x2d         | Знак напряжения в канале 3                          | "1" – выход за пределы                                       |
| 10               | 0.22              |                                                     |                                                              |
| 10               |                   | папряжение в канале з                               | Старший разряд (XX,XXX)                                      |
| 19               | 0x3X              |                                                     | Вес младшего разряда –                                       |
| 20               | 0x3X              |                                                     |                                                              |
| 21               | 0x3X              |                                                     | Диапазон допустимых                                          |
|                  |                   |                                                     | значении – 0.0-50.0 mv                                       |
| 22               | 0x3X              |                                                     | Младшии разряд (хх,ххх)                                      |
| ••               |                   |                                                     | 0x2b " + " / 0x2d " – "                                      |
| 23               | Ux2b/Ux2d         | Знак напряжения в канале 4                          | ала – выход за пределы                                       |
|                  |                   |                                                     | (±50mV)                                                      |
| 24               | 0x3X              | Напряжение в канале 4                               | Старший разряд (хх,ххх)                                      |
| 25               | 0x3X              |                                                     | Вес младшего разряда –                                       |
| 26               | 0x3X              |                                                     | 0,001 mV                                                     |
| 27               | 0x3X              |                                                     | Диапазон допустимых                                          |
|                  |                   |                                                     | значений – 0.0-50.0 mV                                       |
| 28               | 0x3X              |                                                     | Младший разряд (xx,xxx)                                      |
|                  |                   |                                                     | 0x2b " + " / 0x2d " – "                                      |
| 29               | 0x2b/0x2d         | Знак напряжения в канале 5                          | "1" – выход за пределы                                       |
|                  |                   |                                                     | (±50mV)                                                      |
| 30               | 0x3X              | Напряжение в канале 5                               | Старший разряд (хх.ххх)                                      |
| 29<br>30         | 0x2b/0x2d<br>0x3X | Знак напряжения в канале 5<br>Напряжение в канале 5 | "1" – выход за пределы<br>(±50mV)<br>Старший разряд (xx,xxx) |

Ине. № подп Подп. и дата Взам. ине. № Ине. № дубл Подп. и дата

| помер<br>байта в<br>посылке | Значение  | Функция                                 | Примечание                                                    |  |  |
|-----------------------------|-----------|-----------------------------------------|---------------------------------------------------------------|--|--|
| 21                          | Ον3Υ      |                                         | Вес мпалшего разрала                                          |  |  |
| 32                          |           |                                         | $0.001 \mathrm{mV}$                                           |  |  |
| 33                          | 0x3X      |                                         | Лиапазон допустимых                                           |  |  |
| 00                          | 0,0,7     |                                         | значений – 0.0-50.0 mV                                        |  |  |
| 34                          | 0x3X      |                                         | Младший разряд (хх,ххх)                                       |  |  |
| 35                          | 0x2b/0x2d | Знак напряжения в канале 6              | 0x2b " + " / 0x2d " – "<br>"1" – выход за предель<br>(+50m\/) |  |  |
| 36                          | 0x3X      | Напряжение в канале 6                   | Старший разряд (хх ххх)                                       |  |  |
| 37                          | 0x3X      |                                         | Вес мпалшего разряла -                                        |  |  |
| 38                          | 0x3X      |                                         | 0.001  mV                                                     |  |  |
| 39                          | 0x3X      |                                         | Диапазон допустимых<br>значений – 0.0-50.0 mV                 |  |  |
| 40                          | 0x3X      |                                         | Младший разряд (хх,ххх)                                       |  |  |
| 41                          | 0x2b/0x2d | Знак напряжения в канале 7              | 0x2b " + " / 0x2d " – "<br>"1" – выход за предель<br>(±50mV)  |  |  |
| 42                          | 0x3X      | Напряжение в канале 7                   | Старший разряд (хх,ххх)                                       |  |  |
| 43                          | 0x3X      |                                         | Вес младшего разряда -                                        |  |  |
| 44                          | 0x3X      |                                         | 0,001 mV                                                      |  |  |
| 45 0x3X<br>46 0x3X          |           |                                         | Диапазон допустимых<br>значений – 0.0-50.0 mV                 |  |  |
|                             |           |                                         | Младший разряд (хх,ххх)                                       |  |  |
| 47 0x2b/0x2d                |           | Знак напряжения в канале 8              | 0x2b " + " / 0x2d " – "<br>"1" – выход за пределы<br>(±50mV)  |  |  |
| 48                          | 0x3X      | Напряжение в канале 8                   | Старший разряд (хх,ххх)                                       |  |  |
| 49                          | 0x3X      |                                         | Вес младшего разряда -                                        |  |  |
| 50                          | 0x3X      |                                         | 0,001 mV                                                      |  |  |
| 51                          | 0x3X      |                                         | Диапазон допустимых<br>значений – 0.0-50.0 mV                 |  |  |
| 52                          | 0x3X      |                                         | Младший разряд (хх,ххх)                                       |  |  |
| 53                          | 0x2b/0x2d | Знак температуры в блоке<br>электронном | 0x2b " + " / 0x2d " – "<br>"1" – выход за предель<br>(±50mV)  |  |  |
| 54                          | 0x3X      | Температура в блоке<br>электронном      | Старший разряд (хх,х)                                         |  |  |
| 55                          | 0x3X      | Температура в блоке<br>электронном      |                                                               |  |  |
| 56                          | 0x3X      | Температура в блоке<br>электронном      | Младший разряд (хх,х)                                         |  |  |
| 57                          | 0x4X      | Контрольная сумма                       | Старший разряд                                                |  |  |
| 58                          | 0x4X      | Контрольная сумма                       | Младший разряд                                                |  |  |
| 59                          | 0x0D      | Стоп                                    | «Возврат каретки»                                             |  |  |
|                             |           |                                         |                                                               |  |  |
| -                           |           |                                         |                                                               |  |  |

![](_page_64_Figure_1.jpeg)

Изм

Лист

№ докум.

Подп.

Дата

Байт состояния имеет значение в соответствии с таблицей А.З.

| Значение байта<br>(шестнадцатеричное) | Состояние                                                     |  |  |  |  |
|---------------------------------------|---------------------------------------------------------------|--|--|--|--|
| 0x30                                  | Исправен                                                      |  |  |  |  |
| 0x31                                  | Включена индикация (предупреждение)                           |  |  |  |  |
| 0x32                                  | Ошибка SD_card: Карта отсутствует либо стоит защита от записи |  |  |  |  |
| 0x34                                  | Карта заполнена: для сохранения данных осталось меньше суток  |  |  |  |  |
| 0x38                                  | Зарезервировано                                               |  |  |  |  |

# Таблица А.3– Значения байта состояния

![](_page_65_Figure_3.jpeg)

|     |      |          |       |      | 6256.00.00.000PЭ |  |  |  |  |
|-----|------|----------|-------|------|------------------|--|--|--|--|
| Изм | Лист | № докум. | Подп. | Дата |                  |  |  |  |  |

# Приложение Б

(справочное)

# Протокол передачи данных преобразователя электронного

# Сообщение преобразователя электронного

Режим работы интерфейса:

- скорость обмена 1200 бод (1200 либо 9600).
- 8 бит данных.
- 1 стоп-бит.

Посылаемое информационное сообщение данных представляет собой 13 байт (в ASCII-кодах), имеющих значения, приведенные в таблице Б.1.

# Таблица Б.1 – Посылка данных

| Номер   | Значение   | Фулиания          | Примонацию                     |
|---------|------------|-------------------|--------------------------------|
|         | (шестна-   | Функция           | Примечание                     |
| посылке | дцатерич-  |                   |                                |
|         | ное)       |                   |                                |
| 1       | 0x20       | Старт             | «Пробел»                       |
| 2       | 0x33       | Тип прибора       | Актинометрический прибор       |
| 3       | 0x3X       | Идентификатор     | В соответствии с таблицей Б.2. |
| 4       | 0x3X       | Байт состояния    | В соответствии с таблицей Б.3. |
| F       | Ovah Ovad  |                   | 0x2B – «+»                     |
| 5       | 0,20, 0,20 | Энергия, знак     | 0x2D – «–»                     |
| 6       | 0x3X       | Энергия, 1 х1000  | Система счисления –            |
| 7       | 0x3X       | Энергия, 1 х100   | десятичная                     |
| 8       | 0x3X       | Энергия, 1 х10    | Единица измерения – Вт/м²      |
| 9       | 0x3X       | Энергия, 1 х1     | Тип величины – фиксированная   |
| 10      | 0x3X       | Энергия, 1 х0,1   |                                |
| 11      | 0x4X       | Контрольная сумма | Старший разряд                 |
| 12      | 0x4X       | Контрольная сумма | Младший разряд                 |
| 13      | 0x0D       | Стоп              | «Возврат каретки»              |

## Таблица Б.2– Значения байта состояния

Подп. и дата

Инв. Nº дубл

Взам. инв. №

Подп. и дата

| Значение байта      | Илентификатор             |  |  |
|---------------------|---------------------------|--|--|
| (шестнадцатеричное) | идентификатор             |  |  |
| 0x30                | Прибор не идентифицирован |  |  |
| 0x31                | Актинометр 1              |  |  |
| 0x32                | Балансомер 1              |  |  |
| 0x33                | Пиранометр 1              |  |  |
| 0x34                | Актинометр 2              |  |  |
| 0x35                | Балансомер 2              |  |  |
| 0x36                | Пиранометр 2              |  |  |

| подп |     |      |          |       |      |  |
|------|-----|------|----------|-------|------|--|
| ٥Ņ   |     |      |          |       |      |  |
| Н8.  |     |      |          |       |      |  |
| Z    | Изм | Лист | № докум. | Подп. | Дата |  |

# 6256.00.00.000РЭ

# Таблица Б.3 – Значения байта состояния

| Значение байта<br>(шестнадцатеричное) | Состояние                  |
|---------------------------------------|----------------------------|
| 0x30                                  | Исправен                   |
| 0x31                                  | Обрыв термоэлемента        |
| 0x32                                  | Отсутствует горизонт       |
| 0x34                                  | Выход за пределы диапазона |
| 0x38                                  | Зарезервировано            |

Период выдачи сообщения данных 1 раз в 2 сек. Пример сообщения приведен в таблице Б.4.

# Таблица Б.4 – Пример сообщения

| Сообщение в формате hex                |
|----------------------------------------|
| 20 33 32 30 2B 30 30 31 35 39 4C 40 0D |
|                                        |

20 – start

- 33 тип прибора (Актинометрический прибор)
- 32 Идентификатор Балансомер 1

30 – байт состояния

2В 30 30 31 35 39 – Количество энергии + 15,9 Вт/м<sup>2</sup>

4C 40 – CRC (контрольная сумма) \*

0D – stop

Подп. и дата

*И*нв. № ∂*V*бл

Взам. инв. №

Тодп. и дата

\* Контрольная сумма <CRC> датчиков используется для контроля качества передачи данных. Контрольная сумма получается суммированием информационных байт (со 2-го по 10-ый включительно) с учетом переноса. Восемь разрядов контрольной суммы разбиваются на две тетрады, и к каждой из них прибавляется число 0х40. Блоки (пакеты), контрольная сумма которых не совпадает с вычисленной, отбрасывается (игнорируются).

| _            |    |        |          |       |      |                  |      |
|--------------|----|--------|----------|-------|------|------------------|------|
| поог         |    |        |          |       |      |                  |      |
| No           |    |        |          |       |      |                  | Лист |
| 1H6.         |    |        |          |       |      | 6256.00.00.000РЭ | 68   |
| $\mathbf{A}$ | Из | и Лист | № докум. | Подп. | Дата |                  | 00   |
|              | -  |        |          |       |      |                  |      |

| Лист регистрации изменений |                        |             |           |       |         |                      |             |                                          |         |            |
|----------------------------|------------------------|-------------|-----------|-------|---------|----------------------|-------------|------------------------------------------|---------|------------|
| Изм                        | новых                  |             |           |       |         | Всего ли-<br>стов    | Мадокумента | Входящий но-<br>мер сопро-<br>води-тель- | Подпись | Лата       |
|                            | изменен-<br>ных        | замен<br>ны | иен-<br>х | новых | изъятых | (стра-<br>ниц) в до- |             | ного доку-<br>мента и<br>дата            |         | - <b>,</b> |
|                            |                        |             |           |       |         |                      |             |                                          |         |            |
|                            |                        |             |           |       |         |                      |             |                                          |         |            |
|                            |                        |             |           |       |         |                      |             |                                          |         |            |
|                            |                        |             |           |       |         |                      |             |                                          |         |            |
|                            |                        |             |           |       |         |                      |             |                                          |         |            |
|                            |                        |             |           |       |         |                      |             |                                          |         |            |
|                            |                        |             |           |       |         |                      |             |                                          |         |            |
|                            |                        |             |           |       |         |                      |             |                                          |         |            |
|                            |                        |             |           |       |         |                      |             |                                          |         |            |
|                            |                        |             |           |       |         |                      |             |                                          |         |            |
|                            |                        |             |           |       |         |                      |             |                                          |         |            |
|                            |                        |             |           |       |         |                      |             |                                          |         |            |
|                            |                        |             |           |       |         |                      |             |                                          |         |            |
|                            |                        |             |           |       |         |                      |             |                                          |         |            |
|                            |                        |             |           |       |         |                      |             |                                          |         |            |
|                            |                        |             |           |       |         |                      |             |                                          |         |            |
|                            |                        |             |           |       |         |                      |             |                                          |         |            |
|                            |                        |             |           |       |         |                      |             |                                          |         |            |
|                            |                        |             |           |       |         |                      |             |                                          |         |            |
|                            |                        |             |           |       |         |                      |             |                                          |         |            |
|                            |                        |             |           |       |         |                      |             |                                          |         |            |
|                            |                        |             | _         |       |         |                      |             |                                          |         |            |
|                            |                        |             |           |       |         |                      |             |                                          |         |            |
|                            |                        |             |           |       |         |                      |             |                                          |         |            |
|                            |                        |             |           |       |         |                      |             |                                          |         |            |
|                            |                        |             |           |       |         |                      |             |                                          |         |            |
|                            |                        |             |           |       |         |                      |             |                                          |         |            |
|                            |                        |             |           |       |         |                      |             |                                          |         |            |
|                            |                        |             |           |       | -       | 6054                 |             | <br>סים                                  | •       | Лист       |
| Изм                        | Пист № докум Подп Пата |             |           |       |         | 0200                 |             | 5                                        |         | 69         |